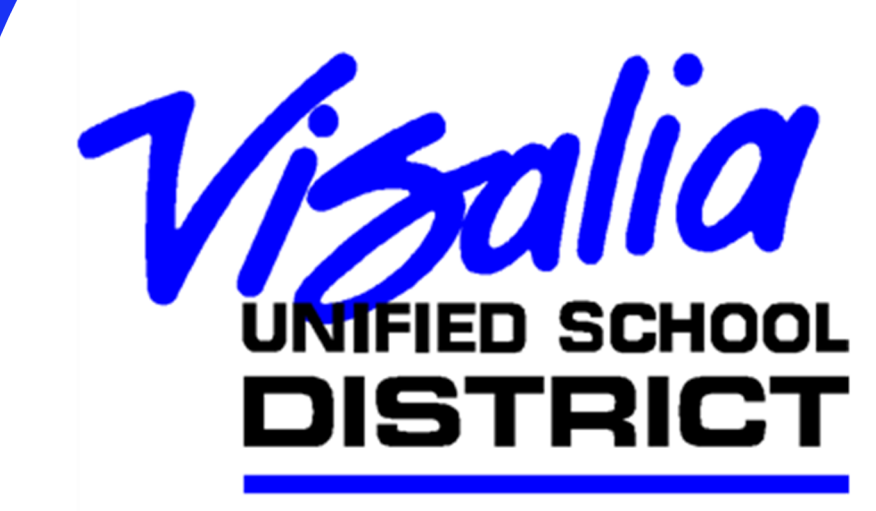

"We Create Futures"

# 2022-2023 Budget Manual

## **Table of Contents**

| Title/Description                                        | <u>Page</u> |
|----------------------------------------------------------|-------------|
| Introduction                                             | 2           |
| The Pudget Team                                          | 2           |
| District Dudget Colondan                                 | 3           |
| District Budget Calendar<br>Dudget Development           | 5           |
| Eudget Development                                       | 3           |
| Financial Reporting                                      | -           |
| Budget Adoption                                          | /           |
| Revised Budget                                           | 7           |
| Interim Reporting                                        | 7           |
| Combined General Fund Budget                             | 9           |
| Site Allocations                                         | 11          |
| Site/Department Budget Development                       | 13          |
| Managing Accounts                                        |             |
| Budget Accounts & Policy                                 | 16          |
| Chart of Accounts                                        | 16          |
| Understanding Segments – How to Read a Budget Line       | 16          |
| Time Sheets                                              | 23          |
| Internal Transactions, Tracking Expenses Paid in Arrears | 25          |
| Working in the Financial Software – Tyler Munis          |             |
| <b>Accessing Your Accounts in Account Central</b>        | 29          |
| Using Account Central to Find Segment Information        | 37          |
| Using Account Central to "Quick Check" Your Balances     | 39          |
| Saving Your Search Criteria – Creating a My Search       | 42          |
| Budget Transfers                                         | 50          |
| Creating a School Site Council Budget Transfer Report    | 56          |
| Account Detail History Report                            | 59          |
| Year to Date Budget Report                               | 64          |
| Self-Scheduling Forward Approvals                        | 69          |
| Tyler App for Smart Phone                                | 70          |
| Appendix                                                 | 71          |
| Web Site Resources                                       |             |
| Budget Assignments                                       |             |
| Appropriate Use of Funds Guide                           |             |

## Introduction

The budget is designed to inform the public how the District drives its financial resources and the manner in which the District plans to allocate those resources during the 2022-23 fiscal year. The document includes the budget development criteria, as well as the assumptions that are applied with respect to revenue and expenditures. Also included are District goals that serve as the blueprint for success for every student and drives the expenditures of the District.

All of the financial resources of the District are contained within various funds, some of which are restricted by State and Federal law, or committed for specific purposes by action of the Board of Trustees. The General Fund (010) is the primary operating fund of the District. The majority of District business is carried out through the General Fund.

The purpose of the budget is to serve as a guideline for the utilization of resources to meet the needs of students in the Visalia Unified School District. The District's budget is an expression in dollars of the educational program so as many benefits as possible are directly related to the students in the classroom and to the total educational program. The budget is a planning document that translates educational policy into sound instructional programs and delivery systems through the prudent allocation of financial resources.

The budget serves as an outline for the estimated revenue and expenses for the fiscal year and is intended to serve a variety of purposes including:

- ✓ A statement of District priorities
- ✓ A description of the educational plan and resources to support the plan
- ✓ A financial plan outlining proposed District actions
- ✓ An accountability tool
- ✓ A public information document
- ✓ A reflection of District goals

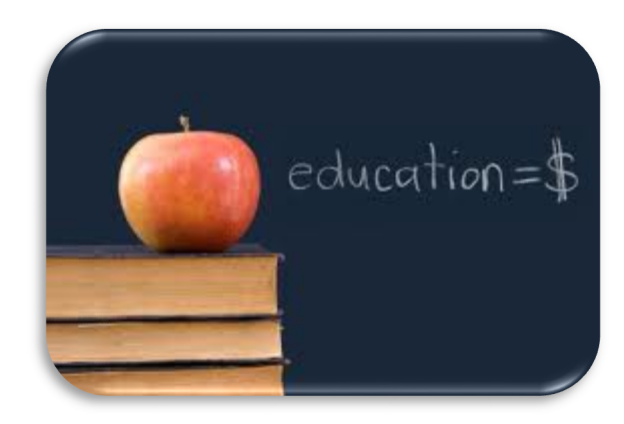

## The Budget Team

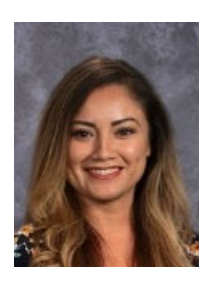

#### Jessica Villarreal jvillarreal@vusd.org (559) 730-7643

*Director, Administrative Services, Budget Department* - Coordination of Analyst assignments, preparation of the District budget document, Budget Adoption, Interim Reporting, maintaining the Chart of Accounts, and providing budget analysis to assist with informed decision making that supports student success.

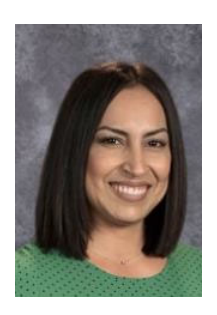

Becky Alvarado ralvarado@vusd.org (559) 735-8072

**Budget** Analyst - Unrestricted General Fund programs (Lottery, Regular education salaries), Elementary and Secondary School Emergency Relief Fund (ESSER), Governor's Emergency Education Relief Fund, Education Protection Account (EPA), Learning Loss Mitigation, Art, Music & Instructional Materials Grant, CSESAP Summer Assistance Program, Donation Deposits, Mini-Grants, Property Loss Insurance Claims, STRS on Behalf, and Mandated Cost claims.

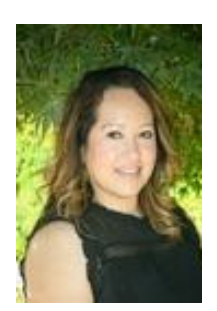

#### Lisa Garcia lgarcia02@vusd.org (559) 730-7543

**Budget** Analyst – Adult Education, Special Education, Medical Administrative Activities (MAA), Dept. of Rehab -We Can Work, Learning Recovery, Special Friends, Low Performing Student Block Grant, Alternate Dispute Resolution, LEA Medi-Cal Billing Option.

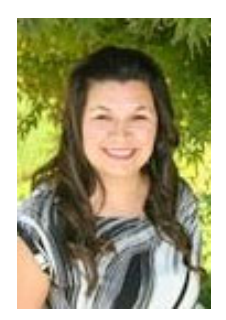

#### Heidi Gonzalez

hgonzalez@vusd.org (559) 730-7544

**Budget** Analyst - Lottery VPIE Vocational Education, Transportation, Expanded Learning Opportunity Funds (ELO), Perkins, Preschool, Career Tech Ed (CTE), Agricultural Vocational Ed, Business & Finance Academy, Homeless Grant, First Five, Sobrato Early Academic Language (SEAL), Child Care & Development Fund.

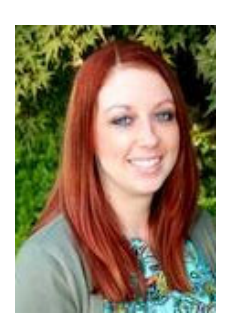

#### Lindsey Peyton <u>lpeyton@vusd.org</u> (559) 730-7544

**Budget** Analyst – Local Control Accountability Plan (LCAP), Title I Basic Grants, Title II Supporting Effective Instruction and Comprehensive Literacy State Development (CLSD), Title III Immigrant Student Program and English Learner Student Program, Title IV Student Support & Academic Enrichment, American Indian Education, American Rescue Plan Homeless Children & Youth, Educator Effectiveness Block Grant (EEBG), ESSA Comp Support Improvement .

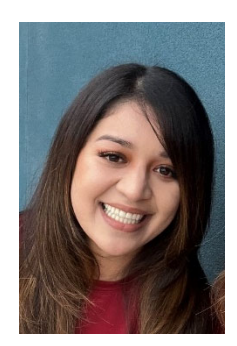

#### Helen Tapia htapia@vusd.org (559) 730-8072

**Budget** Analyst Local Control Funding Formula (LCFF) Site Base Unrestricted Allocations, Expanded Learning Opportunities Program (ELO-P),CSEA Professional Development Grant, HEART, After School Education & Safety (ASES), Classified Teacher Credentialing Program (CTC), Ethnic Studies Grant, Dual Language immersion Grant, Kitchen Infrastructure & Training (KIT), Student Nutritional Services Fund, Self-Insurance Fund.

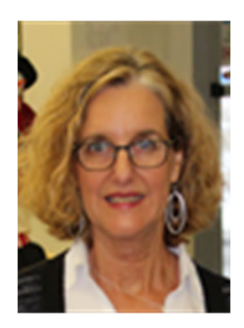

#### Trudy Kalchik tkalchik@vusd.org (559) 730-7369

**Budget** Analyst – Tyler Budget Training, Unrestricted Programs Ops II Grounds & Custodial, Unrestricted Programs Ops 1 Maintenance, ESSER III Facilities, Ongoing & Major Maintenance, Developer Fees, Utility – Electricity (Energy Savings), Building Fund, Capital Facilities Funds, New Construction & Modernization, Bond Measures, Non-Treasury Debt Service COP, Tulare County Hispanic Leadership Network (TCHLN), Textbooks, Technology Replacement, Equipment Replacement, Visalia Civic Authority, Four Creeks Café, Stadiums.

\*For a complete listing of resources and programs assigned to each of the individuals above please refer to Budget Assignments in the Appendix.

## **District Budget Calendar**

## **Budget Development**

#### January

Beginning in January of each fiscal year, the budget development process begins with the Governor of California publishing his/her proposed State budget. Financial information applicable to school districts that is contained in the January budget is applied to the Local Control Funding Formula and various state categorical programs. District staff prepares initial budget assumptions and current fiscal year activity is estimated. As part of legislation that authorized the Local Control Funding Formula (LCFF), districts are now also required to reach out to the community and parent groups for input on their Local Control Accountability Plan (LCAP). This process begins in the spring of each year.

January is a good time for principals and managers to review the first half of the school year. What has been working and where do you see room for improvement? Take stock of your site/department's progress and begin to think about changes you might make for the next school year. Consider how you will adjust your spending to accommodate these changes. Some of the things to consider are your staffing allocations, any special programs you wish to add or discontinue, changes to the scope of your field trips, and any other changes you foresee that will impact your budget development decisions.

#### February

In February, Cabinet and Business Services staff coordinate to develop preliminary enrollment projections. Preliminary staffing allocations are developed and evaluated based on the projected enrollment and resource needs. Cabinet reviews the staffing formulas in conjunction with staffing requests in relation to the enrollment projections.

Your budget packet will arrive mid-February. In an effort to better support site and department administration, budget analysts will allocate funds in the appropriate account lines as per historical spending patterns and create a working draft for you. This is your opportunity to review this draft of your budget along with the staffing allocations and other supporting documents included in your packet and decide whether or not changes should be made based on your plan for the coming school year. Changes to your proposed budget should reflect your best estimate of additional cost or savings and should, when possible, be based upon actual quotes, proposals or other data. *You will have about a week to make your changes and return your signed packet, so be prepared.* Refer to the next section of this manual, Site/Department Budget Development, to see what will be included in your budget packet and for guidelines to complete the packet.

#### March

The month of March consists of meetings with the District's leadership team and the Governing Board with the intent to develop budget goals and recognize resource needs throughout the District for the next fiscal year.

Throughout March, budget analysts will review any changes you've made to your budget packet and reach out if there are questions. Analysts will also be available to answer questions during the entire budget development process. March is also time to review your current year budget, estimate the cost of your needs through fiscal year-end and project any surplus. Remember to consider expenses that are paid in arrears, such as time sheets, printing, transportation, postage and credit card charges when calculating your surplus. This is where pre-planning and a wish list will aid in efficiently spending out your current year budget by the April deadline.

#### April

During April and May, the District focuses its efforts on identifying resources to meet anticipated needs and again, meetings are held with the District leadership team and the Governing Board where all members are encouraged to participate and provide input in developing the District's budget priorities. Revenue and expenditure estimates are analyzed to identify potential unfunded priorities and surplus revenues. Input from the community, bargaining units, parents, and other stakeholders is used to identify and prioritize goals to include in the District's LCAP. The identified goals are entered into the state's LCAP template and the LCAP is released for a final 30 day public comment period.

April also marks the end of the current year spending cycle. Each year, the Purchasing Department sets a deadline for current year purchases, usually around mid-April. There is a delicate balance between spending your annual allocations efficiently and overspending. The tools in this manual will help budget managers and budget processors stay organized and on top of their budget.

#### May

In mid-May, the Governor publishes the May Revise of the January proposed budget. The Governor's revised budget provides additional insight for the direction in which education funding is headed. With the additional information, cabinet reviews the applicable changes to the base budget and creates a proposed budget for consideration by the Board. Generally, the May revision will not have a significant effect on site or department budgets unless there are substantial changes to the Governor's assumptions.

#### June

Both the budget and LCAP are presented in a public hearing at a board meeting prior to the meeting at which both documents are submitted for final approval. An agenda for this hearing indicating the location where the budget may be inspected is posted at least 72 hours before the hearing and the proposed body will be available for public inspection at least three working days before this hearing. The County Superintendent of Schools will publish the location, dates, and times at which the proposed budget may be inspected, as well as the location, date, and time of the public hearing, in a newspaper of general circulation at least 10 days but not more than 45 days before the hearing as required by Education Code 42103. During the hearing, any District resident may speak to the proposed budget or to any item in the budget. The hearing may conclude when all residents who have requested to be heard have had the opportunity to speak. (Education Code 42103, 42127, 52062) By June 30th of each year, the annual budget and LCAP are presented to the board for final consideration and adoption.

## **Financial Reporting**

## **Budget Adoption**

On or before July 1 of each year, the Governing Board will adopt a budget which adheres to the state's standardized account code structure (SACS) as prescribed by the Superintendent of Public Instruction (SIP). (Education Code 42126, 42127). The adopted budget will be filed with Tulare County Office of Education Superintendent no later than five days after adoption or by July 1, whichever occurs first. The budget and supporting data will be maintained and made available for public review. (Education Code 42127 (a)(2))

## **Revised Budget**

No later than 45 days after the Governor signs the annual Budget Act, the Superintendent or designee shall make available for public review any revisions in budgeted revenues and expenditures which are constantly necessary. (Education Code 42127 (h))

## **Interim Reporting**

Districts are required to file two reports during a fiscal year (interim reports) on the status of the District's financial health (Education Code 42131(a)(1) and (2)). The interim reports provide the actual expenditures for the reporting period and our fiscal standing for the fiscal year. In addition, the interim report includes the multi-year projections for 2 following fiscal years showing the projected revenue and expenditures. Interim reporting must include a certification of whether or not the District is able to meet its financial obligations. The certifications are classified as positive, qualified, or negative. A positive certification is assigned when the district will meet its financial obligations for the current and two subsequent fiscal years. A qualified certification is assigned when the district may not meet its financial obligations for the current or two subsequent fiscal years. A negative certification is assigned when a district will be unable to meet its financial obligations for the remainder of the current year or for the subsequent fiscal year. The Director of Budgeting is responsible for submitting the interim reporting for VUSD Board and Tulare County Office of Education (TCOE) approval.

The first interim report outlines any changes that have occurred since the budget was adopted through October 31<sup>st</sup>. Many of the changes are surrounding staffing because the classroom needs shifted and staff shortages occurred since August. The Human Resources department ensures that the staffing levels are accurately inputted into the financial system and the Budget department is responsible for allocating funds accordingly. With the majority of the budget allocated towards salary and benefits, it is important that both departments work closely during October and throughout the year, to ensure State interim reporting is accurate as possible. The first interim report is due to TCOE on or before December 15<sup>th</sup>.

The second interim report outlines the changes to revenues and expenditures that occurred since the budget was adopted through January 31<sup>st</sup>. There are few changes to report during this period, as many are covered during first interim reporting period. The second interim report is due to TCOE on or before March 17<sup>th</sup>.

TCOE superintendent will then report to the Superintendent of Public Instruction and the State Controller the certification for all districts in Tulare County within 75 days after the close of the reporting period.

#### **District Budget Timeline**

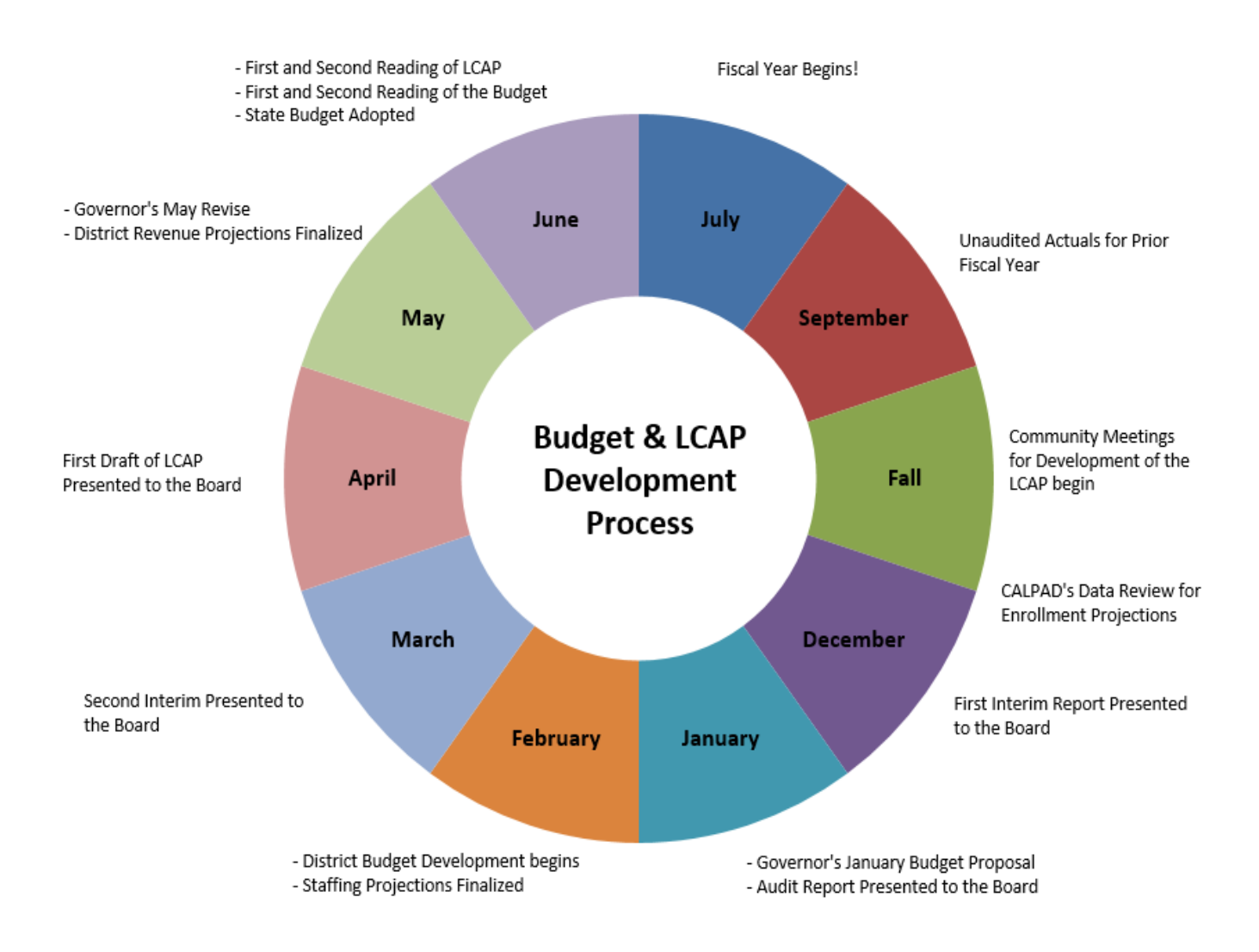

**Combined General Fund Budget** 

## **REVENUE - General Fund Restricted and Unrestricted**

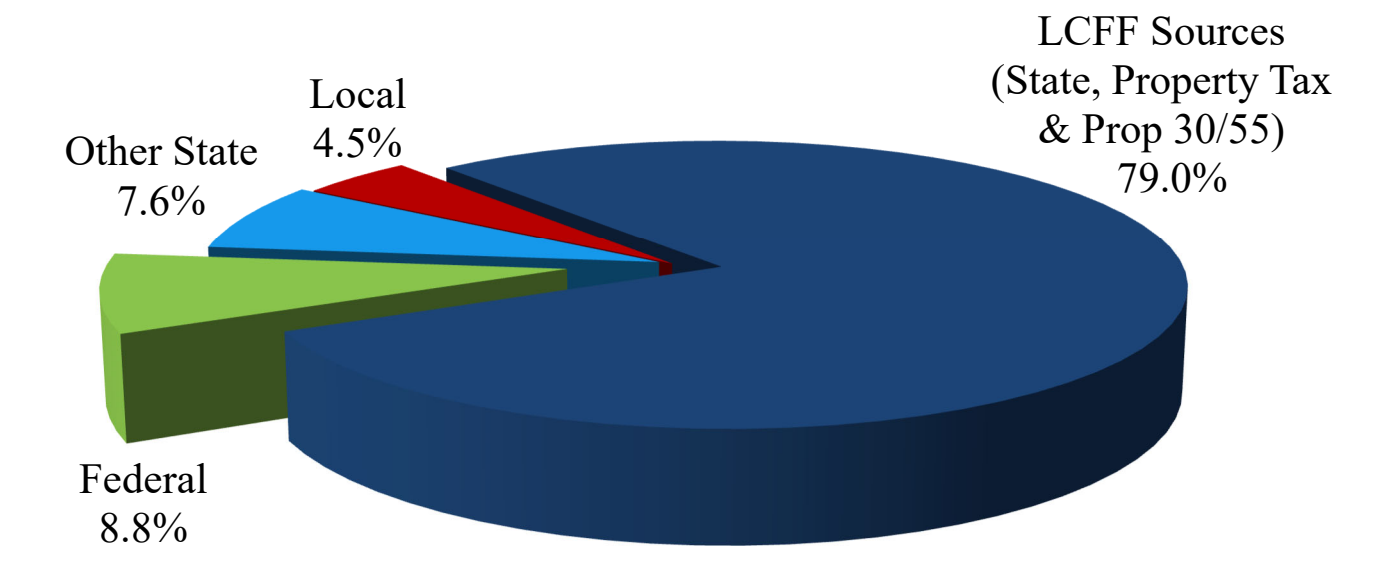

| FY 22-23 | (in millions) |
|----------|---------------|
|----------|---------------|

| LCFF Sources | \$<br>327.26 |
|--------------|--------------|
| Federal      | \$<br>36.62  |
| Other State  | \$<br>31.62  |
| Local        | \$<br>18.69  |
| Total        | \$<br>414.19 |

## **EXPENDITURES - General Fund Restricted and Unrestricted**

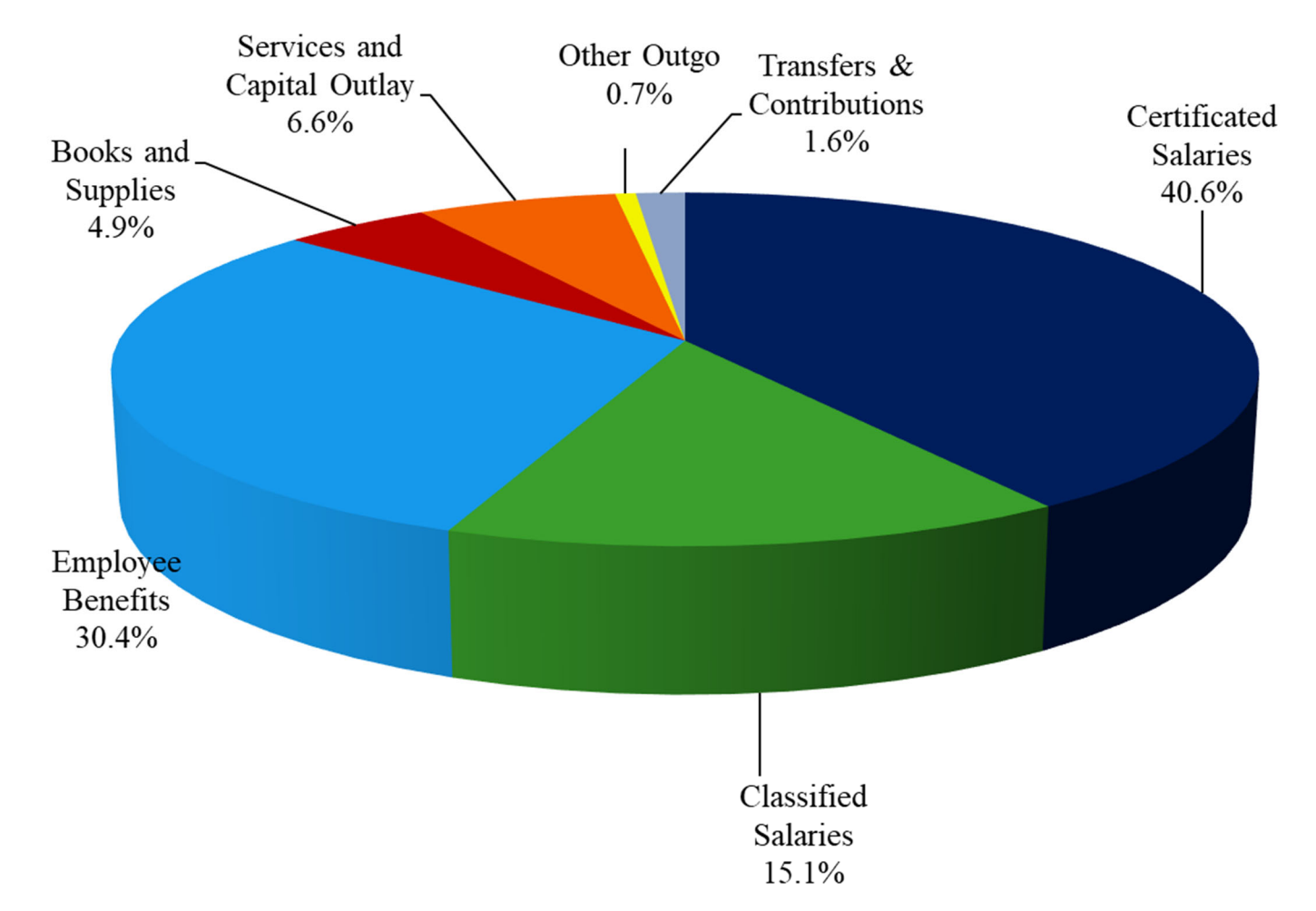

- -

|                             | <b>FY 2</b> 2 | 2-23 (in millions) |
|-----------------------------|---------------|--------------------|
| Certificated Salaries       | \$            | 165.81             |
| Classified Salaries         | \$            | 61.70              |
| Employee Benefits           | \$            | 124.14             |
| Books and Supplies          | \$            | 20.00              |
| Services and Capital Outlay | \$            | 26.98              |
| Other Outgo                 | \$            | 2.74               |
| Total Expenditures          | \$            | 401.37             |
| Transfers & Contributions   | \$            | 6.61               |
| Total                       | \$            | 407.98             |

## **Site Allocations**

LCFF Base funding is used at the site's discretion for instructional and non-instructional supplies. Site allocations are based on 2022-23 estimated enrollment.

|        |                                             | 2021    | Nev | v Total Per | Total Site   | In Lieu of |    | Total Site |
|--------|---------------------------------------------|---------|-----|-------------|--------------|------------|----|------------|
| Site # | Site Name                                   | CALPADS | Ρι  | upil Rate   | Allocation   | LCAP Alloc | A  | llocation  |
| ELEN   | ENTARY                                      |         |     |             |              |            |    |            |
| 341    | Annie R. Mitchell                           | 731     | \$  | 101.687     | \$ 74,333    |            | \$ | 74,333     |
| 311    | Conyer                                      | 429     | \$  | 101.687     | \$ 43,624    |            | \$ | 43,624     |
| 350    | Cottonwood                                  | 639     | \$  | 101.687     | \$ 64,978    |            | \$ | 64,978     |
| 320    | Crestwood                                   | 545     | \$  | 101.687     | \$ 55,419    |            | \$ | 55,419     |
| 312    | Crowley                                     | 453     | \$  | 101.687     | \$ 46,064    |            | \$ | 46,064     |
| 347    | Denton (Includes 43 SLC Students)           | 546     | \$  | 101.687     | \$ 55,521    | \$ 31,411  | \$ | 86,932     |
| 314    | Elbow Creek                                 | 488     | \$  | 101.687     | \$ 49,623    |            | \$ | 49,623     |
| 342    | Four Creeks (Includes 36 SLC Students)      | 626     | \$  | 101.687     | \$ 63,656    |            | \$ | 63,656     |
| 325    | Golden Oak(Includes 34 SLC Students)        | 649     | \$  | 101.687     | \$ 65,995    |            | \$ | 65,995     |
| 316    | Goshen                                      | 503     | \$  | 101.687     | \$ 51,149    |            | \$ | 51,149     |
| 317    | Highland (Includes 16 SLC Students)         | 441     | \$  | 101.687     | \$ 44,844    |            | \$ | 44,844     |
| 318    | Houston                                     | 544     | \$  | 101.687     | \$ 55,318    |            | \$ | 55,318     |
| 360    | Hurley                                      | 556     | \$  | 101.687     | \$ 56,538    |            | \$ | 56,538     |
| 319    | Ivanhoe (Includes 7&8 of 50)                | 512     | \$  | 101.687     | \$ 52,064    |            | \$ | 52,064     |
| 331    | Linwood                                     | 578     | \$  | 101.687     | \$ 58,775    |            | \$ | 58,775     |
| 363    | Manuel F. Hernandez                         | 693     | \$  | 101.687     | \$ 70,469    |            | \$ | 70,469     |
| 321    | Mineral King                                | 593     | \$  | 101.687     | \$ 60,300    |            | \$ | 60,300     |
| 322    | Mountain View (incl 50 Dual Immersion Prgm) | 513     | \$  | 101.687     | \$ 52,165    |            | \$ | 52,165     |
| 343    | Oak Grove (Includes 7&8 of 118)             | 752     | \$  | 101.687     | \$ 76,469    | \$ 46,181  | \$ | 122,650    |
| 353    | Pinkham (Includes 42 SLC Students)          | 447     | \$  | 101.687     | \$ 45,454    |            | \$ | 45,454     |
| 373    | Riverway                                    | 777     | \$  | 101.687     | \$ 79,011    |            | \$ | 79,011     |
| 324    | Royal Oaks (includes VLP of 466)            | 893     | \$  | 101.687     | \$ 90,807    |            | \$ | 90,807     |
| 354    | Shannon Ranch                               | 589     | \$  | 101.687     | \$ 59,894    |            | \$ | 59,894     |
| 328    | Veva Blunt (Includes 41 SLC Student)        | 534     | \$  | 101.687     | \$ 54,301    |            | \$ | 54,301     |
| 329    | Washington                                  | 265     | \$  | 101.687     | \$ 26,947    |            | \$ | 26,947     |
| 330    | Willow Glen (Includes 7&8 of 62)            | 540     | \$  | 101.687     | \$ 54,911    |            | \$ | 54,911     |
| ΤΟΤΑ   | L                                           | 14,836  |     |             | \$ 1,508,630 | \$ 77,592  | \$ | 1,586,222  |
| MIDE   | DLE                                         |         |     |             |              |            |    |            |
| 505    | Divisadero                                  | 762     | \$  | 101.687     | \$ 77,486    |            | \$ | 77,486     |
| 506    | Green Acres                                 | 717     | \$  | 101.687     | \$ 72,910    |            | \$ | 72,910     |
| 564    | La Joya                                     | 777     | \$  | 101.687     | \$ 79,011    |            | \$ | 79,011     |
| 551    | Ridgeview                                   | 857     | \$  | 101.687     | \$ 87,146    |            | \$ | 87,146     |
| 526    | Valley Oak                                  | 909     | \$  | 101.687     | \$ 92,434    |            | \$ | 92,434     |
| TOTA   | L                                           | 4,022   |     |             | \$ 408,985   |            | \$ | 408,985    |
| HIGH   |                                             |         |     |             |              |            |    |            |
| 638    | El Diamante                                 | 2,071   | \$  | 101.687     | \$ 210,594   |            | \$ | 210,594    |
| 636    | Golden West                                 | 2,040   | \$  | 101.687     | \$ 207,442   |            | \$ | 207,442    |
| 602    | Mt. Whitney                                 | 1,717   | \$  | 101.687     | \$ 174,597   |            | \$ | 174,597    |
| 601    | Redwood                                     | 2,470   | \$  | 101.687     | \$ 251,167   |            | \$ | 251,167    |
| TOTA   | L                                           | 8,298   |     |             | \$ 843,799   |            | \$ | 843,799    |
| ALTE   | RNATIVE                                     |         |     |             |              |            |    |            |
| 732    | Creekside                                   | 10      | \$  | 101.687     | \$ 1,017     |            | \$ | 1,017      |
| 603    | Sequoia                                     | 422     | \$  | 101.687     | \$ 42,912    |            | \$ | 42,912     |
| ΤΟΤΑ   | L                                           | 432     |     |             | \$ 43,929    |            | \$ | 43,929     |
|        |                                             |         |     |             |              |            |    |            |
| ΤΟΤΑ   | L ALL SITES                                 | 27,588  |     |             | \$ 2,805,343 | \$ 77,592  | \$ | 2,882,935  |
| 6XX    | \$75K per HS Athletic Transportation        |         |     |             | \$ 300,000   |            | \$ | 300,000    |
| 6XX    | \$2K HS Ag Farm                             |         |     |             | \$ 2,000     |            | \$ | 2,000      |
| TOTA   | L 22-23 SITE BASED ALLOCATION               | 27,588  |     |             | \$ 3,107,343 | \$ 77,592  | \$ | 3,184,935  |

#### **2022-23 Site LCFF Base Allocations**

## 2022-23 Title I & LCAP Site Allocations

| TITLE I & LCAP ALLOCATION SUMMARY |                  |                 |        |          |        |               |        |     |             |    |           |    |              |        |     |            |
|-----------------------------------|------------------|-----------------|--------|----------|--------|---------------|--------|-----|-------------|----|-----------|----|--------------|--------|-----|------------|
| 2022/2023 Budget Development      |                  |                 |        |          |        |               |        |     |             |    |           |    |              |        |     |            |
|                                   | TOTAL            | PARENT          |        | TITLE I  |        | < 85% in Pers | sonnel |     | TITLE I     |    | LCAP      |    | < 85% in Per | sonnel |     | LCAP       |
| SCHOOL SITE                       | TITLE I          | INVOLVEMENT     | A      | location | S      | al/Ben Cost   | %      | Dis | scretionary | A  | llocation | Sa | al/Ben Cost  | %      | Dis | cretionary |
| ANNIE R. MITCHELL                 | \$ 122,808       | \$3,009         | \$     | 119,799  | \$     | 98,816        | 80.46% | \$  | 20,983      | \$ | 106,759   | \$ | 85,339       | 79.94% | \$  | 21,420     |
| CONYER                            | \$ 78,615        | \$1,926         | \$     | 76,689   | \$     | 35,003        | 44.52% | \$  | 41,686      | \$ | 66,374    | \$ | 32,189       | 48.50% | \$  | 34,185     |
| COTTONWOOD CREEK                  | \$ 81,058        | \$1,986         | \$     | 79,072   | \$     | 25,179        | 31.06% | \$  | 53,893      | \$ | 71,609    | \$ | 53,649       | 74.92% | \$  | 17,960     |
| CRESTWOOD                         | \$ 103,044       | \$2,525         | \$     | 100,519  | \$     | 48,937        | 47.49% | \$  | 51,582      | \$ | 88,436    | \$ | 62,167       | 70.30% | \$  | 26,269     |
| CROWLEY                           | \$ 92,606        | \$2,269         | \$     | 90,337   | \$     | 64,262        | 69.39% | \$  | 26,075      | \$ | 101,186   | \$ | 40,525       | 40.05% | \$  | 60,661     |
| DENTON                            | X                | Х               |        | Х        |        | Х             | Х      |     | Х           |    | Х         |    | Х            | Х      |     | Х          |
| ELBOW CREEK                       | \$ 77,282        | \$1,893         | \$     | 75,389   | \$     | 35,618        | 46.09% | \$  | 39,771      | \$ | 66,187    | \$ | 39,924       | 60.32% | \$  | 26,263     |
| FOUR CREEKS                       | \$ 124,584       | \$3,052         | \$     | 121,532  | \$     | 102,466       | 82.25% | \$  | 19,066      | \$ | 105,637   | \$ | 42,702       | 40.42% | \$  | 62,935     |
| GOLDEN OAK                        | \$ 110,150       | \$2,699         | \$     | 107,451  | \$     | 28,827        | 26.17% | \$  | 78,624      | \$ | 94,606    | \$ | 52,471       | 55.46% | \$  | 42,135     |
| GOSHEN                            | \$ 108,151       | \$2,650         | \$     | 105,501  | \$     | 57,903        | 53.54% | \$  | 47,598      | \$ | 113,508   | \$ | 82,354       | 72.55% | \$  | 31,154     |
| HIGHLAND                          | \$ 93,939        | \$2,302         | \$     | 91,637   | \$     | 74,173        | 78.96% | \$  | 17,464      | \$ | 101,186   | \$ | 46,114       | 45.57% | \$  | 55,072     |
| HOUSTON                           | \$ 114,369       | \$2,802         | \$     | 111,567  | \$     | 91,249        | 79.78% | \$  | 20,318      | \$ | 124,409   | \$ | 66,409       | 53.38% | \$  | 58,000     |
| HURLEY                            | <b>\$</b> 61,959 | \$1,518         | \$     | 60,441   | \$     | -             | 0.00%  | \$  | 60,441      | \$ | 55,904    | \$ | 14,286       | 25.55% | \$  | 41,618     |
| IVANHOE                           | \$ 113,481       | \$2,780         | \$     | 110,701  | \$     | 91,165        | 80.34% | \$  | 19,536      | \$ | 125,593   | \$ | 61,600       | 49.05% | \$  | 63,993     |
| LINWOOD                           | \$ 71,953        | \$1,763         | \$     | 70,190   | \$     | 29,458        | 40.94% | \$  | 40,732      | \$ | 61,513    | \$ | 47,738       | 77.61% | \$  | 13,775     |
| MANUEL HERNANDEZ                  | \$ 88,386        | \$2,165         | \$     | 86,221   | \$     | 32,174        | 36.40% | \$  | 54,047      | \$ | 77,966    | \$ | 53,999       | 69.26% | \$  | 23,967     |
| MINERAL KING                      | \$ 103,710       | \$2,541         | \$     | 101,169  | \$     | 58,587        | 56.49% | \$  | 42,582      | \$ | 90,119    | \$ | 21,214       | 23.54% | \$  | 68,905     |
| MOUNTAIN VIEW                     | \$ 82,168        | \$2,013         | \$     | 80,155   | \$     | 11,633        | 14.16% | \$  | 68,522      | \$ | 70,674    | \$ | 57,260       | 81.02% | \$  | 13,414     |
| OAK GROVE                         | X                | Х               |        | Х        |        | X             | Х      |     | Х           |    | Х         |    | Х            | Х      |     | Х          |
| PINKHAM                           | \$ 80,392        | \$1,970         | \$     | 78,422   | \$     | 39,303        | 48.89% | \$  | 39,119      | \$ | 68,618    | \$ | 46,420       | 67.65% | \$  | 22,198     |
| RIVERWAY                          | \$ 120,144       | \$2,944         | \$     | 117,200  | \$     | 16,914        | 14.08% | \$  | 100,286     | \$ | 104,142   | \$ | 76,816       | 73.76% | \$  | 27,326     |
| ROYAL OAKS                        | \$ 156,785       | \$3,841         | \$     | 152,944  | \$     | 31,552        | 20.12% | \$  | 121,392     | \$ | 134,618   | \$ | 55,525       | 41.25% | \$  | 79,093     |
| SHANNON RANCH                     | \$ 62,181        | \$1,523         | \$     | 60,658   | \$     | -             | 0.00%  | \$  | 60,658      | \$ | 54,782    | \$ | -            | 0.00%  | \$  | 54,782     |
| VEVA BLUNT                        | \$ 92,827        | \$2,274         | \$     | 90,553   | \$     | 78,538        | 84.61% | \$  | 12,015      | \$ | 90,493    | \$ | 74,474       | 82.30% | \$  | 16,019     |
| WASHINGTON                        | \$ 54,409        | \$1,333         | \$     | 53,076   | \$     | 20,898        | 38.41% | \$  | 32,178      | \$ | 59,242    | \$ | -            | 0.00%  | \$  | 59,242     |
| WILLOW GLEN                       | \$ 100,822       | \$2,470         | \$     | 98,352   | \$     | 57,476        | 57.01% | \$  | 40,876      | \$ | 86,380    | \$ | 62,191       | 72.00% | \$  | 24,189     |
|                                   |                  |                 |        |          | -      |               |        | -   |             |    |           | -  |              |        | -   |            |
| DIVISADERO                        | \$ 125,251       | \$3,069         | \$     | 122,182  | \$     | 77,024        | 61.50% | \$  | 45,158      | \$ | 105,205   | \$ | 49,716       | 47.26% | \$  | 55,489     |
| GREEN ACRES                       | \$ 95,936        | \$2,350         | \$     | 93,586   | \$     | 25,360        | 26.43% | \$  | 68,226      | \$ | 81,606    | \$ | -            | 0.00%  | \$  | 81,606     |
| LA JOYA                           | \$ 109,483       | \$2,682         | \$     | 106,801  | \$     | 20,875        | 19.07% | \$  | 85,926      | \$ | 90,793    | \$ | 27,434       | 30.22% | \$  | 63,359     |
| RIDGEVIEW                         | \$ 98,379        | \$2,410         | \$     | 95,969   | \$     | -             | 0.00%  | \$  | 95,969      | \$ | 83,948    | \$ | 29,425       | 35.05% | \$  | 54,523     |
| VALLEY OAK                        | \$ 145,460       | \$3,564         | \$     | 141,896  | \$     | 42,829        | 29.44% | \$  | 99,067      | \$ | 126,765   | \$ | 20,307       | 16.02% | \$  | 106,458    |
|                                   | \$ 125 999       | \$5.990         | s.     | 120.009  | ¢      | 29 384        | 23 32% | ¢   | 90.625      | S  | 83 691    | s  | -            | 0.00%  | s.  | 83 691     |
| GOLDEN WEST                       | \$ 153,335       | \$7,285         | ¢<br>¢ | 1/5 951  | ¢      | 92 920        | 60.64% | ¢   | 53,025      | ŝ  | 102 618   | ŝ  |              | 0.00%  | ŝ   | 102.618    |
| MT WHITNEY                        | \$ 131,250       | \$6.241         | ¢<br>¢ | 125 023  | ¢<br>¢ | 13 883        | 33/13% | ŝ   | 81 140      | ŝ  | 88 / 97   | ŝ  | 52 857       | 59 73% | ŝ   | 35.640     |
| REDWOOD                           | \$ 125 771       | \$5,980         | ŝ      | 119 791  | s<br>S | 43,003        | 0.00%  | ŝ   | 119 791     | ŝ  | 83 765    | ŝ  | 52,057       | 0.00%  | ŝ   | 83 765     |
|                                   | \$ 123,111       | ψ <b>3</b> ,300 | Ψ      | 113,131  | Ψ      | -             | 0.0070 | Ψ   | 115,751     | Ψ  | 05,705    | Ŷ  |              | 0.0070 | Ŷ   | 05,705     |
| CREEKSIDE                         | \$ 1.777         | \$44            | \$     | 1,733    | \$     | -             | 0.00%  | \$  | 1,733       | S  | 17,413    | S  | -            | 0.00%  | \$  | 17,413     |
| SEQUOIA                           | \$ 38,338        | \$1.823         | ŝ      | 36,515   | ŝ      | -             | 0.00%  | Š   | 36,515      | s  | 59,319    | ŝ  | 12,927       | 21.79% | S   | 46,392     |
|                                   | ,                |                 |        | ,- /-    |        |               |        |     |             |    |           |    |              |        |     |            |
| CHARTER HOME                      | \$ 23,985        | \$588           | \$     | 23,397   | \$     | -             | 0.00%  | \$  | 23,397      | \$ | 305,889   | \$ | 29,278       | 9.57%  | \$  | 276,611    |
| GLOBAL LEARNING                   | \$ 69,731        | \$1,708         | \$     | 68,023   | \$     | 43,476        | 62.35% | \$  | 24,547      | \$ | 832,223   | \$ | 451,190      | 54.22% | \$  | 381,033    |
| VCIS                              | \$ 47,150        | \$2,242         | \$     | 44,908   | \$     | 39,445        | 83.66% | \$  | 5,463       | \$ | 1,300,946 | \$ | 1,068,254    | 82.11% | \$  | 232,692    |
| VTEC                              | \$ 14.648        | \$696           | \$     | 13,952   | \$     | -             | 0.00%  | \$  | 13,952      | \$ | 293,296   | \$ | 144,475      | 49.26% | \$  | 148.821    |

### Site/Department Budget Development

#### What's in the Budget Packet

In an effort to better support site and department administration, budget analysts will allocate funds in the appropriate account lines as per historical spending patterns, creating a working draft of your next year's budget. Your budget packet will be emailed to you in mid-February and will contain the following documents:

Budget Development Worksheet

• *Next Year Budget Comparison Reports for Site Base and LCAP & Title I* – You will use these reports to make note of any changes to your budget, then sign and return them via email.

Supporting Documents Used to Develop Your Site Discretionary Funds

- Allocations & Staffing Percentages by Site for LCFF Site Based, Title I and LCAP- No more than 85% of your LCAP or Title I budget or 50% of your LCFF Site Base budget can be allocated to staffing, so keep this in mind when considering account code changes or adding new positions. If you want to make any adjustments to staffing, please be sure to reach out to HR and the budget analysts for steps on how to do so.
- *Staffing list for LCFF Site Based, Title I and LCAP*-This is a list of the staff at your site. Review the list very carefully for any errors in assignments or account lines and let the budget analysts know if you find any discrepancies.
- *Copier & Printer Annual Cost Projections* Review the copier and printer list and make sure they are all located at your site.

Resources to Consider When Making Changes to Your Budget

- Appropriate Use of Funds Guide- This sheet provides examples of appropriate uses
- Budget Development Process PPT
- *Benefits Calculator* When budgeting for time sheets, use the Benefits Calculator to estimate certificated and classified benefits
- *Analyst Assignments*-Each analyst is assigned a specific resource. Refer to this list if you need help with a budget transfer, report, staffing question or allowable uses.

When you receive your budget packet you should review it in light of any changes you are planning for the coming year. Some changes to consider are changes to staffing, professional development (school business subs), the addition or cancellation of site programs, any planned large purchases like playground equipment, and changes to field trips (transportation and entry fees). This is your opportunity to make any revisions based on your school site plans and LCAP.

#### **Completing Your Budget Packet**

Your **Next Year Budget Comparison Report** is your budget worksheet. Print a copy and note any revisions under the Comments column on the far right. You may add notes to clarify your changes if you wish. Below are some guidelines.

- Please note changes only. Analysts will assume no comment means you are in agreement with the amount shown.
- If you make adjustments be sure to also adjust your Materials & Supplies accordingly to reflect these changes. Your total allocation must remain the same after revisions.
- Amounts in the Salaries and Benefits column are system-generated and reflect contracted classified salaries. You may move some or all of these amounts from one resource to another as long as you stay within the limits of each resource (85% of total allocation for LCAP and Title I, 50% of total allocation for LCFF Site Base). Contact your budget analyst for guidance if you plan to move contracted salaries from one resource to another.
- Use the Benefits calculator if you plan to make changes to classified and/or certificated miscellaneous time accounts. For 2022-2023, certificated benefits is 26.24% of what you budget for salary. Classified composite benefit rate is 38.71%. So if you want to budget \$2,000 for classified time sheets, \$774 must be budgeted for benefits too. If benefits are not calculated, an analyst will adjust and deduct the amount from Materials & Supplies.
- Elementary school teacher material/supply budgets can be split between your Site Base allocation and either LCAP or Title I if you wish. A minimum of 50% should be budgeted out of Site Base. Make note of any changes in the number of teachers at each grade level as teacher budget numbers reflect grade level in the Type Code (refer to the Managing Your Budget section of this handbook under Understanding Segments for more information on teacher budget type codes).
- When budgeting for copier leases and copier and printer maintenance contracts note that for each service (each vendor) some of the cost can come from categorical funds and some must come from site based. Costs associated with machines that are used by office staff and administration must be allocated to Site Base, while costs for copiers and printers located in teacher work rooms and classrooms can be allocated to LCAP or Title I. The cost projections included in your budget packet are used to develop your site budget so best to use those figures for your requisitions and reflect our most current information regarding the location of your copiers and printers. It is prudent to review the list to ensure that all locations are correct in order to properly allocate the costs.
- Remember to consider fixed costs such as monthly VUSD cell phone service fees as these amounts should only be adjusted if service has been cancelled or added, and the annual library software cost of \$500 as this amount is mandatory.

\**Please note* that even if there are no revisions, your budget must be signed and submitted via email by the deadline.

#### Making the Most of Your Budget

During the school year, make the most of your allocations. Best practices for managing your budget during the school year include:

- Using your most restrictive allocations first whenever possible
- Checking your budget by resource regularly
- Having a plan or wish list in place so you can efficiently use any extra site funds by the spending deadline
- Reviewing Open Purchase Orders. Increase, decrease or cancel as needed.
- Keeping track of your outstanding liabilities monitor your Paid in Arrears spreadsheets
- Estimating needs through year-end in March year end activities, graduation/promotion, field trips, subs, etc.
- Remember to consider expenses that have not yet been billed, like printing, transportation, miscellaneous time sheets, postage and outstanding credit card purchases, when you are planning how you will spend the balance of your current year allocations in April.

## **Budget Accounts & Policy**

The District accounts for its financial transactions in accordance with the policies and procedures of the California Department of Education's California School Accounting Manual (CSAM). The accounting policies of the District conform to accounting principles generally accepted in the United State of America as prescribed by the Governmental Accounting Standards Board (GASB) and by the American Institute of Certified Public Accountants.

#### **Fund Accounting**

The accounts of the District are organized on the basis of funds or account groups, each of which is considered separate accounting entity. The operations of each fund are accounted for with a separate set of self-balancing accounts that comprise assets, liabilities, fund balance, revenues and expenditures. District resources are allocated to, and accounted for, in individual funds based upon the purpose for which they are to be spent and the means by which spending activities are controlled.

## **The Chart of Accounts**

The Visalia Unified School District's chart of accounts is designed in accordance with the Standardized Account Code Structure as defined by the California School Accounting Manual (available from the California Department of Education).

### **Understanding Segments – How to Read a Budget Line**

A budget line tells the story of what you are buying, who you are serving, what you are doing and for which site or department, where the funding for this purchase originated and who oversees the funds. Each segment of a budget line adds detail to the story. The figure below shows the name of each segment and what part of the story it describes.

| Fund      | Resource            | Project Year            | Goal                   | Function                 | Object                  | Site                           | Туре                   | Manager                      |
|-----------|---------------------|-------------------------|------------------------|--------------------------|-------------------------|--------------------------------|------------------------|------------------------------|
| XXX       | XXXXX               | Х                       | XXXXX                  | XXXXX                    | XXXXX                   | XXX                            | XXXX                   | XXX                          |
| Fund      | Purpose             | Year<br>Project<br>Ends | Who you are<br>serving | What you<br>are doing    | What you are buying     | School                         | Additional Description | Who<br>oversees<br>the funds |
| Examp     | les:                |                         |                        |                          |                         |                                |                        |                              |
| 0         | 10—100              | 000—0-                  | -00000                 | -27000—                  | -43000-                 | -601-                          | -0000—                 | -006                         |
| Gen<br>Fu | neral Site I<br>Ind | Base 0                  | Undistributed          | School<br>Administration | Materials<br>& Supplies | Redwood<br>High<br>School      | None                   | High<br>School<br>Principal  |
| 01        | 10—301              | 100—0-                  | —11100—                | -10000—                  | -11000—                 | -311-                          | -5752—                 | -440                         |
| Gen<br>Fu | neral Ti<br>Ind     | tle I 0                 | Regular<br>Education   | Instruction              | Teacher<br>Salaries     | Conyer<br>Elementary<br>School | Hourly<br>Pay          | Comp Ed<br>Coordinator       |

| Fund | Resource | Project Year | Goal  | Function | Object | Site | Туре | Manager |
|------|----------|--------------|-------|----------|--------|------|------|---------|
| XXX  | XXXXX    | Х            | XXXXX | XXXXX    | XXXXX  | XXX  | XXXX | XXX     |

Fund – The fund field is used to account for financial activities in the appropriate fund.

#### General Fund

Fund 010 – General Fund is the chief operating fund of the District and is made up of both Unrestricted and Restricted funds. All transactions except those required or permitted by law to be reported in another fund are accounted for in this fund. Unrestricted General Fund consists of revenues to run the basic educational program, offset by the cost of the basic program. Restricted General Fund consists of revenue received for specific and limited purposes, offset by the cost of those specific programs. In some cases revenue not spent on a restricted program must be returned to the funding source. In other cases, unspent restricted funds are carried forward to the following year to be spent for the same specific purpose. Restricted projects or activities within the general fund must be identified and reported separately from unrestricted projects or activities.

Special revenue funds are used to account for the proceeds from specific revenue sources that are restricted to the financing of particular activities.

Special Revenue Funds

Fund 110 – Adult Education Fund 130 – Cafeteria Fund Fund 121 – State Preschool Fund 200 – Other Postemployment Benefits

Capital Project Funds Fund 210 – Building Fund Fund 350 – County School Facilities

Fund 250 – Capital Facilities – Developer Fees Fund 400 – Special Reserve for Capital Outlay

Debt Service Funds Fund 511-516 – Bond Interest

Proprietary Funds Fund 670 – Self Insurance Fund

For K-12 school site budgets, **Fund** will always be 010.

| Fund | Resource | Project Year | Goal  | Function | Object | Site | Туре | Manager |
|------|----------|--------------|-------|----------|--------|------|------|---------|
| XXX  | XXXXX    | Х            | XXXXX | XXXXX    | XXXXX  | XXX  | XXXX | XXX     |

**Resource** – A resource is what we sometimes refer to as a 'pot of money'. It describes where the funding originated. *It is always best to use your most restricted resources first whenever possible.* Site resources include the following:

**Title I, 30100** – This is the most restrictive resource. Use of this resource is restricted to those activities that will *improve academic achievement for low performing students*. Refer to the Appropriate Use of Funds guide in the Resources section of this handout for more information. Please contact the State and Federal Projects Coordinator in FCRC for guidance if needed.

#### (Resource Continued)

LCAP, 07290 – This resource should be used to support your students to meet seven state priorities *including Student Achievement, Parental Involvement, School Climate and reducing suspensions/expulsions, Student Engagement to reduce absences and increase graduation rate, Course Access, Common Core, and Basic Services*. Refer to the Appropriate Use of Funds guide in the Resources section of this handout for more information. Please contact the State and Federal Projects Coordinator in FCRC for guidance if needed.

**Site Base, 10000** – This is the least restrictive resource and the only resource you can use for administrative and clerical functions. You can also use this resource to pay for any costs that are allowable under Title I or LCAP should you run short in those resources.

**Unrestricted**, **00000** – This is the only site resource that carries over from year to year and includes your Donations, PTA Donations and VEF Grant account lines.

## \*An Appropriate Use of Funds Guide for Title I, LCAP and Site Base Resources is located in the Appendix

| Fund | Resource | <b>Project Year</b> | Goal  | Function | Object | Site | Туре | Manager |
|------|----------|---------------------|-------|----------|--------|------|------|---------|
| XXX  | XXXXX    | X                   | XXXXX | XXXXX    | XXXXX  | XXX  | XXXX | XXX     |

**Project Year -** The project year field is used to identify the fiscal year in which the funding for a project or activity terminates for those projects and activities that cross multiple years. For school sites and most departments the Project Year will always be '0'.

| Fund | Resource | Project Year | Goal  | Function | Object | Site | Туре | Manager |
|------|----------|--------------|-------|----------|--------|------|------|---------|
| XXX  | XXXXX    | х            | XXXXX | XXXXX    | XXXXX  | XXX  | XXXX | XXX     |

**Goal** - The goal defines an objective, describing who you are serving. Elementary sites use two different goals: 00000 – Undistributed, which is used with Function 27000 for school administration costs and Function 24203 for library costs, and 11100 – Regular Education K-12, used for all instructional purchases.

For Secondary Schools, in addition to goals 00000 and 11100, goals specific to departments are also used. Commonly used department goals are:

| 11303 – Ag Science  | 11311 – Drama            | 11330 – Music              |
|---------------------|--------------------------|----------------------------|
| 11304 – Arts        | 11316 – English          | 11331 – Music–Band         |
| 11305 – Arts/Crafts | 11318 – Foreign Language | 11332 – Music–Choir        |
| 11306 – Athletics   | 11321 – Home Economics   | 11333 – Music–Vocal        |
| 11307 – Auto shop   | 11327 – Math             | 11334 – Music–Instrumental |
| 11308 – Business    | 11329 – Metal Shop       |                            |

| Fund | Resource | Project Year | Goal  | Function | Object | Site | Туре | Manager |
|------|----------|--------------|-------|----------|--------|------|------|---------|
| XXX  | XXXXX    | Х            | XXXXX | XXXXX    | XXXXX  | XXX  | XXXX | XXX     |

Function – The function describes the activity or services performed to accomplish the goal. Sites generally use one of three functions: 24203 Library and 27000 School Administration, which are used with goal 00000, and function 10000 Instruction, which is used with all other goals listed above.

| Fund | Resource | Project Year | Goal  | Function | Object | Site | Туре | Manager |
|------|----------|--------------|-------|----------|--------|------|------|---------|
| XXX  | XXXXX    | Х            | XXXXX | XXXXX    | XXXXX  | XXX  | XXXX | XXX     |

**Object** – The object segment classified expenditures according to the types of items purchased or services obtained. The numbering is intentional.

1#### - Certificated Salaries (Credentialed staff)
2#### - Classified Salaries (Non-credentialed staff)
3#### - Benefits
4#### - Books and Supplies
5#### - Services
6#### - Capital Outlay

Below is a chart of object codes commonly used by sites and departments.

| <b>OBJECT CODE</b> | DESCRIPTION                                                                   |
|--------------------|-------------------------------------------------------------------------------|
|                    | Certificated Personnel Salaries: Certificated salaries are salaries for       |
| 11000              | positions that require a credential or permit issued by the Commission on     |
|                    | Teacher Credentialing. NOTE: Use Type 0000 for contracted salaries            |
|                    | and <b>Type 5752</b> for Miscellaneous time.                                  |
|                    | Certificated Substitute Teachers: Certificated Substitute Teacher             |
| 11002              | timesheets for certificated teacher absence coverage, including unexpected    |
| 11002              | absences and school business coverage. <b>NOTE:</b> Use <b>Type 0053</b> with |
|                    | Object 11002.                                                                 |
| 11003              | Teacher Stipends: Stipends for extra duty assignments. NOTE: Use              |
| 11003              | <b>Type 5856</b> with Object 11003.                                           |
| 21000              | Instructional Aides' Salaries: Salaries for non-credentialed staff            |
| 21000              | supporting classroom learning, such as Paraprofessionals.                     |
|                    | Classified Support Salaries: Salaries for classified district support staff,  |
| 22000              | including Custodial, Grounds, Maintenance, Nutritional Services, and          |
| 22000              | Health Services support staff NOTE: Use Type 0000 for contracted              |
|                    | salaries and Type 5752 for Miscellaneous time.                                |
|                    | Classified Clerical & Other Office Salaries: Salaries for classified          |
| 24000              | clerical positions and other positions whose main duties are performed in     |
|                    | offices.                                                                      |

| 29000       support staff such as General Activity Aides, Campus Supervisors, Cafeteria Workers, Behavior Intervention Technicians, Learning Center Support Technicians, After School Activity Aides and Paraprofessionals. NOTE: Use Type 0000 for contracted salaries and Type 5752 for Substitute and Miscellaneous time.         29002       Other Classified Substitute and Miscellaneous time.         29002       Other Classified Substitute Substitutes. NOTE: Use Type 0053 with Object 29002.         30000       Employees Benefits: Record employers' contributions to employee's retirement plan, health & welfare benefits, and any other statutory benefits.         43000       Materials and Supplies: Expenditures for consumable materials and supplies to be used by students, teachers, and other personnel.         44000       Instructional materials, supplies, *food (prepackaged, purchased or picked up <i>but not prepared, delivered or catered)</i> , custodial, gardening and maintenance supplies.         52000       Travel and Conference: Record expenditures incurred by and/or for employees to attend conference. Travel costs to conferences or fees paid for employees to attend conferences.         53000       Dues and Memberships: Memberships fee of and LEA in any society, association, or organization as authorized.         56000       Servect Stor Transfer of Services for Transper distrust and supplies included in the cost of repairs. Include expenditures for site or building improvements that do not meet the LEA's bease, and repairs or maintenance (including maintenance agreements) of sites, buildings, and equipment by outside vendors. Include incledental materisals and supplies included in the cost of repairs. Inclu                                                                                                    |       | Other Classified Salaries: Salaries for non-credentialed student                  |
|----------------------------------------------------------------------------------------------------|-------|-----------------------------------------------------------------------------------|
| 29000       Cafeteria Workers, Behavior Intervention Technicians, Learning<br>Center Support Technicians, After School Activity Aides and<br>Paraprofessionals. NOTE: Use Type 0000 for contracted salaries and<br>Type 5752 for Substitute and Miscellaneous time.         29002       Other Classified Substitute Salaries: Salaries for district-provided<br>classified (non-credentialed) substitutes. NOTE: Use Type 0053 with<br>Object 29002.         30000       Employees Benefits: Record employers' contributions to employee's<br>retirement plan, health & welfare benefits, and any other statutory<br>benefits.         43000       Materials and Supplies: Expenditures for consumable materials and<br>supplies to be used by students, teachers, and other personnel.<br>Instructional materials, supplies. *food (prepackaged, purchased or<br>picked up <i>but not prepared, delivered or catered</i> ), custodial, gardening<br>and maintenance supplies.         44000       relatively permanent nature that have an estimated useful life greater<br>than one year and cost between \$500 and \$4,999.         52000       Travel and Conference: Record expenditures incurred by and/or for<br>employees and other representatives of the LEA/Local Education<br>Agency for travel and Conference. Travel costs to conferences or fees<br>paid for employees to attend conferences.         53000       Dues and Memberships: Memberships fee of and LEA in any<br>society, association, or organization as authorized.         57101       Direct Costs for Transfer of Services for Printing: Record the<br>transfer for direct cost of repairs. Include expenditures for site or<br>building improvements that do not meet the LEA's threshold for<br>capitalization. Includes all facilities whether rented for a day, month or<br>year.         <                                               |       | support staff such as General Activity Aides, Campus Supervisors,                 |
| 29000       Center Support Technicians, After School Activity Aides and<br>Paraprofessionals. NOTE: Use Type 0000 for contracted salaries and<br>Type 5752 for Substitute Salaries: Salaries for district-provided<br>classified (non-credentialed) substitutes. NOTE: Use Type 0053 with<br>Object 29002.         30000       Employees Benefits: Record employers' contributions to employee's<br>retirement plan, health & welfare benefits, and any other statutory<br>benefits.         43000       Materials and Supplies: Expenditures for consumable materials and<br>supplies to be used by students, teachers, and other personnel.<br>Instructional materials, supplies, *food (prepackaged, purchased or<br>picked up but not prepared, delivered or catered), custodial, gardening<br>and maintenance supplies.         44000       Non-capitalized Equipment: Expenditures for movable property of a<br>relatively permanent nature that have an estimated useful life greater<br>than one year and cost between \$500 and \$4,999.         52000       Travel and Conference: Record expenditures incurred by and/or for<br>employees and other representatives of the LEA/Local Education<br>Agency for travel and conferences. Tavel costs to conferences or fees<br>paid for employees to attend conferences.         53000       Dues and Memberships: Memberships fee of and LEA in any<br>society, association, or organization as authorized.         54000       Sitex for Transfer of Services for Printing: Record the<br>transfer for direct cost of repairs, Include expenditures for site or<br>building improvements that do not meet the LEA's threshold for<br>capitalization. Includes all facilities whether rented for a day, month or<br>year.         57101       Direct Costs for Transfer of Services for Transportation:<br>for direction to another.                                  | 20000 | Cafeteria Workers, Behavior Intervention Technicians, Learning                    |
| Paraprofessionals. NOTE: Use Type 0000 for contracted salaries and<br>Type 5752 for Substitute and Miscellaneous time.           Other Classified Substitute Salaries: Salaries for district-provided<br>classified (non-credentialed) substitutes. NOTE: Use Type 0053 with<br>Object 29002.           30000         Employees Benefits: Record employers' contributions to employee's<br>retirement plan, health & welfare benefits, and any other statutory<br>benefits.           43000         Materials and Supplies: Expenditures for consumable materials and<br>supplies to be used by students, teachers, and other personnel.<br>Instructional materials, supplies, *food (prepackaged, purchased or<br>picked up but not prepared, delivered or catered), custodial, gardening<br>and maintenance supplies.           44000         Non-capitalized Equipment: Expenditures for movable property of a<br>relatively permanent nature that have an estimated useful life greater<br>than one year and cost between \$500 and \$4,999.           52000         Travel and Conference: Record expenditures incurred by and/or for<br>employees and other representatives of the LEA/Local Education<br>Agency for travel and conference. Travel costs to conferences or fees<br>paid for employees to attend conferences.           53000         Dues and Memberships: Memberships fee of and LEA in any<br>society, association, or organization as authorized.           56000         Direct Costs for Transfer of Services for Printing: Record the<br>transfer for direct cost of services for Printing: Record the<br>transfer for direct cost of services for Printing: Record the<br>transfer for direct cost of services for Transportation: Record<br>the transfer for direct cost of services for SNS/Student Nutritional<br>Strop wided on an internal basis between funds.                             | 29000 | Center Support Technicians, After School Activity Aides and                       |
| Type 5752 for Substitute and Miscellancous time.           29002         Other Classified Substitute Salaries: Salaries for district-provided classified (non-credentialed) substitutes. NOTE: Use Type 0053 with Object 29002.           30000         Employces Benefits: Record employers' contributions to employee's retirement plan, health & welfare benefits, and any other statutory benefits.           43000         Materials and Supplies: Expenditures for consumable materials and supplies to be used by students, teachers, and other personnel. Instructional materials, supplies, *food (prepackaged, purchased or picked up but not prepared, delivered or catered), custodial, gardening and maintenance supplies.           44000         Non-capitalized Equipment: Expenditures for movable property of a relatively permanent nature that have an estimated useful life greater than one year and cost between \$500 and \$4,999.           52000         Travel and Conference: Record expenditures incurred by and/or for employees and other representatives of the LEA/Local Education Agency for travel and conference. Travel costs to conferences or fees paid for employees to attend conferences.           53000         Dues and Memberships: Memberships fee of and LEA in any society, association, or organization as authorized.           54000         Sententes for Transfer of Services for Printing: Record the transfer for direct cost of repairs. Include incidental materials and supplies included in the cost of repairs. Include expenditures for wear.           53000         Dues and Memberships: Printing: Record the transfer for direct cost of services for Printing: Record the transfer for direct cost of services for Transpertation: Record the                                                                                                    |       | Paraprofessionals. <b>NOTE:</b> Use <b>Type 0000</b> for contracted salaries and  |
| Other Classified Substitute Salaries: Salaries for district-provided<br>classified (non-credentialed) substitutes. NOTE: Use Type 0053 with<br>Object 29002.           30000         Employees Benefits: Record employers' contributions to employee's<br>retirement plan, health & welfare benefits, and any other statutory<br>benefits.           43000         Materials and Supplies: Expenditures for consumable materials and<br>supplies to be used by students, teachers, and other personnel.<br>Instructional materials, supplies, *food (prepackaged, purchased or<br>picked up but not prepared, delivered or catered), custodial, gardening<br>and maintenance supplies.           44000         Non-capitalized Equipment: Expenditures for movable property of a<br>relatively permanent nature that have an estimated useful life greater<br>than one year and cost between \$500 and \$4,999.           52000         Travel and Conference: Record expenditures incurred by and/or for<br>employees and other representatives of the LEA/Local Education<br>Agency for travel and conferences.           53000         Dues and Memberships: Memberships fee of and LEA in any<br>society, association, or organization as authorized.           8centals, Leases, and Repairs, and Non-capitalized Improvements:<br>Expenditures for rentals, leases withou option to purchase, and repairs<br>or maintenance (including maintenance agreements) of sites, buildings,<br>and equipment by outside vendors. Include expenditures for site or<br>building improvements that do not meet the LEA's threshold for<br>capitalization. Includes all facilities whether rented for a day, month or<br>ycar.           57101         Direct Costs for Transfer of Services for <u>Transportation</u> ; Record<br>the transfer for direct cost of services provided within a fund from one<br>function to another. |       | Type 5752 for Substitute and Miscellaneous time.                                  |
| 29002       classified (non-credentialed) substitutes. NOTE: Use Type 0053 with Object 29002.         30000       Employees Benefits: Record employers' contributions to employee's retirement plan, health & welfare benefits, and any other statutory benefits.         43000       Materials and Supplies: Expenditures for consumable materials and supplies to be used by students, teachers, and other personnel.         43000       Instructional materials, supplies, *food (prepackaged, purchased or picked up <i>but not prepared, delivered or catered</i> ), custodial, gardening and maintenance supplies.         44000       Non-capitalized Equipment: Expenditures for movable property of a relatively permanent nature that have an estimated useful life greater than one year and cost between \$500 and \$4,999.         52000       Travel and Conference: Record expenditures incurred by and/or for employees and other representatives of the LEA/Local Education Agency for travel and conferences.         53000       Dues and Memberships: Memberships fee of and LEA in any society, association, or organization as authorized.         56000       Rentals, Leases, and Repairs, and Non-capitalized Improvements: Expenditures for rentals, leases without option to purchase, and repairs or maintenance (including maintenance agreements) of sites, buildings, and equipment by outside vendors. Include expenditures for site or building improvements that do not meet the LEA's threshold for capitalization. Includes all facilities whether rented for a day, month or year.         56000       Direct Costs for Transfer of Services for Transportation; Record the transfer for direct cost of services provided within a fund from one function to ano                                                                                                    |       | Other Classified Substitute Salaries: Salaries for district-provided              |
| Object 29002.           30000         Employees Benefits: Record employers' contributions to employee's retirement plan, health & welfare benefits, and any other statutory benefits.           43000         Materials and Supplies: Expenditures for consumable materials and supplies to be used by students, teachers, and other personnel. Instructional materials, supplies, *food (prepackaged, purchased or picked up but not prepared, delivered or catered), custodial, gardening and maintenance supplies.           44000         Non-capitalized Equipment: Expenditures for movable property of a relatively permanent nature that have an estimated useful life greater than one year and cost between \$500 and \$4,999.           52000         Travel and Conference: Record expenditures incurred by and/or for employees and other representatives of the LEA/Local Education Agency for travel and conference. Travel costs to conferences or fees paid for employees to attend conferences.           53000         Dues and Memberships: Memberships fee of and LEA in any society, association, or organization as authorized.           8entals, Leases, and Repairs, and Non-capitalized Improvements: Expenditures for rentals, leases without option to purchase, and repairs or maintenance (including maintenance agreements) of sites, building, and equipment by outside vendors. Include expenditures for site or building improvements that do not meet the LEA's threshold for capitalization. Includes all facilities whether rented for a day, month or year.           57101         Direct Costs for Transfer of Services for <u>Transportation</u> : Record the transfer for direct cost of services provided within a fund from one function to another.           57500         Direct                                                                                              | 29002 | classified (non-credentialed) substitutes. <b>NOTE:</b> Use <b>Type 0053</b> with |
| 30000         Employees Benefits: Record employers' contributions to employee's retirement plan, health & welfare benefits, and any other statutory benefits.           43000         Materials and Supplies: Expenditures for consumable materials and supplies to be used by students, teachers, and other personnel. Instructional materials, supplies, *food (prepackaged, purchased or picked up but not prepared, delivered or catered), custodial, gardening and maintenance supplies.           44000         Non-capitalized Equipment: Expenditures for movable property of a relatively permanent nature that have an estimated useful life greater than one year and cost between \$500 and \$4,999.           52000         Travel and Conference: Record expenditures incurred by and/or for employces and other representatives of the LEA/Local Education Agency for travel and conference. Travel costs to conferences or fees paid for employces to attend conferences.           53000         Dues and Memberships: Memberships fee of and LEA in any society, association, or organization as authorized.           56000         Rentals, Leases, and Repairs, and Non-capitalized Improvements: Expenditures for rentals, leases without option to purchase, and repairs or maintenance (including maintenance agreements) of sites, buildings, and equipment by outside vendors. Include expenditures for site or building improvements that do not meet the LEA's threshold for capitalization. Includes all facilities whether rented for a day, month or year.           57101         Direct Costs for Transfer of Services for <u>Transportation</u> : Record the transfer for direct cost of services provided within a fund from one function to another.           57103         Direet Costs for Interfund Servi                                                                             |       | Object 29002.                                                                     |
| 30000       retirement plan, health & welfare benefits, and any other statutory benefits.         43000       Materials and Supplies: Expenditures for consumable materials and supplies to be used by students, teachers, and other personnel. Instructional materials, supplies, *food (prepackaged, purchased or picked up but not prepared, delivered or catered), custodial, gardening and maintenance supplies.         44000       Non-capitalized Equipment: Expenditures for movable property of a relatively permanent nature that have an estimated useful life greater than one year and cost between \$500 and \$4,999.         52000       Travel and Conference: Record expenditures incurred by and/or for employees and other representatives of the LEA/Local Education Agency for travel and conference. Travel costs to conferences or fees paid for employees to attend conferences.         53000       Dues and Memberships: Memberships fee of and LEA in any society, association, or organization as authorized.         66000       Rentals, Leases, and Repairs, and Non-capitalized Improvements: Expenditures for rentals, leases without option to purchase, and repairs or maintenance (including maintenance agreements) of sites, buildings, and equipment by outside vendors. Include expeditures for site or building improvements that do not meet the LEA's threshold for capitalization. Includes all facilities whether rented for a day, month or year.         57101       Direct Costs for Transfer of Services for Transportation: Record the transfer for direct cost of services provided within a fund from one function to another.         57103       Direct Costs for Interfund Service for SMS/Student Nutritional         57500       Servi                                                                                                    | 20000 | <b>Employees Benefits</b> : Record employers' contributions to employee's         |
| benefits.       Materials and Supplies: Expenditures for consumable materials and supplies to be used by students, teachers, and other personnel. Instructional materials, supplies, *food (prepackaged, purchased or picked up but not prepared, delivered or catered), custodial, gardening and maintenance supplies.         44000       Non-capitalized Equipment: Expenditures for movable property of a relatively permanent nature that have an estimated useful life greater than one year and cost between \$500 and \$4,999.         52000       Travel and Conference: Record expenditures incurred by and/or for employees and other representatives of the LEA/Local Education Agency for travel and conference. Travel costs to conferences or fees paid for employees to attend conferences.         53000       Dues and Memberships: Memberships fee of and LEA in any society, association, or organization as authorized.         8       Rentals, Leases, and Repairs, and Non-capitalized Improvements: Expenditures for rentals, leases without option to purchase, and repairs or maintenance (including maintenance agreements) of sites, buildings, and equipment by outside vendors. Include incidental materials and supplies included in the cost of repairs. Include expenditures for site or building improvements that do not meet the LEA's threshold for capitalization. Includes all facilities whether rented for a day, month or year.         57101       Direct Costs for Transfer of Services for <u>Transportation</u> : Record the transfer for direct cost of services provided within a fund from one function to another.         57103       Direct Costs for Tlarsfer of Services for <u>Transportation</u> : Record the transfer for direct cost of services for the transfer sort another.         57500                                                                      | 30000 | retirement plan, health & welfare benefits, and any other statutory               |
| 43000         Materials and Supplies: Expenditures for consumable materials and<br>supplies to be used by students, teachers, and other personnel.<br>Instructional materials, supplies, *food (prepackaged, purchased or<br>picked up <i>but not prepared, delivered or catered</i> ), custodial, gardening<br>and maintenance supplies.           44000         Non-capitalized Equipment: Expenditures for movable property of a<br>relatively permanent nature that have an estimated useful life greater<br>than one year and cost between \$500 and \$4,999.           52000         Travel and Conference: Record expenditures incurred by and/or for<br>employees and other representatives of the LEA/Local Education<br>Agency for travel and conference. Travel costs to conferences or fees<br>paid for employees to attend conferences.           53000         Dues and Memberships: Memberships fee of and LEA in any<br>society, association, or organization as authorized.           656000         Rentals, Leases, and Repairs, and Non-capitalized Improvements:<br>Expenditures for rentals, leases without option to purchase, and repairs<br>or maintenance (including maintenance agreements) of sites, buildings,<br>and equipment by outside vendors. Include expenditures for site or<br>building improvements that do not meet the LEA's threshold for<br>capitalization. Includes all facilities whether rented for a day, month or<br>year.           57101         Direct Costs for Transfer of Services for <u>Transportation</u> : Record<br>the transfer for direct cost of services provided within a fund from one<br>function to another.           57103         Direct Costs for Transfer of Services for <u>Transportation</u> : Record<br>the transfer for direct cost of services for services that are<br>provided on an internal basis between funds.                            |       | benefits.                                                                         |
| 43000supplies to be used by students, teachers, and other personnel.<br>Instructional materials, supplies, *food (prepackaged, purchased or<br>picked up <i>but not prepared, delivered or catered</i> ), custodial, gardening<br>and maintenance supplies.44000Non-capitalized Equipment: Expenditures for movable property of a<br>relatively permanent nature that have an estimated useful life greater<br>than one year and cost between \$500 and \$4,999.52000Travel and Conference: Record expenditures incurred by and/or for<br>employees and other representatives of the LEA/Local Education<br>Agency for travel and conference. Travel costs to conferences or fees<br>paid for employees to attend conferences.53000Dues and Memberships:<br>Society, association, or organization as authorized.<br>Rentals, Leases, and Repairs, and Non-capitalized Improvements:<br>Expenditures for rentals, leases without option to purchase, and repairs<br>or maintenance (including maintenance agreements) of sites, buildings,<br>and equipment by outside vendors. Include incidental materials and<br>supplies included in the cost of repairs. Include expenditures for site or<br>building improvements that do not meet the LEA's threshold for<br>capitalization. Includes all facilities whether rented for a day, month or<br>year.57101Direct Costs for Transfer of Services for <u>Transportation</u> : Record the<br>transfer for direct cost of services provided within a fund from one<br>function to another.57103Direct Costs for Interfund Service for SNS/Student Nutritional<br>Services: Record the transfers for the direct cost of services that are<br>provided on an internal basis between funds.                                                                                                    |       | Materials and Supplies: Expenditures for consumable materials and                 |
| 43000Instructional materials, supplies, *food (prepackaged, purchased or<br>picked up <i>but not prepared, delivered or catered</i> ), custodial, gardening<br>and maintenance supplies.44000Non-capitalized Equipment: Expenditures for movable property of a<br>relatively permanent nature that have an estimated useful life greater<br>than one year and cost between \$500 and \$4,999.52000Travel and Conference: Record expenditures incurred by and/or for<br>employees and other representatives of the LEA/Local Education<br>Agency for travel and conference. Travel costs to conferences or fees<br>paid for employees to attend conferences.53000Dues and Memberships: Memberships fee of and LEA in any<br>society, association, or organization as authorized.6000Rentals, Leases, and Repairs, and Non-capitalized Improvements:<br>Expenditures for rentals, leases without option to purchase, and repairs<br>or maintenance (including maintenance agreements) of sites, buildings,<br>and equipment by outside vendors. Include expenditures for site or<br>building improvements that do not meet the LEA's threshold for<br>capitalization. Includes all facilities whether rented for a day, month or<br>year.57101Direct Costs for Transfer of Services for Printing: Record the<br>transfer for direct cost of services provided within a fund from one<br>function to another.57103Direct Costs for Interfund Services for SINS/Student Nutritional<br>Services: Record the transfers for the direct cost of services that are<br>provided on an internal basis between funds.                                                                                                    |       | supplies to be used by students, teachers, and other personnel.                   |
| picked up but not prepared, delivered or catered), custodial, gardening<br>and maintenance supplies.44000Non-capitalized Equipment: Expenditures for movable property of a<br>relatively permanent nature that have an estimated useful life greater<br>than one year and cost between \$500 and \$4,999.52000Travel and Conference: Record expenditures incurred by and/or for<br>employees and other representatives of the LEA/Local Education<br>Agency for travel and conference. Travel costs to conferences or fees<br>paid for employees to attend conferences.53000Dues and Memberships:<br>society, association, or organization as authorized.66000Rentals, Leases, and Repairs, and Non-capitalized Improvements:<br>Expenditures for rentals, leases without option to purchase, and repairs<br>or maintenance (including maintenance agreements) of sites, buildings,<br>and equipment by outside vendors. Include expenditures for site or<br>building improvements that do not meet the LEA's threshold for<br>capitalization. Includes all facilities whether rented for a day, month or<br>year.57101Direct Costs for Transfer of Services for Printing:<br>Record the<br>transfer for direct cost of services provided within a fund from one<br>function to another.57103Direct Costs for Interfund Service for SNS/Student Nutritional<br>Services: Record the transfers for the direct cost of services that are<br>provided on an internal basis between funds.                                                                                                    | 43000 | Instructional materials, supplies, *food (prepackaged, purchased or               |
| and maintenance supplies.44000440005200052000 <th></th> <td>picked up <i>but not prepared, delivered or catered</i>), custodial, gardening</td>                                                                                                    |       | picked up <i>but not prepared, delivered or catered</i> ), custodial, gardening   |
| 44000Non-capitalized Equipment: Expenditures for movable property of a<br>relatively permanent nature that have an estimated useful life greater<br>than one year and cost between \$500 and \$4,999.52000Travel and Conference: Record expenditures incurred by and/or for<br>employees and other representatives of the LEA/Local Education<br>Agency for travel and conference. Travel costs to conferences or fees<br>paid for employees to attend conferences.53000Dues and Memberships: Memberships fee of and LEA in any<br>society, association, or organization as authorized.6000Rentals, Leases, and Repairs, and Non-capitalized Improvements:<br>Expenditures for rentals, leases without option to purchase, and repairs<br>or maintenance (including maintenance agreements) of sites, buildings,<br>and equipment by outside vendors. Include incidental materials and<br>supplies included in the cost of repairs. Include expenditures for site or<br>building improvements that do not meet the LEA's threshold for<br>capitalization. Includes all facilities whether rented for a day, month or<br>year.57101Direct Costs for Transfer of Services for Transportation:<br>Record the<br>transfer for direct cost of services provided within a fund from one<br>function to another.57103Direct Costs for Interfund Service for SINS/Student Nutritional<br>Services: Record the transfers for the direct cost of services that are<br>provided on an internal basis between funds.                                                                                                    |       | and maintenance supplies.                                                         |
| 44000relatively permanent nature that have an estimated useful life greater<br>than one year and cost between \$500 and \$4,999.52000Travel and Conference: Record expenditures incurred by and/or for<br>employees and other representatives of the LEA/Local Education<br>Agency for travel and conference. Travel costs to conferences or fees<br>paid for employees to attend conferences.53000Dues and Memberships: Memberships fee of and LEA in any<br>society, association, or organization as authorized.6000Rentals, Leases, and Repairs, and Non-capitalized Improvements:<br>Expenditures for rentals, leases without option to purchase, and repairs<br>or maintenance (including maintenance agreements) of sites, buildings,<br>and equipment by outside vendors. Include incidental materials and<br>supplies included in the cost of repairs. Include expenditures for site or<br>building improvements that do not meet the LEA's threshold for<br>capitalization. Includes all facilities whether rented for a day, month or<br>year.57101Direct Costs for Transfer of Services for Transportation:<br>Record the<br>transfer for direct cost of services provided within a fund from one<br>function to another.57103Direct Costs for Interfund Service for SINS/Student Nutritional<br>Services: Record the transfers for the direct cost of services that are<br>provided on an internal basis between funds.                                                                                                    |       | <b>Non-capitalized Equipment</b> : Expenditures for movable property of a         |
| than one year and cost between \$500 and \$4,999.Travel and Conference: Record expenditures incurred by and/or for<br>employees and other representatives of the LEA/Local Education<br>Agency for travel and conference. Travel costs to conferences or fees<br>paid for employees to attend conferences.53000Dues and Memberships: Memberships fee of and LEA in any<br>society, association, or organization as authorized.65000Rentals, Leases, and Repairs, and Non-capitalized Improvements:<br>Expenditures for rentals, leases without option to purchase, and repairs<br>or maintenance (including maintenance agreements) of sites, buildings,<br>and equipment by outside vendors. Include incidental materials and<br>supplies included in the cost of repairs. Include expenditures for site or<br>building improvements that do not meet the LEA's threshold for<br>capitalization. Includes all facilities whether rented for a day, month or<br>year.57101Direct Costs for Transfer of Services for<br>Intansfer for direct cost of services provided within a fund from one<br>function to another.57103Direct Costs for Transfer of Services for<br>Services provided within a fund from one<br>function to another.57500Direct Costs for Interfund Service for<br>Services: Record the transfers for direct cost of services to a services that are<br>provided on an internal basis between funds.                                                                                                    | 44000 | relatively permanent nature that have an estimated useful life greater            |
| 52000Travel and Conference: Record expenditures incurred by and/or for<br>employees and other representatives of the LEA/Local Education<br>Agency for travel and conference. Travel costs to conferences or fees<br>paid for employees to attend conferences.53000Dues and Memberships: Memberships fee of and LEA in any<br>society, association, or organization as authorized.65000Rentals, Leases, and Repairs, and Non-capitalized Improvements:<br>Expenditures for rentals, leases without option to purchase, and repairs<br>or maintenance (including maintenance agreements) of sites, buildings,<br>and equipment by outside vendors. Include incidental materials and<br>supplies included in the cost of repairs. Include expenditures for site or<br>building improvements that do not meet the LEA's threshold for<br>capitalization. Includes all facilities whether rented for a day, month or<br>year.57101Direct Costs for Transfer of Services for Printing:<br>Record the<br>transfer for direct cost of services provided within a fund from one<br>function to another.57103Direct Costs for Transfer of Services for Sits provided within a fund from one<br>function to another.57500Direct Costs for Interfund Service for Sits/Student Nutritional<br>Services: Record the transfers for the direct cost of services that are<br>provided on an internal basis between funds.                                                                                                    |       | than one year and cost between \$500 and \$4,999.                                 |
| 52000employees and other representatives of the LEA/Local Education<br>Agency for travel and conference. Travel costs to conferences or fees<br>paid for employees to attend conferences.53000Dues and Memberships: Memberships fee of and LEA in any<br>society, association, or organization as authorized.65000Rentals, Leases, and Repairs, and Non-capitalized Improvements:<br>Expenditures for rentals, leases without option to purchase, and repairs<br>or maintenance (including maintenance agreements) of sites, buildings,<br>and equipment by outside vendors. Include incidental materials and<br>supplies included in the cost of repairs. Include expenditures for site or<br>building improvements that do not meet the LEA's threshold for<br>capitalization. Includes all facilities whether rented for a day, month or<br>year.57101Direct Costs for Transfer of Services for Printing:<br>Record the<br>transfer for direct cost of services provided within a fund from one<br>function to another.57103Direct Costs for Interfund Service for SNS/Student Nutritional<br>Services: Record the transfers for the direct cost of services that are<br>provided on an internal basis between funds.                                                                                                    |       | <b>Travel and Conference</b> : Record expenditures incurred by and/or for         |
| 52000Agency for travel and conference. Travel costs to conferences or fees<br>paid for employees to attend conferences.53000Dues and Memberships: Memberships fee of and LEA in any<br>society, association, or organization as authorized.56000Rentals, Leases, and Repairs, and Non-capitalized Improvements:<br>Expenditures for rentals, leases without option to purchase, and repairs<br>or maintenance (including maintenance agreements) of sites, buildings,<br>and equipment by outside vendors. Include incidental materials and<br>supplies included in the cost of repairs. Include expenditures for site or<br>building improvements that do not meet the LEA's threshold for<br>capitalization. Includes all facilities whether rented for a day, month or<br>year.57101Direct Costs for Transfer of Services for Printing: Record the<br>transfer for direct cost of services provided within a fund from one<br>function to another.57103Direct Costs for Transfer of Services for Services for Interfund Services for Services that are<br>provided on an internal basis between funds.                                                                                                    |       | employees and other representatives of the LEA/Local Education                    |
| paid for employees to attend conferences.53000Dues and Memberships: Memberships fee of and LEA in any<br>society, association, or organization as authorized.Rentals, Leases, and Repairs, and Non-capitalized Improvements:<br>Expenditures for rentals, leases without option to purchase, and repairs<br>or maintenance (including maintenance agreements) of sites, buildings,<br>and equipment by outside vendors. Include incidental materials and<br>supplies included in the cost of repairs. Include expenditures for site or<br>building improvements that do not meet the LEA's threshold for<br>capitalization. Includes all facilities whether rented for a day, month or<br>year.57101Direct Costs for Transfer of Services for Printing:<br>Record the<br>transfer for direct cost of services provided within a fund from one<br>function to another.57103Direct Costs for Transfer of Services for Transportation:<br>Record<br>the transfer for direct cost of services provided within a fund from one<br>function to another.57500Direct Costs for Interfund Service for SNS/Student Nutritional<br>Services:<br>Record the transfers for the direct cost of services that are<br>provided on an internal basis between funds.                                                                                                    | 52000 | Agency for travel and conference. Travel costs to conferences or fees             |
| 53000Dues and Memberships: Memberships fee of and LEA in any<br>society, association, or organization as authorized.56000Rentals, Leases, and Repairs, and Non-capitalized Improvements:<br>Expenditures for rentals, leases without option to purchase, and repairs<br>or maintenance (including maintenance agreements) of sites, buildings,<br>and equipment by outside vendors. Include incidental materials and<br>supplies included in the cost of repairs. Include expenditures for site or<br>building improvements that do not meet the LEA's threshold for<br>capitalization. Includes all facilities whether rented for a day, month or<br>year.57101Direct Costs for Transfer of Services for Printing:<br>Record the<br>transfer for direct cost of services provided within a fund from one<br>function to another.57103Direct Costs for Transfer of Services for Transportation:<br>Record the<br>transfer for direct cost of services provided within a fund from one<br>function to another.57500Direct Costs for Interfund Service for SNS/Student Nutritional<br>Services:<br>Record the transfers for the direct cost of services that are<br>provided on an internal basis between funds.                                                                                                    |       | paid for employees to attend conferences.                                         |
| 53000society, association, or organization as authorized.For society, association, or organization as authorized.Rentals, Leases, and Repairs, and Non-capitalized Improvements:<br>Expenditures for rentals, leases without option to purchase, and repairs<br>or maintenance (including maintenance agreements) of sites, buildings,<br>and equipment by outside vendors. Include incidental materials and<br>supplies included in the cost of repairs. Include expenditures for site or<br>building improvements that do not meet the LEA's threshold for<br>capitalization. Includes all facilities whether rented for a day, month or<br>year.57101Direct Costs for Transfer of Services for Printing: Record the<br>transfer for direct cost of services provided within a fund from one<br>function to another.57103Direct Costs for Transfer of Services for Services for Mathematication:<br>Direct Costs for Transfer of Services for Services for one<br>function to another.57500Direct Costs for Interfund Service for Services that are<br>provided on an internal basis between funds.                                                                                                    |       | <b>Dues and Memberships</b> : Memberships fee of and LEA in any                   |
| 56000Rentals, Leases, and Repairs, and Non-capitalized Improvements:<br>Expenditures for rentals, leases without option to purchase, and repairs<br>or maintenance (including maintenance agreements) of sites, buildings,<br>and equipment by outside vendors. Include incidental materials and<br>supplies included in the cost of repairs. Include expenditures for site or<br>building improvements that do not meet the LEA's threshold for<br>capitalization. Includes all facilities whether rented for a day, month or<br>year.57101Direct Costs for Transfer of Services for Printing:<br>Record the<br>transfer for direct cost of services provided within a fund from one<br>function to another.57103Direct Costs for Transfer of Services for Services for Services for Optication<br>Include the transfer for direct cost of services provided within a fund from one<br>function to another.57500Direct Costs for Interfund Service for Services that are<br>provided on an internal basis between funds.                                                                                                    | 53000 | society, association, or organization as authorized.                              |
| 56000Expenditures for rentals, leases without option to purchase, and repairs<br>or maintenance (including maintenance agreements) of sites, buildings,<br>and equipment by outside vendors. Include incidental materials and<br>supplies included in the cost of repairs. Include expenditures for site or<br>building improvements that do not meet the LEA's threshold for<br>capitalization. Includes all facilities whether rented for a day, month or<br>year.57101Direct Costs for Transfer of Services for Printing: Record the<br>transfer for direct cost of services provided within a fund from one<br>function to another.57103Direct Costs for Transfer of Services for Services for Printing: Record<br>the transfer for direct cost of services provided within a fund from one<br>function to another.57500Direct Costs for Interfund Service for SINS/Student Nutritional<br>Services: Record the transfers for the direct cost of services that are<br>provided on an internal basis between funds.                                                                                                    |       | Rentals, Leases, and Repairs, and Non-capitalized Improvements:                   |
| 56000or maintenance (including maintenance agreements) of sites, buildings,<br>and equipment by outside vendors. Include incidental materials and<br>supplies included in the cost of repairs. Include expenditures for site or<br>building improvements that do not meet the LEA's threshold for<br>capitalization. Includes all facilities whether rented for a day, month or<br>year.57101Direct Costs for Transfer of Services for Printing: Record the<br>transfer for direct cost of services provided within a fund from one<br>function to another.57103Direct Costs for Transfer of Services for Services for Printing: Record<br>the transfer for direct cost of services provided within a fund from one<br>function to another.57500Direct Costs for Interfund Service for SNS/Student Nutritional<br>Services: Record the transfers for the direct cost of services that are<br>provided on an internal basis between funds.                                                                                                    |       | Expenditures for rentals, leases without option to purchase, and repairs          |
| 56000and equipment by outside vendors. Include incidental materials and<br>supplies included in the cost of repairs. Include expenditures for site or<br>building improvements that do not meet the LEA's threshold for<br>capitalization. Includes all facilities whether rented for a day, month or<br>year.57101Direct Costs for Transfer of Services for Printing: Record the<br>transfer for direct cost of services provided within a fund from one<br>function to another.57103Direct Costs for Transfer of Services for Transportation: Record<br>the transfer for direct cost of services provided within a fund from one<br>function to another.57500Direct Costs for Interfund Service for SNS/Student Nutritional<br>Services: Record the transfers for the direct cost of services that are<br>provided on an internal basis between funds.                                                                                                    |       | or maintenance (including maintenance agreements) of sites, buildings,            |
| 56000supplies included in the cost of repairs. Include expenditures for site or<br>building improvements that do not meet the LEA's threshold for<br>capitalization. Includes all facilities whether rented for a day, month or<br>year.57101Direct Costs for Transfer of Services for Printing: Record the<br>transfer for direct cost of services provided within a fund from one<br>function to another.57103Direct Costs for Transfer of Services for Transportation: Record<br>the transfer for direct cost of services provided within a fund from one<br>function to another.57500Direct Costs for Interfund Service for SNS/Student Nutritional<br>Services: Record the transfers for the direct cost of services that are<br>provided on an internal basis between funds.                                                                                                    | 56000 | and equipment by outside vendors. Include incidental materials and                |
| building improvements that do not meet the LEA's threshold for<br>capitalization. Includes all facilities whether rented for a day, month or<br>year.57101Direct Costs for Transfer of Services for Printing: Record the<br>transfer for direct cost of services provided within a fund from one<br>function to another.57103Direct Costs for Transfer of Services for Transportation: Record<br>the transfer for direct cost of services provided within a fund from one<br>function to another.57103Direct Costs for Transfer of Services for Services for Transportation: Record<br>the transfer for direct cost of services provided within a fund from one<br>function to another.57500Direct Costs for Interfund Service for SNS/Student Nutritional<br>Services: Record the transfers for the direct cost of services that are<br>provided on an internal basis between funds.                                                                                                    | 56000 | supplies included in the cost of repairs. Include expenditures for site or        |
| capitalization. Includes all facilities whether rented for a day, month or<br>year.57101Direct Costs for Transfer of Services for Printing: Record the<br>transfer for direct cost of services provided within a fund from one<br>function to another.57103Direct Costs for Transfer of Services for Transportation: Record<br>the transfer for direct cost of services provided within a fund from one<br>function to another.57103Direct Costs for Transfer of Services for Services for Transportation: Record<br>the transfer for direct cost of services provided within a fund from one<br>function to another.57500Direct Costs for Interfund Service for SNS/Student Nutritional<br>Services: Record the transfers for the direct cost of services that are<br>provided on an internal basis between funds.                                                                                                    |       | building improvements that do not meet the LEA's threshold for                    |
| year.57101Direct Costs for Transfer of Services for Printing: Record the<br>transfer for direct cost of services provided within a fund from one<br>function to another.57103Direct Costs for Transfer of Services for Transportation: Record<br>the transfer for direct cost of services provided within a fund from one<br>function to another.57103Direct Costs for Interfund Service for SNS/Student Nutritional<br>Services: Record the transfers for the direct cost of services that are<br>provided on an internal basis between funds.                                                                                                    |       | capitalization. Includes all facilities whether rented for a day, month or        |
| 57101Direct Costs for Transfer of Services for Printing: Record the<br>transfer for direct cost of services provided within a fund from one<br>function to another.57103Direct Costs for Transfer of Services for Transportation: Record<br>the transfer for direct cost of services provided within a fund from one<br>function to another.57500Direct Costs for Interfund Service for SNS/Student Nutritional<br>Services: Record the transfers for the direct cost of services that are<br>provided on an internal basis between funds.                                                                                                    |       | year.                                                                             |
| 57101transfer for direct cost of services provided within a fund from one<br>function to another.57103Direct Costs for Transfer of Services for Transportation: Record<br>the transfer for direct cost of services provided within a fund from one<br>function to another.57500Direct Costs for Interfund Service for SNS/Student Nutritional<br>Services: Record the transfers for the direct cost of services that are<br>provided on an internal basis between funds.                                                                                                    |       | Direct Costs for Transfer of Services for Printing: Record the                    |
| function to another. <b>Direct Costs for Transfer of Services for Transportation</b> : Record the transfer for direct cost of services provided within a fund from one function to another. <b>57500 Services</b> : Record the transfers for the direct cost of services that are provided on an internal basis between funds.                                                                                                    | 57101 | transfer for direct cost of services provided within a fund from one              |
| 57103Direct Costs for Transfer of Services for Transportation: Record<br>the transfer for direct cost of services provided within a fund from one<br>function to another.57500Direct Costs for Interfund Service for SNS/Student Nutritional<br>Services: Record the transfers for the direct cost of services that are<br>provided on an internal basis between funds.                                                                                                    |       | function to another.                                                              |
| 57103the transfer for direct cost of services provided within a fund from one<br>function to another.57500Direct Costs for Interfund Service for SNS/Student Nutritional<br>Services: Record the transfers for the direct cost of services that are<br>provided on an internal basis between funds.                                                                                                    |       | Direct Costs for Transfer of Services for Transportation: Record                  |
| function to another.         Direct Costs for Interfund Service for SNS/Student Nutritional         57500       Services: Record the transfers for the direct cost of services that are provided on an internal basis between funds.                                                                                                    | 57103 | the transfer for direct cost of services provided within a fund from one          |
| 57500Direct Costs for Interfund Service for SNS/Student Nutritional<br>Services: Record the transfers for the direct cost of services that are<br>provided on an internal basis between funds.                                                                                                    |       | function to another.                                                              |
| <b>57500 Services</b> : Record the transfers for the direct cost of services that are provided on an internal basis between funds.                                                                                                    |       | Direct Costs for Interfund Service for SNS/Student Nutritional                    |
| provided on an internal basis between funds.                                                                                                    | 57500 | Services: Record the transfers for the direct cost of services that are           |
|                                                                                                    |       | provided on an internal basis between funds.                                      |

|       | Professional/Consulting Services and Operating Expenditures:               |
|-------|----------------------------------------------------------------------------|
|       | Expenditures for personal services rendered by personnel who are not       |
|       | on the payroll of the LEA. Professional/consulting services are            |
|       | delivered by an independent contractor that offers its services to the     |
|       | public. Such services are paid on a fee basis for specialized services     |
|       | that are usually considered to be temporary or short term in nature.       |
|       | Record expenditures for services such as printing, admission tickets for   |
|       | students and staff on field trips (field trips must be educational &       |
|       | instructional and have measurable objectives tied to content standard),    |
|       | tuition, advertising, contract bidding, legal services, elections, audits, |
| 59000 | bus transportation, surveys, appraisals, fingerprinting, physical          |
| 38000 | examinations required for an employee, catered services (*food             |
|       | prepared, delivered or catered), custodial, gardening and maintenance      |
|       | provided by an outside vendor and similar items. Also record               |
|       | expenditures for fees charges to LEAs by other local governmental          |
|       | agencies, such as counties, cities, and special district, for required     |
|       | services. Record expenditures for Internet-based publications and          |
|       | materials. Record periodic costs of licensing, support, or maintenance     |
|       | agreements for non-equipment items, such as software. (Initial             |
|       | licensing and other cost incurred as part of a major system acquisition    |
|       | should be recorded in Object 64000, Equipment).                            |
|       | Communications: Record expenditures for periodic servicing of all          |
|       | methods of communication including cell phones and telephone               |
| 50000 | services systems. This object also includes the monthly charges for fax    |
| 39000 | lines, TV cable lines, and Internet service and lines. The cost of         |
|       | postage stamps, as well as the cost of UPS or other means used to          |
|       | deliver a letter or other communication.                                   |
|       | Equipment: Expenditures for movable equipment, vehicles,                   |
| 64000 | machinery, computer systems, playground equipment, that have both          |
| 01000 | an estimated useful life over one year and an acquisition cost equal to    |
|       | or greater than the capitalization threshold established of \$5,000.       |

| Fund | Resource | Project Year | Goal  | Function | Object | Site | Туре | Manager |
|------|----------|--------------|-------|----------|--------|------|------|---------|
| XXX  | XXXXX    | Х            | XXXXX | XXXXX    | XXXXX  | XXX  | XXXX | XXX     |

Site – This segment identifies the site for which the purchase is made. The numbering is intentional. NOTE: Be sure to use only your site number unless you have approval to use otherwise.

3## - Elementary School 5## - Middle School 6## - High School 9## - Charter School

| Fund | Resource | Project Year | Goal  | Function | Object | Site | Туре | Manager |
|------|----------|--------------|-------|----------|--------|------|------|---------|
| XXX  | XXXXX    | Х            | XXXXX | XXXXX    | XXXXX  | XXX  | XXXX | XXX     |

Type – The Type segment adds detail to the story. Below are frequently used type codes.

- 0000 General (used for contracted salaries
- 0027 Postage
- 0053-Substitutes
- 5752 Hourly Pay (timesheets/misc. time)

5856 – Stipends 7777 – PTA Donations 7778 – Ed Foundation Grants 7779 – Miscellaneous Donations

| Fund | Resource | Project Year | Goal  | Function | Object | Site | Туре | Manager |
|------|----------|--------------|-------|----------|--------|------|------|---------|
| XXX  | XXXXX    | Х            | XXXXX | XXXXX    | XXXXX  | XXX  | XXXX | XXX     |

Manager – This segment tells who oversees the funds. Manager codes 003, 005 and 006 are elementary, middle and high school principals respectively. Manager code 007 represents principals at alternative schools and 008 represents our Adult school principal. Categorical funds for sites have manager code 440 and for departments 435. These funds are overseen by the State and Federal Projects Coordinator in Family and Community Resource Services and the Administrator of Family and Community Services respectively.

Additional Manager codes are assigned for the following:

1## - Superintendent/Area Administrators

- 2## Business/Operations Administrators
- 3## Human Resource Administrators

4## and 5## - Educational Services Directors/Administrators

### **Time Sheets**

#### Who Pays for Substitutes?

#### **District Paid Subs**

The District pays for certificated substitutes covering your teachers when they are absent due to illness or personal necessity. The District also pays for certain classified substitutes, including campus supervisors, district assigned kinder and transitional kinder paraprofessionals, and district paid general activity aide time. The Special Education Department pays for classified Special Education substitutes and classified Special Education Preschool substitutes, and the Preschool department pays for preschool instructor and paraprofessional substitutes.

#### Site Paid Subs and Miscellaneous Time

The site is generally responsible for school business subs unless another VUSD department is hosting an event and has confirmed that they will be paying for the subs. This would be the exception, though. Usually it is the site's responsibility. The site is also generally responsible for all classified subs not covered by the District (see above) and all miscellaneous time, certificated and classified, approved by the principal. *Always check your balances before entering site/department budget lines on timesheets and transfer funds as needed*.

#### Which Resource (Funding Source) Can I Use?

When you are using site or department funds, begin by checking Account Central to determine where (in which resources) you have budgeted funds to pay for subs.

**Title I** – This is the most restrictive resource. Use of this resource is restricted to those activities that will *improve academic achievement for low performing students* and must be included in the site's SPSA. Allowable expenses would include additional/supplemental training for teachers. Please contact the State and Federal Projects Coordinator in FCRC for guidance if needed.

LCAP – This resource should be used to support your students to meet seven state priorities *including Student Achievement, Parental Involvement, School Climate and reducing suspensions/expulsions, Student Engagement to reduce absences and increase graduation rate, Course Access, Common Core, and Basic Services.* Expenditures from LCAP must be included in the site's SPSA. Please contact the State and Federal Projects Coordinator in FCRC for guidance if needed.

**Site Base** – This is the least restrictive resource and the only resource you can use for clerical support. You can also use this resource to pay for any timesheets that are allowable under Title I or LCAP.

#### **Additional Budget Information**

At the Middle School and High School levels there may be funds for both certificated and classified substitutes that are program specific – for instance, your Athletics and Music programs often budget for their own substitutes. The Goal segment of the budget line determines the program. Goal 11100 is Regular Education K-12, while Goal 11306 is specifically for Athletics, Goal 11331 is for Band, Goal 11333 is for Music – Vocal, etc. (See page 18 for additional Goal examples.)

### **Choosing the Correct Time Sheet and Budget Line**

#### **Certificated Time Sheets**

Certificated Time Sheets are used for certificated staff (teachers)

- 1. Certificated Substitute Time Sheet Bright Yellow
  - a. This time sheet is used for teacher substitutes.
  - b. For District paid substitutes, those assigned by the Sub office to cover teacher illness and personal necessity absences, use 010-00000-0-11101-10000-11002-000-0053-300
  - c. For school business certificated substitutes use a site or department resource and manager code with object 11002 and type 0053.
  - d. <u>Always use object 11002 and type 0053 on Certificated Substitute time sheets</u>.
- 2. Certificated Special Assignment Timesheet Pale Yellow
  - a. Used for additional time worked by certificated staff other than substituting in the classroom. This would include things like extended day, Saturday Academy, and tutoring and would also include any prep time related to that activity.
  - b. Use <u>object 11000 and type 5752 for Certificated Special Assignment and Miscellaneous</u> <u>time</u>.
  - c. <u>Use object 11003 and type 5856 for Certificated Stipends</u>.

#### **Classified Time Sheets**

Classified time sheets are used for classified staff (clerical, paraprofessionals, etc.)

- 1. Classified Substitute Time Sheet Pale Pink
  - a. This time sheet is used for classified substitutes people subbing for classified positions.
  - b. Use object 29000 and type 5752 for classified substitute time sheets
- 2. Classified Miscellaneous Timesheet Darker Pink
  - a. This time sheet is used for classified miscellaneous time. Generally, this will be for extra time that your site's contracted classified staff works. If a paraprofessional stays beyond their contracted hours to help in any classified capacity, to attend training or to attend a mandatory meeting, they would use this time sheet.
  - b. For most resources, including Site Base and LCAP use <u>object 29000 and type 5752 for</u> <u>classified miscellaneous time sheets</u>. For Title I, use <u>object 21000 and type 5752 for</u> <u>classified miscellaneous time sheets (classroom instruction and classroom support only.</u> No supervision time allowed from Title I).
  - c. Coverage for classified vacancies can be paid from the salary account line for the vacant position. Write 'VACANCY' on the timesheet. HRD will confirm the account line.
- 3. District paid Classified Subs Darker Pink
  - a. For District paid classified substitutes, including Campus supervisors, district assigned kinder and transitional kinder paraprofessionals, and district paid general activity aide time, use 010-00000-0-11102-10000-29002-000-0053-300.
  - b. Classified Special Education substitutes 010-33100-0-57600-11100-21000-000-5752-405
  - c. Classified Special Ed Preschool substitutes 010-90207-0-71100-11100-21000-5752-405.
  - d. Preschool Instructor Substitutes 121-61050-0-00010-10000-11002-000-0053-415.
  - e. Preschool Paraprofessional Substitutes 121-61050-0-00010-10000-21002-000-0053-415.

## Internal Transactions, Credit Cards and Open Purchase Orders

#### **Tracking Expenses Paid in Arrears**

Requisitions entered into Tyler affect your budget real-time. As soon as a Line Item screen in Tyler is saved, funds are encumbered in Account Central for the budget line or lines detailed on that screen. Having this up-to-date information is an important component to successful budget management.

However, not every expenditure is immediately reflected in Account Central. **Internal transactions**, transactions between VUSD sites and VUSD departments, do not require requisitions. Rather, they are billed manually and revenues and expenditures are posted to the appropriate accounts by our Finance Department. Credit Card purchases do not post to Account Central until the credit card statement is processed and is paid. These expenses are paid in arrears and should, therefore, be tracked manually to ensure funds are available when payment is due.

VUSD Print Shop offers an array of services including printing, graphics, and mailing services. With a 1-2 day turnaround for standard print jobs and a nominal cost that is less than the cost of using your site copiers and printers, Print Shop is budget-friendly. A variety of finishing options are available including binding, cutting, folding, envelope stuffing and mail merge. Print Shop also has a graphic designer on staff and can print posters, flyers, brochures, business cards and T-shirts at very competitive prices. Visit Print Shop's web page for more information – *vusd.org>Departments>Print Shop/Duplicating*.

**Printing, Object 57101** – Print Shop uses a web-based software, Prisma, provided by a third party vendor for print order submissions. This software does not interface with Tyler so Print Shop creates weekly invoices for the print jobs completed the previous week and our Finance Department will later post these charges to your printing budget line(s). To facilitate sites tracking of printing costs, principals receive a weekly Prisma Usage report via email detailing site print jobs completed the previous week. The Cost Center tab of this report gives totals by cost center. Best practice is to create a spreadsheet for each resource and use these weekly reports to track your balance manually. Tyler will be perpetually behind, and depending on workload in our Finance Department, sometimes quite a few weeks behind.

**NOTE:** For 2022-2023 the District has allocated \$10,000 in LCAP funds for each site. These funds are for teacher printing. Sites will continue to use their Site Base printing budget for administrative/office printing. This allocation is for 2022-2023 only.

**VUSD Transportation** provides transportation for field trips and sports. It is important to reserve buses well in advance of a planned trip. A Field Trip Guide is available on Transportation's web page at *vusd.org>Departments>Transportation>Transportation Forms*.

**Transportation, Object 57103** – Transportation uses a web based software, Trans Trax, provided by a third party vendor to receive bus reservations for field trips and sporting events. When a reservation is entered by a site, the site receives an estimate from Trans Trax. However, Trans Trax does not interface with Tyler and these transportation costs are not billed until after the trip has occurred. Best practice is to create a spreadsheet for each resource and use the estimates from Trans Trax to track your balance manually. It will not be perfect but it will keep you on track. Note that if your site uses a District vehicle costs for fuel and maintenance will also be charged in arrears to your transportation budget line(s).

Nutritional Services Department can provide student snacks for events like testing and field trip sack lunches. Field trip lunches can be arranged through your site NSD staff member and require 10 days' advance notice. NSD emails snack order forms to site Sr. Administrative Assistants as the testing window nears. Sites may reach out to NSD for snack order forms for other events throughout the year as well.

**NSD Orders, Object 57500** – Orders for student snacks and field trip sack lunches from Nutritional Services are also paid in arrears. Best practice is to create a spreadsheet and use the estimates from NSD to track your balance manually.

- Classified and Certificated Time Sheets, Object/Type 29000-5752, 11000-5752, 11002-0053 & 11003-5856 Time sheets are due in Payroll the first business day following month end. Certificated time sheets are paid by the 15<sup>th</sup> of the month and Classified time sheets are paid at the end of the month. This means that the cost of a classified employee who works additional hours on a time sheet on the first of April will not post to your account until the end of May. Additionally, time sheets are sometimes held by employees and turned in a month or even months later. Sites should *always* retain a copy of any signed time sheet that includes a site budget number before sending the original(s) to Payroll. Best practice is to keep a spreadsheet for certificated and classified miscellaneous time, school business subs and stipends for each resource and monitor the account balances at least monthly to ensure sufficient funds remain to pay these time sheets when they are due.
- **Postage, Object 59000 Type 0027** Postage costs for items mailed through our Print Shop are billed monthly and posted to your account by our Finance Department. This budget line should be reviewed monthly to ensure sufficient funds remain to cover the cost of postage through year end. Toward the end of the fiscal year, reviewing prior year's end of year usage will help you estimate how much money you will need to budget for postage through year-end.
- Credit Card VUSD Credit Card, or Purchase Card, use should be reserved for emergencies only, or when no other form of payment is accepted. District issued credit cards are intended to complement existing purchasing processes. They are **not** intended to bypass appropriate purchasing procedures or business practices and should never be used when a purchase order can be used instead. Before using your card for an emergency, contact the Purchasing Department. Our Purchasing Department has many tools to handle emergencies and meet deadlines

**Credit card statements** cycle on or about the 25<sup>th</sup> of each month and processed P-Card statements in Tyler are due in Finance by the 10<sup>th</sup> of the following month. Charges to your VUSD credit card will post to your accounts when Finance has finished processing them. This means there can be as much as a two-month delay in the posting of items purchased using a VUSD credit card. Best practice is to note the reason for the purchase and the intended budget line or lines on the receipt immediately, then scan and save each receipt. You can use the receipts to quickly calculate your outstanding credit card liability, which is particularly important as year-end spending deadlines approach. As an added bonus, you'll have everything in place to simplify credit card statement processing.

For policy information or instructions for processing your credit card statement contact Kyla Johnson, Finance Director at <u>kjohnson@vusd.org</u> or 559-730-7534. To request a new card or renew your existing card contact the Purchasing Department at 559-725-7539. Credit card policy can be found on the District website at *vusd.org>Departments>Budget/Finance>District Credit Cards>Manual.* 

Purchasing – District policy is clear regarding protocols for acquiring goods and services on behalf of VUSD. All purchases should begin with a requisition. Once the requisition has been approved by all required managers and administrators a purchase order is created by Purchasing staff and sent to the vendor. Payment is made once receipt of goods or services has been verified. This procedure ensures that money is set aside for the purchase and that the vendor will be paid. The District is not obligated to pay for purchases made without prior approval.

**Reimbursements** for purchases made with personal funds on behalf of the District by nature circumvent District policy since the expenditure is approved *after* the purchase has already been made. Reimbursements are strongly discouraged, and the District is not obligated to pay for purchases that have not received prior written approval. Our Purchasing Department has many tools to handle emergencies and meet deadlines. Before making *any* purchase with personal funds, call the Purchasing department. With regard to site and department budgets, *requests for reimbursements cannot be anticipated and may create negative budget balances.* 

**Invoices** received by the District when no purchase order exists also fall outside of District policy. District employees are not authorized to make a verbal contract with a vendor. Receipt of goods, and subsequently an invoice, in the absence of a purchase order indicates an employee has made a purchase on behalf of the District without obtaining the requisite approvals. The District is not obligated to pay for unauthorized purchases, and since funds have not been encumbered in advance, *payment of invoices for unauthorized purchases may create negative budget balances*.

**Open Purchase Orders -** Open purchase orders are an excellent alternative to credit cards and can help eliminate reimbursements and invoices for unauthorized purchases. Open POs allow authorized users listed on the PO to purchase goods or services locally at the spur of the moment without using the District credit card. For example, an open purchase order for goods can be created for Smart and Final to purchase supplies for reading incentive programs, or for Lowe's so that your custodian can quickly purchase tools or supplies needed for small repairs. An open purchase order for services at Air Mobile allows you to take your site radios in for repairs as needed. Since the purchase orders are created using the requisition process, purchases made with these instruments are pre-approved and, therefore, adhere to Board policy. Note that only VUSD employees can be listed as authorized signers on an Open PO.

Since open purchase orders encumber funds in your budget it is important to estimate usage based on historical data. Overestimating will unnecessarily tie up your funds. For this reason, rather than using your open PO for purchases of specific materials and supplies, use a quote or estimate and the requisition process whenever possible.

Finally, make a habit of reviewing your open purchase orders periodically. If you have an open PO that is not being used or has an unrealistically high open amount you should reduce or cancel the PO in order to release the encumbered funds in your budget. This is particularly important as spending deadlines near in the spring.

**Finance -** Policy dictates that any purchase against an open purchase order requires the immediate submission of the receipt to our Finance department for payment. This means that the balances in Tyler are not updated until our Finance department has received and processed the invoice/receipt. Due to this delay in payments posting against open purchase orders it is important for sites to manually track the balance of each open PO. This can be done by simply printing open POs as they are created and keeping a written tally on the face of the printed PO, deducting each receipt as soon as a purchase has been made and keeping a copy of each receipt before submitting to Finance.

The immediate submission of receipts policy is true, too, for incidental travel expense reimbursements authorized on a Conference Attendance form. Copies of the receipts and the conference attendance forms should be retained by the site and will help in tracking these expenses until they post to your accounts.

## **Working in the Financial Software Tyler Munis**

### **Accessing Your Accounts in Account Central**

In Account Central you can search accounts by any budget line segment or combination of segments, export data to Excel, drill down to view individual transactions and historical data for a specific budget line and much more. The following instructions are designed to give you an overview of navigating in Account Central.

Begin by clicking on Account Central from your Favorites menu on the Munis Landing Page. If you haven't already saved Account Central to your Favorites menu, you can find it on the Tyler Menu under Departmental Functions.

The first screen you'll see contains a box that allows you to search by full account number, but this would require you to enter all nine segments (34 digits) of the budget line you want to see. It is generally best to start by clicking Advanced Search below the Account Number field.

|                | - |
|----------------|---|
| Account number | Q |

#### The Advanced Search Window

The Advanced Search window has a separate field for each segment of a budget number, arranged vertically beginning at the top of the left column. To enter information into a segment field, begin by clicking inside that field and typing the segment number or name. As you type, a dropdown menu will appear with suggestions based on your input. When the name of the desired segment appears, click on it and a check mark will appear indicating this segment has been saved to the field.

| Advanced Search                   | My se | arches Select a search 👻 🗙       |
|-----------------------------------|-------|----------------------------------|
| Clear search criteria             |       | Startup search                   |
|                                   | •     | · U                              |
| Resource                          |       | Project                          |
| 10000                             |       | ▼ 🗹                              |
| 10000 - LCFF SITE BASE ALLOCATION | -     | Full Account                     |
| Goal                              | •     | Description                      |
| Function                          | -     | Account Type                     |
| Object                            | •     | Account Status                   |
| Site                              | •     | Budget Rollup                    |
| Type                              | -     |                                  |
|                                   |       | Search Save Save As Reset Cancel |

It is not necessary to enter information into every field. You can search in broad strokes, like checking your entire site budget for a particular resource, or you can narrow your search by entering additional segments in one or more fields. You can also make multiple entries in a single field by clicking within the Advanced Search window but outside of the dropdown box, then clicking back in the field again and entering your next segment number or name. Notice that the Object field below shows 8 of 479 options selected and the overlay shows detail of the 8 object codes selected.

| Clear search criteria             |     | Startup search                         |                                    |   |
|-----------------------------------|-----|----------------------------------------|------------------------------------|---|
|                                   | •   |                                        |                                    |   |
| Resource                          | P   | roject                                 |                                    |   |
| 10000 - LCFF SITE BASE ALLOCATION |     |                                        | - 🖸                                |   |
| PrjYearCode                       | F   | Advanced Search                        | My sourchos Select a sourch        |   |
|                                   | -   | Advanced Scaren                        | My searches Select a search        |   |
| Goal                              | r   | Clear search criteria                  | Startup search                     |   |
|                                   | • 0 | Fund                                   | Manager                            |   |
|                                   |     |                                        | • 0                                | • |
| Function                          | - D |                                        | Project                            |   |
|                                   | •   | 43000 - MATERIALS AND SUPPLIES         |                                    | • |
| Object                            | Δ   | 44000 - NON-CAPITALIZED EQUIPMENT      | *                                  |   |
| 8 of 479 options selected         | • Ξ | 52000 - TRAVEL AND CONFERENCES         | Full Account                       |   |
| Site                              | В   | 53000 - DUES AND MEMBERSHIPS           | ×                                  |   |
|                                   |     | 56000 - RENTALS, LEASES AND REPAIRS    | ✓ Description                      |   |
|                                   |     | 57101 - DIRECT COSTS FOR PRINTING      | *                                  |   |
| Type                              | •   | 57103 - DIRECT COSTS FOR TRANSPORTATIO | Account Type                       |   |
|                                   |     | 58000 - PROFESSIONAL/CONSULTING SERVIC | c • /                              | • |
|                                   |     | 00000 - SUSPENSE FOR P-CARD            | <ul> <li>Account Status</li> </ul> |   |
|                                   |     | filter                                 |                                    | • |
|                                   |     | Sito                                   | Rudget Pollup                      |   |
|                                   |     | Site                                   |                                    |   |
|                                   |     | L                                      |                                    |   |

Let's see what happens if we look at Resource 10000, Site Base, for a site by entering Resource 10000 and the Site number with no other criteria and clicking Search.

| Advanced Search                   | My searches Select a search 🔹  |
|-----------------------------------|--------------------------------|
| Clear search criteria             | Startup search                 |
| Fund                              | Manager                        |
| Resource                          | Project                        |
| 10000 - LCFF SITE BASE ALLOCATION |                                |
| PrjvearCode                       |                                |
| Goal                              | Description                    |
| Function                          | Account Type                   |
| Object                            | Account Status                 |
| Site                              | Budget Rollup                  |
| 551 - RIDGEVIEW MIDDLE SCHOOL     | • 🗆 🔹 🗹                        |
|                                   | Search Save Save As Reset Canc |

#### The Account Central Screen

This search returns a broad view of the site's entire Site Base budget, including non-discretionary accounts like contracted salaries and benefits.

NOTE: If this is not the view you see, you'll need to toggle to this view, called the Grid View, by clicking the green icon beside the number of accounts displayed in the upper left corner of the window.

| 🔆 Account Central                                        | Account number                              |                 |              |          |          | ۹         | 🌣 🛛 🌔  |
|----------------------------------------------------------|---------------------------------------------|-----------------|--------------|----------|----------|-----------|--------|
| Ok     Image: Search     Image: Search     Image: Search | Click here to toggle betweer                | n Block View ar | nd Grid view |          |          |           |        |
| Accounts: 47                                             |                                             |                 |              |          |          |           |        |
| Description                                              | Full Account                                | Туре            | Revised      | Actual   | Enc/Reqs | Available | % Used |
|                                                          |                                             |                 |              |          |          |           |        |
| PROFESSIONAL/CONSULTING SERVIC                           | 010-10000-0-00000-24203-58000-551-0000-005- | Expense         | 500.00       | 500.00   | 0.00     | 0.00      | 100    |
| MATERIALS AND SUPPLIES                                   | 010-10000-0-00000-27000-43000-551-0000-005- | Expense         | 2,126.00     | 1,811.07 | 0.00     | 314.93    | 85     |
| NON-CAPITALIZED EQUIPMENT                                | 010-10000-0-00000-27000-44000-551-0000-005- | Expense         | 1,965.00     | 1,893.92 | 0.00     | 71.08     | 96     |
| DIRECT COSTS FOR PRINTING                                | 010-10000-0-00000-27000-57101-551-0000-005- | Expense         | 0.00         | 0.00     | 0.00     | 0.00      | 0      |
| COMMUNICATIONS                                           | 010-10000-0-00000-27000-59000-551-0027-005- | Expense         | 3,118.00     | 3,351.21 | 0.00     | -233.21   | 107    |
| TEACHERS' SALARIES                                       | 010-10000-0-11100-10000-11000-551-5752-005- | Expense         | 1,994.00     | 1,599.64 | 0.00     | 394.36    | 80     |
| SUBSTITUTE TEACHERS                                      | 010-10000-0-11100-10000-11002-551-0053-005- | Expense         | 3,046.00     | 1,992.00 | 0.00     | 1,054.00  | 65     |
| OTHER CLASSIFIED SALARIES                                | 010-10000-0-11100-10000-29000-551-0000-005- | Expense         | 7,036.00     | 6,834.16 | 0.00     | 201.84    | 97     |
| OTHER CLASSIFIED SALARIES                                | 010-10000-0-11100-10000-29000-551-5752-005- | Expense         | 568.00       | 567.09   | 0.00     | 0.91      | 100    |
| STRS - CERTIFICATED POSITION                             | 010-10000-0-11100-10000-31010-551-0053-005- | Expense         | 0.00         | 0.00     | 0.00     | 0.00      | 0      |
| STRS - CERTIFICATED POSITION                             | 010-10000-0-11100-10000-31010-551-5752-005- | Expense         | 327.00       | 270.68   | 0.00     | 56.32     | 83     |
| PERS CLASSIFIED                                          | 010-10000-0-11100-10000-32020-551-0000-005- | Expense         | 1.612.00     | 1.560.53 | 0.00     | 51.47     | 97     |

The first column lists the names of the accounts. Notice that the font color is blue. This indicates that this is a hyperlink. We'll explore that a bit later.

Subsequent columns are:

Full Account: The full budget line for this account

- *Type*: Describes account type. For site and department budget views by resource, this will usually be Expense.
- *Revised*: This number represents the original budgeted amount for the account minus any transfers out to another account within the resource, plus any transfers in.
- *Actual*: The amount in this column is the total of all year-to-date expenditures that have been paid by our Accounts Payable department.
- *Enc/Reqs*: The amount in this column represents encumbrances for purchase orders that are still outstanding and have not yet been invoiced/paid, and requisitions in work flow that have not yet been converted to a purchase order.
- *Available*: This is the available balance, which is the Revised budgeted amount less the Actual paid, Encumbrances, and Requisitions in work flow.
- % Used: This column shows the percentage of the revised budgeted amount has been used year-to-date.

Notice the boxes below the title of each column. Entering data into these boxes allows you to search by number, text or amount, depending upon the data in the column. For example, if I want to see all of the Materials and Supplies accounts, I'll type 43000 into the Full Account box. This narrows my search criteria to display only accounts with this string of digits, showing only my Materials and Supplies accounts.

| 🔆 Account Central                                               | Account number                                |         |           |
|-----------------------------------------------------------------|-----------------------------------------------|---------|-----------|
| Advanced     My     Excel     T       Search     Searches     T | tais                                          |         |           |
| Accounts: 47                                                    |                                               |         |           |
| Description                                                     | Full Accourt                                  | Туре    | Revised   |
|                                                                 | 43000                                         |         |           |
| MATERIALS AND SUPPLIES                                          | 010-10000-0-00000-27000 -43000- 51-0000-005-  | Expense | 2,126.00  |
| MATERIALS AND SUPPLIES                                          | 010-10000-0-11100-10000 -43000- 151-0000-005- | Expense | 30,493.00 |
| MATERIALS AND SUPPLIES                                          | 010-10000-0-11100-1000 -43000- 51-2021-005-   | Expense | 640.00    |
|                                                                 |                                               |         |           |
|                                                                 |                                               |         |           |

You can enter any sequence of digits in this box. For example, if I want to view my miscellaneous time budget lines I can enter 5752, which is the Type code for miscellaneous time. This will display only budget lines with 5752 in the type code so I can view the balances in both Certificated and Classified Miscellaneous Time accounts to ensure I have sufficient balances to pay upcoming time sheets.

Boxes above other columns work the same way, so you can search for accounts by name by typing text in the Description box or specific dollar amounts by typing numbers in the Revised, Actual, Enc/Reqs or Available boxes.

You can also customize the information you'll see on the Account Central screen from the Advanced Search box by entering more criteria, like adding a Goal.

If we enter Resource 10000, Goal 11306 and Site number the search will return all accounts available for that goal only.

| Advanced Search                               | My se | earches Select a search          |
|-----------------------------------------------|-------|----------------------------------|
| Clear search criteria                         |       | Startup search                   |
| Fund                                          | · 🗆   | Manager                          |
| Resource<br>10000 - LCFF SITE BASE ALLOCATION | -     | Project                          |
| PrjYearCode                                   | · 🗆   | Full Account                     |
| Goal<br>11306                                 |       | Description                      |
| 11306 - ATHLETICS 🗸                           |       | Account Type                     |
| Object                                        |       | Account Status                   |
| Site<br>526 - VALLEY OAK MIDDLE SCHOOL        | -     | Budget Rollup                    |
|                                               |       | Search Save Save As Reset Cancel |

The criteria in the Advanced Search window on the previous page returns the following search result.

| \$                 | Account        | Centra   | al     | Accou | int number                                  |         |          |          |          | ۹         |
|--------------------|----------------|----------|--------|-------|---------------------------------------------|---------|----------|----------|----------|-----------|
| Advanced<br>Search | My<br>Searches | Excel    | Totals |       |                                             |         |          |          |          |           |
| Acco               | ounts: 4       |          |        |       |                                             |         |          |          |          |           |
| Descrip            | otion          |          |        |       | Full Account                                | Туре    | Revised  | Actual   | Enc/Reqs | Available |
| MATER              | IALS AND SUP   | PLIES    |        |       | 010-10000-0-11306-10000-43000-526-0000-005- | Expense | 660.00   | 659.36   | 0.00     | 0.64      |
| PROFE              | SSIONAL/CON    | ISULTING | SERVIC |       | 010-10000-0-11306-10000-58000-526-0000-005- | Expense | 0.00     | 0.00     | 0.00     | 0.00      |
| DIRECT             | COSTS FOR T    | RANSPO   | RTATIO |       | 010-10000-0-11306-42000-57103-526-0000-005- | Expense | 0.00     | 0.00     | 0.00     | 0.00      |
| PROFE              | SSIONAL/CON    | ISULTING | SERVIC |       | 010-10000-0-11306-42000-58000-526-0000-005- | Expense | 3,273.00 | 3,272.28 | 0.00     | 0.72      |

By adding more goals in the Advance Search window you can broaden the search to include multiple departments, or you can add criteria like Type codes and Object codes to narrow the search.

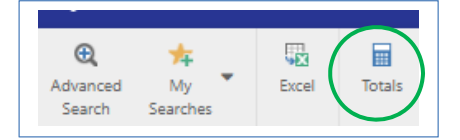

To view column totals, click the *Totals* button on the menu ribbon.

#### **Exporting to Excel**

To export your search results to an Excel spreadsheet, click the Excel button on the menu ribbon. This feature is great for sorting or grouping accounts, adding columns, subtotaling, etc. You'll have all of the tools Excel offers to customize the spreadsheet, format the data and even produce custom reports.

#### **Drilling Down for More Information**

For information about the activity in a particular account, click on the name of the account in the Description column of the Account Central screen. As noted earlier, the account names are blue and this indicates they are hyperlinks.

The first screen you'll see displays a summary of the current year and three preceding years. This includes the original budget for the account, net budget transfers, actual expenditures and the ending available balance. Current year will also show encumbrances and requisitions.

| \$                             | Account        | Centra |        | Account number |
|--------------------------------|----------------|--------|--------|----------------|
| <b>Q</b><br>Advanced<br>Search | My<br>Searches | Excel  | Totals |                |
| Acco                           | unts: 47       |        |        |                |
| Descript                       | tion           |        |        | Full Account   |

| 🐝 Accour                        | nt Centr                 | al          | Account            | number                 |              |                     |  |
|---------------------------------|--------------------------|-------------|--------------------|------------------------|--------------|---------------------|--|
| Eack Refresh Ac                 | € vanced I<br>Search Sea | My<br>rches | Account Account Ma | ount Journals<br>ister | Excel Email  | (0)<br>Notes Attach |  |
| MATERIALS AND SUPPLIES          |                          |             |                    |                        |              |                     |  |
| ACCOUNT SEC                     | ACNITC N                 |             |                    |                        |              |                     |  |
| ACCOUNT SEG                     |                          |             | ATA BUDO           | JET KOLLOP             | CORRENT FEAR | VS. CFWD            |  |
| Account To                      | otals                    | 2022        | 2021               | 2020                   |              |                     |  |
| Original Budget                 | 5.000.00                 | 5.000.00    | 5.000.00           | 5 000.00               |              |                     |  |
| Transfers                       | 0.00                     | -2,874.00   | -3,737.00          | 0.00                   |              |                     |  |
| Revised Budget                  | 5,000.00                 | 2,126.00    | 1,263.00           | 5,000.00               |              |                     |  |
| Actual (Memo)                   | 0.00                     | 1,811.07    | 1,260.77           | 0.00                   |              |                     |  |
| Encumbrances                    | 0.00                     | 0.00        | 0.00               | 0.00                   |              |                     |  |
| Requisitions                    | 0.00                     | 0.00        | 0.00               | 0.00                   |              |                     |  |
| Available Budget                | 5,000.00                 | 314.93      | 2.23               | 5,000.00               | J            |                     |  |
| Percent Used                    | 0 %                      | 85 %        | 100 %              | 0 %                    | /            |                     |  |
| <ul> <li>Transaction</li> </ul> | <b>IS</b> 2022           | •           | Total              | Amount: \$3,           | 937.07       |                     |  |
| Original Budge                  | t                        | 5,000.00    | Source             |                        |              | Year                |  |
| Transfers                       |                          | -2,874.00   | 2112               |                        |              |                     |  |
Click *Account Inquiry* on the menu ribbon to find information about transactions for each of these periods.

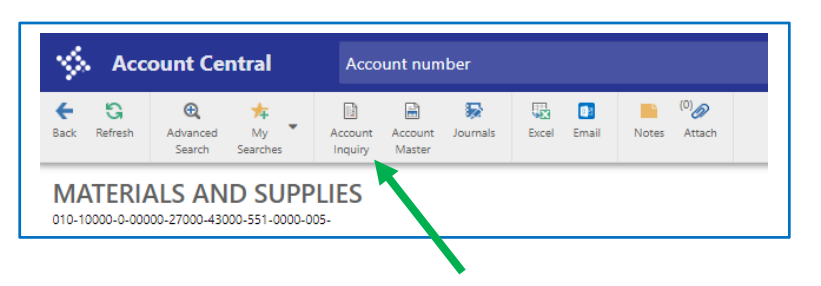

#### **The Account Inquiry Screen**

The top section of the Account Inquiry Screen displays the account number, name and account type. The bottom section, under the 4 Year Comparison tab, shows current year and three previous year summaries similar to the previous Account Central screen, but here you can access detailed information.

The column on the left describes the information for that line, reading across the screen.

Original Budget - The amount from the fiscal years' adopted budget

Transfers In – The amount of all budget transfers into this account

Transfers Out - The total of all budget transfers out of this account

Revised Budget - Represents original budget plus transfers in, minus transfers out.

Actual (Memo) – The amount of all payments processed against this account by Accounts Payable. This includes purchase orders that have been paid, VUSD Credit Card statements paid and internal transactions like payments for Print Shop, Transportation, cell phones, postage, and time sheets

Encumbrances - The amount of outstanding unpaid purchase orders using this account

Requisitions – The amount of all requisitions currently in work flow using this account

Available – The remaining available balance of the account

Percent Used - Percentage of the revised budget that has been used year-to-date

| S (                                             |
|-------------------------------------------------|
|                                                 |
|                                                 |
| ount Notes                                      |
|                                                 |
|                                                 |
|                                                 |
|                                                 |
| 2023                                            |
| 2.00                                            |
| .00                                             |
| .00                                             |
| 2.00                                            |
| 9.72                                            |
| 0.72                                            |
| 8 14                                            |
| 7.96                                            |
| )<br>tt<br>5<br>75<br>10<br>22<br>11<br>19<br>3 |

To see specific transaction information for a specific category, click on the yellow file folder to the right of the amount.

In the first example below, the file folder next to *Actual* (*Memo*) has been opened.

#### The Account Detail Screen

On the Account Detail screens for Actual and Encumbrances you'll see the effective date of each transaction, the purchase order number for PO transactions, the check number for payments made on purchase orders and the name of the vendor. The Comment column includes the information entered in the General Description box on the Requisition Entry screen for purchase orders or will indicate that the transaction was a purchase using a VUSD credit card (P-Card).

Below is an example of the Account Detail screen for the *Actual (Memo)* folder. Purchase orders can be viewed in Purchase Order Central for information specific to a purchase order transaction. P-Card transactions can be viewed in Purchase Card Statements for information specific to a credit card transaction.

| \$    | Acco     | unt D   | etail tk | alchi | ik     |      |                |                      |        |                         |                      |                   |              |                        |          |                       |                                       |
|-------|----------|---------|----------|-------|--------|------|----------------|----------------------|--------|-------------------------|----------------------|-------------------|--------------|------------------------|----------|-----------------------|---------------------------------------|
| ÷     | <b>~</b> | 0       |          | Q     | Ð      | i,   | ı G            |                      | Ę      | 2                       | O                    | 0                 | A            |                        |          |                       |                                       |
| Bac   | k Accep  | pt Canc | el Se    | arch  | Output | Prir | nt Display     | PDF Save             | Ex     | cel I                   | Detail               | Journal           | Approvals    |                        |          |                       |                                       |
| Org   | 01034900 | Obje    | ct 430   | 00    | Projec | t    | Account De     | Account<br>scription | [      | 010-10000-<br>MATERIALS | -0-11100-<br>AND SUI | 10000-4<br>PPLIES | 3000-551-000 | 0-005-                 |          |                       |                                       |
| Poste | d YR/Per | Journal | Eff Dt   | Sr    | rc Ref | 1    | Project String | PO/Ref2              | Ref3   |                         | Ref4                 | 1                 | Amount       | Check #                | Warrant  | Vendor                | Comment                               |
| Y     | 2022/12  | 2105    | 06/29/22 | G     | CR FN  | D010 |                |                      | FUND   | 010                     | DEPOSIT              |                   | -8.66        |                        |          |                       | SMART AND FINAL PO22200684            |
| Y     | 2022/12  | 2097    | 06/27/22 | A     | PI 110 | 0732 |                | 22212309             | 126611 |                         | 3111                 |                   | 308.20       | 1 <mark>0360567</mark> | AP220630 | KRC SAFETY CO. INC    | ESTIMATE # 22-307                     |
| Y     | 2022/12  | 2097    | 06/27/22 | A     | PI 110 | 0732 |                | 22212309             | 126611 |                         | 3111                 |                   | 26.20        | 10360567               | AP220630 | Use Tax Amount        | ESTIMATE # 22-307                     |
| Y     | 2022/12  | 1485    | 06/21/22 | A     | PI 10  | 9219 |                | 22200707             | 126133 |                         | 3099                 |                   | 47.52        | 10360307               | AP220622 | LOWE'S HOME IMPROVE   | MENT 2021/2022 OPEN PURCHASE ORDER    |
| Y     | 2022/12  | 1420    | 06/01/22 | A     | PI 015 | 5475 |                |                      | 126077 |                         | 3105                 |                   | 72.32        |                        |          | JONES SCHOOL SUPPLY ( | CO. IN P-Card invoice for statement c |
| Y     | 2022/12  | 1420    | 06/01/22 | A     | PI 99  | 9997 |                |                      | 126081 |                         | 3105                 |                   | 1,285.91     |                        |          | STAPLES DIRECT        | P-Card invoice for statement c        |
| Y     | 2022/12  | 1420    | 06/01/22 | A     | PI 99  | 9997 |                |                      | 126082 |                         | 3105                 |                   | 312.66       |                        |          | STAPLES DIRECT        | P-Card invoice for statement c        |
| Y     | 2022/12  | 1420    | 06/01/22 | A     | PI 99  | 9997 |                |                      | 126083 |                         | 3105                 |                   | 16.99        |                        |          | STAPLES DIRECT        | P-Card invoice for statement c        |

The next example shows the Account Detail screen for the *Encumbrances* folder. Recall that these are outstanding unpaid purchase orders so you may still be waiting for the items ordered or for the vendor's invoice so that Accounts Payable can make payment. The columns and information mirrors the Account Detail screen for Actual (Memo), but notice the absence of check numbers.

| \$     | Acco     | unt De   | etail tkalo | hik |        |            |            |         |            |             |           |                   |              |                            |
|--------|----------|----------|-------------|-----|--------|------------|------------|---------|------------|-------------|-----------|-------------------|--------------|----------------------------|
| ÷      | ~        | 0        | Q           |     | Þ      | ÷ (        | <u>à</u> 🗅 |         |            | O           | 0         | A                 |              |                            |
| Back   | Acce     | pt Cance | el Search   | 0   | utput  | Print Dis  | play PDF   | Save    | Excel      | Detail      | Journal   | Approvals         |              |                            |
| Org    | 01034900 | Objec    | t 43000     | P   | roject | A.c.c.     |            | Account | 010-10     | 000-0-1110  | 0-10000-4 | 3000-551-0000-009 | 5-           |                            |
|        |          |          |             |     |        | Acco       | ount Descr | iption  | WATER      | IALS AND SI | UPPLIES   |                   |              |                            |
| Posted | YR/Per   | Journal  | Eff Dt      | Src | Ref1   | Project St | PO/Ref2    | Ref3    | Ref4       | Amou        | int C     | heck # Warrant    | Vendor       | Comment                    |
| Y      | 2023/01  | 700      | 07/14/22    | POE | 800000 |            | 23200621   |         | PO ENT/PRF | 66          | .80       |                   | OFFICE DEPOT | IRVINE - ROOM # 7          |
| Y      | 2023/01  | 699      | 07/14/22    | POE | 800003 |            | 23200620   |         | PO ENT/PRF | 117         | .14       |                   | AMAZON       | IRVINE - ROOM # 7          |
| Y      | 2023/01  | 698      | 07/14/22    | POE | 800000 |            | 23200619   |         | PO ENT/PRF | 302         | .11       |                   | OFFICE DEPOT | BASILETTI - BAND ROOM      |
| Y      | 2023/01  | 697      | 07/14/22    | POE | 800000 |            | 23200618   |         | PO ENT/PRF | 133         | .24       |                   | OFFICE DEPOT | STIFF - RM # 7             |
| Y      | 2023/01  | 696      | 07/14/22    | POE | 800000 |            | 23200617   |         | PO ENT/PRF | 284         | .65       |                   | OFFICE DEPOT | CLASSROOM SUPPLIES         |
| Y      | 2023/01  | 695      | 07/14/22    | POE | 800000 |            | 23200616   |         | PO ENT/PRF | 486         | .40       |                   | OFFICE DEPOT | CARRILLO - CHOIR CLASSROOM |

#### **4 YEAR COMPARISON** CURRENT YEAR HISTORY Yr/Per 2022/11 Fiscal Year 2022 26.653.00 Original Budget Transfers In 19.412.00 Transfers Out -15,572.00 30,493.00 **Revised Budget** Actual (Memo) 29,723.00 Encumbrances .00 Requisitions .00 Available 770.00 Percent used 97.47

The Account Detail screens for *Original Budget*, *Transfers In* and *Transfers Out* contain the same columns as the Actual (Memo) and Encumbrances screens and display data related to the folder's category.

#### The Requisition and Check Request Info Screen

Clicking on the *Requisitions* folder on the Account Inquiry screen takes you to the Requisition and Check Request Info screen, which lists all requisitions in work flow that use this account number. These transactions are reflected in the Enc/Reqs column of the Account Central screen and reduce the amount in the Available Balance column of that screen. Notice that for requisitions entered using the Shop Online feature each line item is listed separately. The example below shows three separate requisitions.

| \$               | Requisi     | ition an    | d Check Re      | quest Info          | tkalchik                       |                   |                                               |
|------------------|-------------|-------------|-----------------|---------------------|--------------------------------|-------------------|-----------------------------------------------|
| <b>←</b><br>Back | ✓<br>Accept | O<br>Cancel | Q E<br>Search E | cel Detail          |                                |                   |                                               |
| Requisition      | is and Che  | ck Request: | s for Account:  | 01034900            | 43000                          | Acct<br>Acct name | 010-10000-0-11100-100<br>MATERIALS AND SUPPLI |
| Transactio       | n           | Status      | Fiscal Yea      | r Txn #             | Description                    |                   | Amount                                        |
| Requisition      |             | 6           | 2023            | 3 23100774          | 7th Grade Science Supplies     |                   | 28.58                                         |
| Requisition      |             | 6           | 2023            | 3 - 23100774        | 7th Grade Science Supplies     |                   | 22.10                                         |
| Requisition      |             | 6           | 2023            | 3 23100774          | 7th Grade Science Supplies     |                   | 26.01                                         |
| Requisition      |             | 6           | 2023            | 3 23100840          | Sped Math 7 Classroom Supplies |                   | 32.14                                         |
| Requisition      |             | 6           | 2023            | 3 23100840          | Sped Math 7 Classroom Supplies |                   | 3.86                                          |
| Requisition      |             | 6           | 2023            | 3 23100840          | Sped Math 7 Classroom Supplies |                   | 10.35                                         |
| Requisition      |             | 6           | 2023            | 3 23100840          | Sped Math 7 Classroom Supplies |                   | 3.88                                          |
| Requisition      |             | 6           | 2023            | 3 23100840          | Sped Math 7 Classroom Supplies |                   | 9.42                                          |
| Requisition      |             | 6           | 2023            | 3 23100840          | Sped Math 7 Classroom Supplies |                   | 50.55                                         |
| Requisition      |             | 6           | 2023            | 3 23100856          | Science 8 Classroom Supplies   |                   | 68.34                                         |
| Requisition      |             | 6           | 2023            | 3 23100856          | Science 8 Classroom Supplies   |                   | 18.08                                         |
| Requisition      |             | 6           | 2023            | 3 23100856          | Science 8 Classroom Supplies   |                   | 108.25                                        |
| Requisition      |             | 6           | 2023            | 3 <b>L</b> 23100856 | Science 8 Classroom Supplies   |                   | 22.68                                         |

When you are done viewing, click the blue *Back* arrow on the menu ribbon to back out of each screen you've accessed while drilling down for more information and return to the original Account Central screen.

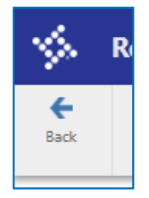

# **Using Account Central's Advanced Search to Find Segment Information**

You can easily find budget line segment information using Account Central's Advanced Search window. Click on *Account Central* from your Favorites menu on the Munis Landing Page. If you haven't already saved Account Central to your Favorites menu, you can find it on the Tyler Menu under Departmental Functions.

Click on Advanced Search below the Account number box.

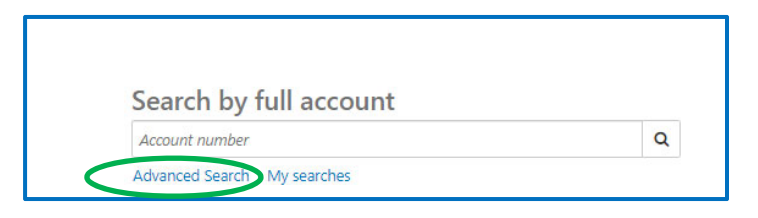

The Advanced Search window contains fields that represent the different segments of a budget number. These segments are arranged vertically in the Advanced Search window beginning at the top of the left column and correspond with the segments of a budget line. Note that you must scroll down to see the Type segment. The final segment, the Manager code, appears at the top of the second column.

|                 | Advanced Search       | My searche              | es Select a search 👻 🗙           |
|-----------------|-----------------------|-------------------------|----------------------------------|
|                 | Clear search criteria |                         | Startup search                   |
|                 | Fund                  | ✓ □                     | inager 🗸 🗸                       |
|                 | Resource              | Proj                    | oject ✓                          |
| Advanced Search | Prj¥earCode           | Full                    | Il Account                       |
| Resource        | Goal                  | - Des                   | scription                        |
| PrjYearCode     | Function              | Acc                     | count Type                       |
| Goal            | Object                | Acc                     | count Status                     |
| Function        | Site                  | - D                     | dget Rollup 🗸 🗸                  |
| Object          | -                     |                         | Search Save Save As Reset Cancel |
| Site            | _                     |                         | Scroll here for 'Ty              |
|                 | ✓ □                   | arch Save Save As Reset | t Cancel                         |

The fields in this window work two ways. You can search for a particular segment number by clicking inside the box below the name of the segment you are searching, then begin typing the name of the segment. As you type, a dropdown box will appear with suggestions.

| Advanced Search                                                                 | My searches | Select a search 🔹 👻              |
|---------------------------------------------------------------------------------|-------------|----------------------------------|
| Clear search criteria                                                           |             | Startup search                   |
| Fund                                                                            | Mana        | ager                             |
| Resource                                                                        | Proje       | ct                               |
| TITLE                                                                           |             | - 🖸                              |
| 30100 - IASA-TITLE I BASIC GRANTS LOW                                           | Full A      | Account                          |
| 31850 - TITLE I PI LEA CORR ACTION RES                                          |             |                                  |
| 40350 - NCLB: TITLE II TEACHER QUALITY<br>40380 - ESSA TITLE II COMP LIT ST DEV | Desc        | ription                          |
| 40450 - NCLB: TITLE II TECHNOLOGY EETT<br>40461 - NCLB:TITLE II EETT            | Acco        | unt Type                         |
| 40462 - NCLB:TITLE II EETT COMP RD8                                             |             | • •                              |
| 40470 - NCLB ARRA TITLE II PRT D EETT                                           | Acco        | unt Status                       |
| 42010 - TITLE III IMMIGRANT ED PROGRAM                                          | • <u> </u>  | · U                              |
| Site 🗸                                                                          | Budg        | et Rollup                        |
|                                                                                 |             | Search Save Save As Reset Cancel |

Likewise, if you know the segment number and would like to know what it represents, you can enter the segment number in the box and the dropdown box will display the name.

| Advanced Search       | My se | earches Select a search 🔹 👻      |
|-----------------------|-------|----------------------------------|
| Clear search criteria |       | Startup search                   |
|                       | •     |                                  |
| Resource              | - 0   | Project                          |
| PrjYearCode           | •     | Full Account                     |
| Goal 1130d            |       | Description                      |
| 11306 - ATHLETICS     | •     | Account Type                     |
| Object                | •     | Account Status                   |
| Site                  | •     | Budget Rollup                    |
| Туре                  | -     |                                  |
|                       |       | Search Save Save As Reset Cancel |

# Using Account Central to "Quick Check" Your Balances

Successful budget managers review the balances in each resource regularly. It is a good idea to perform a quick check of each resource at least monthly at the beginning of a school year and more frequently as budget development and spending deadlines approach.

Account Central provides a quick and easy way to view your account balances by resource. These instructions show how to view budget lines by amount, check for negative balances and see positive account balances.

Begin by clicking on *Account Central* from your Favorites menu on the Munis Landing Page. If you haven't already saved Account Central to your Favorites menu, you can find it on the Tyler Menu under Departmental Functions.

Click on Advanced Search below the Account number box.

| Search by full account      |   |
|-----------------------------|---|
| Account number              | Q |
| Advanced Search My searches |   |

Begin by entering the first resource you want to view. In this example we are focusing on the LCFF Site Base resource, so we begin typing 10000 into the Resource field. When the name of the resource you wish to view appears, click on it and a check mark will appear indicating this has been saved to the field

| Clear search criteria             |   | Startup search |
|-----------------------------------|---|----------------|
|                                   | • |                |
| Resource                          |   | Project        |
| 10000                             |   |                |
| 10000 - LCFF SITE BASE ALLOCATION |   | Full Account   |
|                                   | • |                |
| Goal                              |   | Description    |
|                                   | • |                |
| Function                          |   | Account Type   |
|                                   | • |                |
| Object                            |   | Account Status |
|                                   | • |                |
| Site                              |   | Budget Rollup  |
|                                   | - |                |
| Type                              |   |                |
|                                   |   |                |

Next, follow the same process to enter your site number in the Site field, then click Search.

| Clear search criteria Startup search   Fund Manager   Resource Project   10000 - LCFF SITE BASE ALLOCATION Project   Goal Description   Goal Description   Function Account Type   Object Account Status   S51 - RIDGEVIEW MIDDLE SCHOOL Budget Rollup                                                                                                    | Advanced Search                   | My search | hes Select a search         | , ×    |
|----------------------------------------------------------------------------------------------------|-----------------------------------|-----------|-----------------------------|--------|
| Fund       Manager         Resource       Project         10000 - LCFF SITE BASE ALLOCATION       Image: Construction of the second second secon                                                                                                    | Clear search criteria             |           | Startup search              |        |
| Resource Project<br>10000 - LCFF SITE BASE ALLOCATION  PrjYearCode Full Account Goal Description Function Functio | Fund                              | М         | lanager                     | _      |
| Resource   10000 - LCFF SITE BASE ALLOCATION     PrjYearCode      Full Account   Goal   Goal   Function   Account Type      Object   Account Status   S51 - RIDGEVIEW MIDDLE SCHOOL   Budget Rollup                                                                                                    | •<br>                             |           | •                           |        |
| PrjVearCode Full Account Goal Goal Function Cobject S51 - RIDGEVIEW MIDDLE SCHOOL Budget Rollup                                                                                                    | 10000 - LCFF SITE BASE ALLOCATION | E         | roject                      |        |
| Goal Description  Function Account Type  Object Account Status  S51 - RIDGEVIEW MIDDLE SCHOOL  Budget Rollup                                                                                                    | PrjYearCode                       | FL        | ull Account                 |        |
| Function Account Type                                                                                                    | Goal                              | D         | escription                  |        |
| Object Account Status                                                                                                    | Function                          | A         | ccount Type                 |        |
| 551 - RIDGEVIEW MIDDLE SCHOOL < Budget Rollup                                                                                                    | Object                            | A         | ccount Status               |        |
| 551 🗸 🗸                                                                                                    | 551 - RIDGEVIEW MIDDLE SCHOOL     | Bu        | udget Rollup                |        |
| Search Save As Reset Can                                                                                                    |                                   |           | Search Save Save As Reset 0 | Cancel |

Change your view from Block view to Grid view if needed by clicking the green icon beside the number of accounts displayed in the upper left corner of the window.

| €<br>Advanced<br>Search | My<br>Searches | Excel otal | s            |
|-------------------------|----------------|------------|--------------|
| Acco                    | unts: 47       |            |              |
| Descrip                 | tion           |            | Full Account |

All of the accounts for your site in this resource are displayed, including all contracted salaries and benefits. The default sort is by account number.

| 🌾 Account Central                                                                                                    | Account number                              |         |          |          |          | ۹         |
|----------------------------------------------------------------------------------------------------|---------------------------------------------|---------|----------|----------|----------|-----------|
| Control         Control         Control <t< th=""><th></th><th></th><th></th><th></th><th></th><th></th></t<> |                                             |         |          |          |          |           |
| Accounts: 47 📃                                                                                                    |                                             |         |          |          |          |           |
| Description                                                                                                    | Full Account                                | Туре    | Revised  | Actual   | Enc/Reqs | Available |
| PROFESSIONAL/CONSULTING SERVIC                                                                                                    | 010-10000-0-00000-24203-58000-551-0000-005- | Expense | 500.00   | 500.00   | 0.00     | 0.00      |
| MATERIALS AND SUPPLIES                                                                                                    | 010-10000-0-00000-27000-43000-551-0000-005- | Expense | 2,126.00 | 1,811.07 | 0.00     | 314.93    |
| NON-CAPITALIZED EQUIPMENT                                                                                                    | 010-10000-0-00000-27000-44000-551-0000-005- | Expense | 1,965.00 | 1,893.92 | 0.00     | 71.08     |
| DIRECT COSTS FOR PRINTING                                                                                                    | 010-10000-0-00000-27000-57101-551-0000-005- | Expense | 0.00     | 0.00     | 0.00     | 0.00      |
| COMMUNICATIONS                                                                                                    | 010-10000-0-00000-27000-59000-551-0027-005- | Expense | 3,118.00 | 3,351.21 | 0.00     | -233.21   |
| TEACHERS' SALARIES                                                                                                    | 010-10000-0-11100-10000-11000-551-5752-005- | Expense | 1,994.00 | 1,599.64 | 0.00     | 394.36    |
| SUBSTITUTE TEACHERS                                                                                                    | 010-10000-0-11100-10000-11002-551-0053-005- | Expense | 3,046.00 | 1,992.00 | 0.00     | 1,054.00  |
| OTHER CLASSIFIED SALARIES                                                                                                    | 010-10000-0-11100-10000-29000-551-0000-005- | Expense | 7,036.00 | 6,834.16 | 0.00     | 201.84    |
| OTHER CLASSIFIED SALARIES                                                                                                    | 010-10000-0-11100-10000-29000-551-5752-005- | Expense | 568.00   | 567.09   | 0.00     | 0.91      |

By clicking on the word 'Available' you can re-sort your accounts by available balance. One click will sort least to greatest, bringing any negative balances to the top of the Available column. Notice the caret next to Available face up, indicating the column is sorted least to greatest. Negative balances should be researched and corrected with budget transfers.

|          |          |          | ۹           |
|----------|----------|----------|-------------|
|          |          |          |             |
|          |          |          |             |
| Revised  | Actual   | Enc/Reqs | ▲ Available |
| 3,118.00 | 3,351.21 | 0.00     | -233.21     |
| 7.00     | 8.01     | 0.00     | -1.01       |
| 500.00   | 500.00   | 0.00     | 0.00        |

Click the word 'Available' a second time to sort greatest to least. Notice the caret now faces down and your positive account balances appear at the top of the Available column. When making decisions about which account to use to cover negative balances remember that certain accounts are restricted, like contracted salaries and benefits, and other accounts may not reflect the most current balance information if the expenditures from the accounts are typically paid in arrears, like Printing Obj. 57101, Transportation Obj. 51703, and Classified and Certificated Miscellaneous Time.

| Here         Here         Here           Advanced         My         Excel         Totals           Search         Searches         Searches         Excel         Totals |                                             |         |           |           |          |             |
|----------------------------------------------------------------------------------------------------|---------------------------------------------|---------|-----------|-----------|----------|-------------|
| Accounts: 47 🗮                                                                                                    |                                             |         |           |           |          |             |
| Description                                                                                                    | Full Account                                | Туре    | Revised   | Actual    | Enc/Reqs | ✓ Available |
|                                                                                                    |                                             |         |           |           |          |             |
| DIRECT COSTS FOR TRANSPORTATIO                                                                                                    | 010-10000-0-11100-10000-57103-551-0000-005- | Expense | 3,562.00  | 412.05    | 0.00     | 3,149.95    |
| DIRECT COSTS FOR PRINTING                                                                                                    | 010-10000-0-11100-10000-57101-551-0000-005- | Expense | 13,274.00 | 10,586.02 | 0.00     | 2,687.98    |
| SUBSTITUTE TEACHERS                                                                                                    | 010-10000-0-11100-10000-11002-551-0053-005- | Expense | 3,046.00  | 1,992.00  | 0.00     | 1,054.00    |
| MATERIALS AND SUPPLIES                                                                                                    | 010-10000-0-11100-10000-43000-551-0000-005- | Expense | 30,493.00 | 29,723.00 | 0.00     | 770.00      |
| TEACHERS' SALARIES                                                                                                    | 010-10000-0-11100-10000-11000-551-5752-005- | Expense | 1,994.00  | 1,599.64  | 0.00     | 394.36      |
| PERS CLASSIFIED                                                                                                    | 010-10000-0-11100-10000-32020-551-5752-005- | Expense | 460.00    | 102.63    | 0.00     | 357.37      |
| MATERIALS AND SUPPLIES                                                                                                    | 010-10000-0-00000-27000-43000-551-0000-005- | Expense | 2,126.00  | 1,811.07  | 0.00     | 314.93      |
| OTHER CLASSIFIED SALARIES                                                                                                    | 010-10000-0-11100-10000-29000-551-0000-005- | Expense | 7,036.00  | 6,834.16  | 0.00     | 201.84      |
| OASDI CLASSIFIED                                                                                                    | 010-10000-0-11100-10000-33022-551-5752-005- | Expense | 124.00    | 29.46     | 0.00     | 94.54       |
| WORKER'S COMPENSATION CLASSIF                                                                                                    | 010-10000-0-11100-10000-36020-551-5752-005- | Expense | 85.00     | 5.06      | 0.00     | 79.94       |
| NON-CAPITALIZED EQUIPMENT                                                                                                    | 010-10000-0-00000-27000-44000-551-0000-005- | Expense | 1,965.00  | 1,893.92  | 0.00     | 71.08       |
| RENTALS, LEASES AND REPAIRS                                                                                                    | 010-10000-0-11100-10000-56000-551-0000-005- | Expense | 2,266.00  | 2,197.77  | 0.00     | 68.23       |

Click 'Available' again to return to the original sort, by account.

# Saving Your Search Criteria – Creating a My Search

Creating a 'My Search' in Account Central allows you to save the search criteria for data that you view regularly. This data is then accessible with the click of a button. Having a My Search if very useful for viewing the balances in all of your discretionary accounts by resource and is a great budgeting tool.

| From the Tyler Menu on the Munis Landing Page, click on:<br><i>Department Functions&gt;Account Central</i> |      |
|----------------------------------------------------------------------------------------------------|------|
| Approvals                                                                                                  | Noti |
| Tyler Menu                                                                                                 |      |
| Q Search                                                                                                   |      |
| ✓ Munis                                                                                                    |      |
| <ul> <li>Asset Maintenance</li> </ul>                                                                      |      |
| Departmental Functions<br>Requisition Entry                                                                |      |
| Accounting Entries                                                                                         |      |
| Account Central                                                                                            |      |

| Search by full account      |   |
|-----------------------------|---|
| Account number              | ٩ |
| Advanced Search My searches |   |

The Advanced Search window contains fields that represent the different segments of your budget numbers. These segments are arranged vertically in the Advanced Search Window. Note that you must scroll down to see the Type segment. The final segment, the Manager code, appears at the top of the second column.

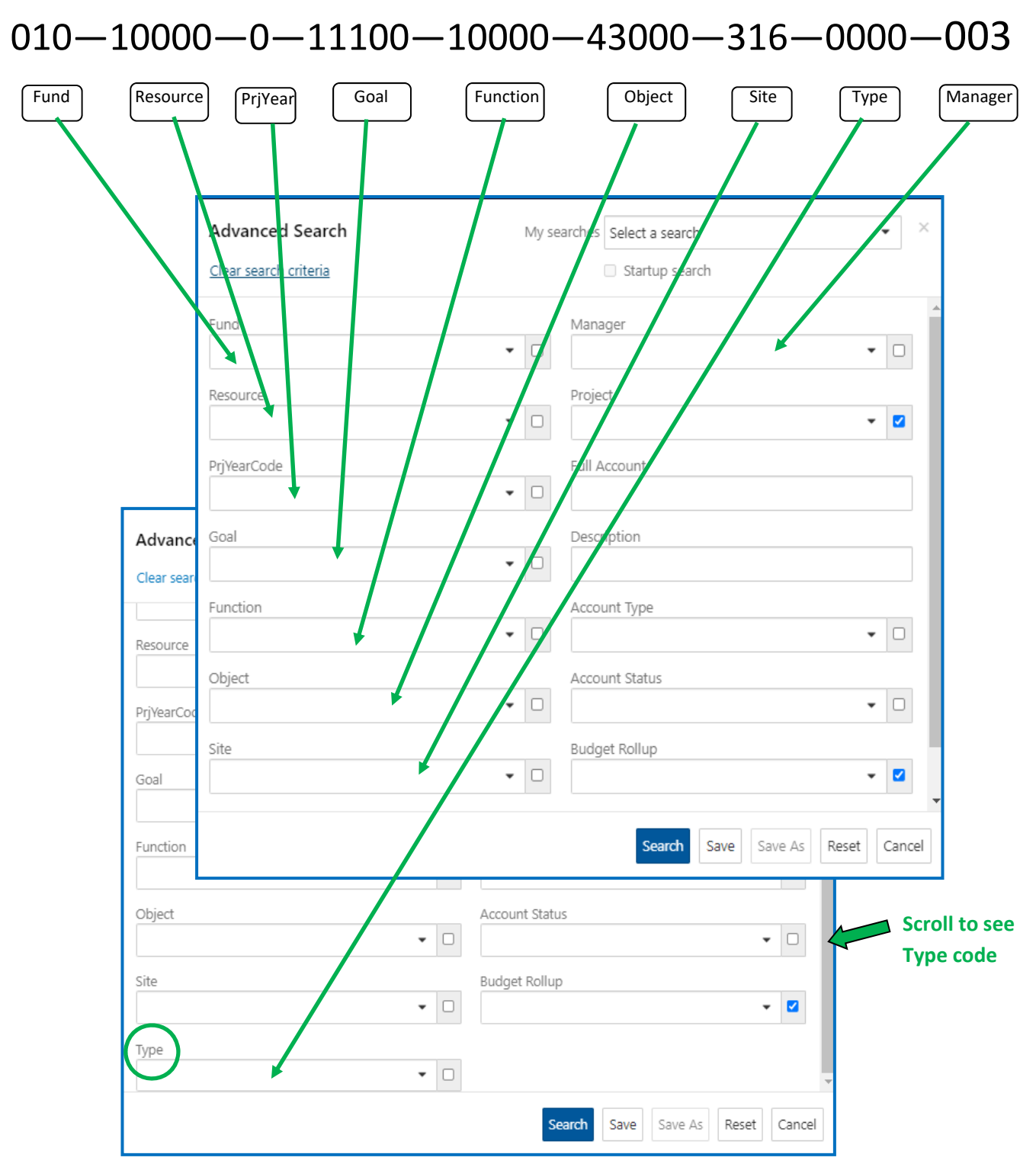

Creating saved searches, or a 'My Search', allows you to customize a real time view for a group of accounts with the click of a button. For example, if you want to be able to access your discretionary accounts for a particular resource, LCFF Site Base for instance, you can set up the criteria in Advanced Search and save it as "Site Base-Discretionary". Setting up a My Search will take a bit of time, but once saved it remains available year after year.

Begin by entering the criteria for the search you want to save. In this example we are focusing on the LCFF Site Base resource, so we begin typing 10000 into the Resource field. When the name of the resource you want appears, click on it and a check mark will appear indicating this has been saved to the field.

| Clear search criteria             |   | Startup search |
|-----------------------------------|---|----------------|
|                                   | • |                |
| Resource                          |   | Project        |
| 10000                             |   |                |
| 10000 - LCFF SITE BASE ALLOCATION |   | Full Account   |
|                                   | • |                |
| Goal                              |   | Description    |
|                                   | • |                |
| Function                          |   | Account Type   |
|                                   | • |                |
| Object                            |   | Account Status |
|                                   | • |                |
| Site                              |   | Budget Rollup  |
|                                   |   |                |

Next, enter all of the object codes that represent your discretionary budget, excluding Miscellaneous Time for Classified and Certificated. A separate My Search should be created for these in order to eliminate non-discretionary salary accounts.

For High Schools and Middle Schools, you can also create reports for specific departments by adding the department's Goal number in that field.

You can make multiple entries in a single field by clicking within the window but outside of the dropdown box, then clicking back in the field again and entering your next number. Notice that the Object field below shows 8 of 479 options selected and the overlay shows detail of the 8 selected.

| Advanced Search                   | My searches | Select a search                                                     | ×        |                                  |
|-----------------------------------|-------------|---------------------------------------------------------------------|----------|----------------------------------|
| Clear search criteria             |             | Startup search                                                      |          |                                  |
|                                   | •           | •                                                                   | <u> </u> |                                  |
| Resource                          | Proje       | ect                                                                 | _        |                                  |
| 10000 - LCFF SITE BASE ALLOCATION |             | •                                                                   |          |                                  |
| PrjYearCode                       | Fu          | Advanced Search                                                     | My se    | earches Select a search 🔹 👻      |
|                                   | •           | Clear search criteria                                               |          | Startup search                   |
| Goal                              | ▼ □         | Fund                                                                |          | Manager                          |
| Function                          | Ad          |                                                                     |          | • □                              |
|                                   | • • ·       | 43000 - MATERIALS AND SUPPLIES                                      | <b>~</b> | Project                          |
| Object                            | Ad          | 44000 - NON-CAPITALIZED EQUIPMENT                                   | ~        | E-II downed                      |
| 8 of 479 options selected         | • •         | 52000 - TRAVEL AND CONFERENCES                                      | ×.       | Fuil Account                     |
| Site                              | BL          | 53000 - DUES AND MEMBERSHIPS<br>56000 - RENTALS, LEASES AND REPAIRS | ¥        | Description                      |
|                                   |             | 57101 - DIRECT COSTS FOR PRINTING                                   | ~        |                                  |
| Туре                              | • •         | 57103 - DIRECT COSTS FOR TRANSPORTATIO                              | *        | Account Type                     |
|                                   | · · · · ·   | 58000 - PROFESSIONAL/CONSULTING SERVIC                              | *        | · · ·                            |
|                                   |             | 00000 - SUSPENSE FOR P-CARD                                         | •        | Account Status                   |
|                                   |             | filter                                                              |          | • •                              |
|                                   |             | Site                                                                |          | Budget Rollup                    |
|                                   |             |                                                                     |          | ,                                |
|                                   |             |                                                                     |          | Search Save Save As Reset Cancel |

After adding all of the object codes for discretionary accounts, type in your site number or site name.

Next, it is advisable to add a type code of '0000' in order to exclude teacher budgets at the Elementary School level. You can leave them in but best practices would be to create a separate search with just teacher budgets. This provides a cleaner view of discretionary funds and also allows you to separately track teacher budgets from multiple resources.

Finally, add all manager codes for which you have discretionary fund access. Generally, Elementary schools can use funds with manager codes 003 and 440. High School principals have additional resources like CTE, so check with your budget analyst if you are unsure which Manager codes to enter.

|                                   | Advan    | ced Search               | My searches Select a search | • ×                       |
|-----------------------------------|----------|--------------------------|-----------------------------|---------------------------|
|                                   | Clear se | arch criteria            | Startup search              | 1                         |
|                                   | Fund     |                          | Manager                     |                           |
|                                   |          |                          | 2 of 60 options select      | red 🝷 🖃                   |
| Advanced Search                   | Mv se    | Parches Select a search  | Print<br>▼ ×                | ▼                         |
| Clear search criteria             | 1119.50  | Startup search           | Int                         |                           |
|                                   | •        | 2 or ou options selected | · · · ·                     |                           |
| Resource                          |          | Project                  | n                           |                           |
| 10000 - LCFF SITE BASE ALLOCATION | • =      |                          | ✓ ☑                         |                           |
| PrjYearCode                       |          | Full Account             | ype                         |                           |
|                                   | •        |                          |                             | •                         |
| Goal                              | - 0      | Description              | tatus                       |                           |
|                                   | •        |                          |                             | - □                       |
| Function                          | - 0      | Account Type             | - D pllup                   |                           |
|                                   | · U      |                          | • 0                         | - ☑                       |
| Object                            |          | Account Status           | • •                         |                           |
| o of 479 options selected         | . 0      |                          | Search                      | Save Save As Reset Cancel |
| Site                              |          | Budget Rollup            |                             |                           |
| 316 - GOSHEN ELEMENTARY SCHOOL.   | ▼ □      |                          | - <b>Z</b>                  |                           |
| Туре                              |          |                          |                             |                           |
|                                   | - E      |                          |                             |                           |

Now click the blue *Search* button at the bottom right of the Advanced Search window. Take a look at the accounts on the Account Central screen to make sure you have included all of the accounts you want to see and that there are no additional accounts that shouldn't be there.

Return to the Advance Search window by clicking the *Advance Search* icon at the left side of the Account Central menu ribbon. Make any necessary changes and click the blue *Search* button again to review your selections.

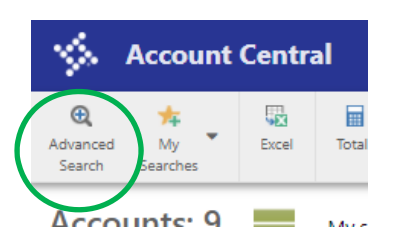

When you are satisfied with the results of your search, return to the Advance Search window by clicking the *Advance Search* icon at the left side of the Account Central menu ribbon. It's time to save your search. Click the *Save* button at the bottom of the Advance Search window, name your search and click *OK*.

| Advanced Search                               | My se                | earches Select a search 🔹 👻                             |
|-----------------------------------------------|----------------------|---------------------------------------------------------|
| Clear search criteria                         |                      | Startup search                                          |
| Fund                                          | •                    | Manager  2 of 60 options selected                       |
| Resource<br>10000 - LCFF SITE BASE ALLOCATION | •                    | Project 🗸 🖉                                             |
| PrjYearCode                                   | •                    | Full Account                                            |
| Goal                                          | •                    | Description                                             |
| Function                                      | •                    | Account Type                                            |
| Object                                        |                      | Account Status                                          |
| 8 of 479 options selected                     | ame *                | • D                                                     |
| Site 316 - GOSHEN ELEMENTARY SCH              | .CFF Site Base-Disci | Ok     Cancel       Search     Save       Save     Save |
|                                               |                      | Scalett Save AS INESEL Califer                          |

After you've saved your search you can access Account Central from the Munis Landing page any time and click on 'My searches' to select the search you want to view.

| Search b      | y full account                                                                                               |   |
|---------------|----------------------------------------------------------------------------------------------------|---|
| Account numb  | er                                                                                                    | Q |
| Advanced Sear | ch <u>My searches</u><br>Budgeting Discretionary<br>FACILITIES DISCRETIONARY<br>LCFF Site Base-Discretionary |   |
|               | Purchasing Discretionary                                                                                     |   |

Or, if you are already viewing account numbers on the Account Central screen you can click on the *My Searches* button on the menu ribbon to select the search you want to view.

| \$                      | Account Central                | Account number                 |  |  |  |
|-------------------------|--------------------------------|--------------------------------|--|--|--|
| €<br>Advanced<br>Search | My Excel Totals                |                                |  |  |  |
| Acco                    | Budgeting Discretionary 🔗      | Site Base-Discretionary        |  |  |  |
|                         | FACILITIES DISCRETIONARY       | · ×                            |  |  |  |
| Descript                | LCFF Site Base-Discretionary 🔗 | Full Account                   |  |  |  |
|                         | Purchasing Discretionary 🔗     | ' <b>x</b>                     |  |  |  |
| PROFES                  | Add new search                 | + 010-10000-0-00000-24203-5800 |  |  |  |
| NON-C                   | APITALIZED EQUIPMENT           | 010-10000-0-00000-27000-4400   |  |  |  |
| PROFES                  | SIONAL/CONSULTING SERVIC       | 010-10000-0-00000-27000-5800   |  |  |  |
| MATERI                  | ALS AND SUPPLIES               | 010-10000-0-11100-10000-4300   |  |  |  |

### Recommended Categories for 'My Search':

- LCFF Site Base-Discretionary
- LCAP—Discretionary
- Title I— Discretionary
- Teacher/Department Budgets (all resources)
- Miscellaneous Time (for Classified and Certificated—all resources)

For your convenience, below is a list of the most commonly used Discretionary Object codes:

#### **Time Sheets**

11000 with Type 5752 Certificated Miscellaneous Time

11002 with Type 0053 Certificated Substitutes-School Business

11003 with Type 5856 Certificated Stipends

21000 with Type 5752 Classified Miscellaneous Time, Paraprofessional

29000 with Type 5752 Classified Miscellaneous Time, General

#### **Goods, Services and Capital Outlay**

- 43000 Materials and Supplies
- 44000 Non-Capitalized Equipment
- 52000 Travel and Conferences
- 53000 Dues and Memberships
- 56000 Rentals, Leases and Repairs
- 57101 Direct Costs for Printing (Print Shop)
- 57103 Direct Costs for Transportation
- 57500 Direct Costs—Nutritional Services
- 58000 Professional and Consulting Fees
- 59000 Communications (Cell Phones and Postage)
- 64000 Equipment

# **Budget Transfers**

**REMINDER:** Budget Transfers can only occur between accounts within the *same resource*.

From the Munis Landing page Favorites box under Financials, click on *Budget Transfers and Amendments*.

| <u>с</u> О <sup>в</sup>                                                                                                    | 目             | 0                                                                                          | •                                                                    | 0   |
|----------------------------------------------------------------------------------------------------|---------------|--------------------------------------------------------------------------------------------|----------------------------------------------------------------------|-----|
| .pprovals                                                                                                    | Notifications |                                                                                            | Alerts                                                               |     |
| yler Menu                                                                                                    | :             | Favorites                                                                                  |                                                                      | -   |
| <ul> <li>Q Search</li> <li>Munis</li> <li>Financials</li> <li>Human Capital Management</li> <li>General Revenues</li> <li>Asset Maintenance</li> <li>Departmental Functions</li> <li>Help</li> </ul> |               | Recent Activity<br>Departmental Func<br>Financials<br>Purchase<br>Requisition<br>Account T | tions<br>Card Statements<br>Order Central<br>n Entry<br>rial Balance | ~ ~ |

If you haven't saved Accounting Entries to your Favorites yet you can find it under the Tyler Menu.

Click on Financials > Budget Processing > Budget Transfers and Amendments

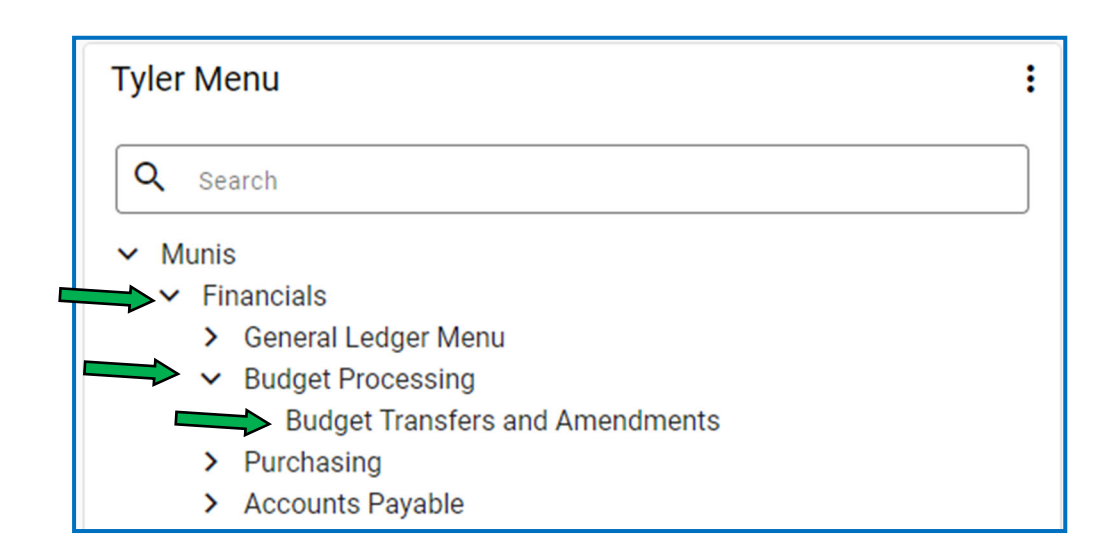

Turn your CAP LOCKs on.

| \$               | Budget        | Transf   | ers and | l Amer      | dment      | ts VUSI         | )   |      |       |            |          |
|------------------|---------------|----------|---------|-------------|------------|-----------------|-----|------|-------|------------|----------|
| <b>€</b><br>Back | III<br>Browse | +<br>Add | Update  | X<br>Delete | 🖶<br>Print | <b>D</b> isplay | PDF | Rave | Excel | ⊠<br>Email | Schedule |

From the Budget Transfers and Amendments screen menu ribbon, click Add.

**Reference 1** — Site or Department. Space is limited so abbreviate.

Reference 2 — Resource Description (ie: TITLE I, LCAP, SITE BASE, PERKINS, etc)

Short Description — If this budget transfer must be approved at a School Site Council meeting, enter "SSC" followed by the date of the next scheduled School Site Council meeting, with no dashes (ie: SSC 091522 for a meeting scheduled for September 15, 2022). If this transfer does not need to be approved by your School Site Council, enter N/A

Click Accept

\*The following fields auto-populate: Fiscal Year, Period, Journal, Effective Date, Budget Year Code, Entity Code, Amendment Type and Budget Projection Inclusion. You should not change these fields.

| Sudget Transfers            | and Amendments VUSD |
|-----------------------------|---------------------|
| Back Accept Cancel          |                     |
| Journal Details             |                     |
| Clerk                       |                     |
| Fiscal year *               | 2022                |
| Journal                     | 1672                |
| Journal reference 1         | ARM                 |
| Journal reference 2         | TITLE I             |
| Short description *         | 10232023            |
| Effective date *            | 06/23/2022          |
| Budget year code            | 1                   |
| Entity code *               | 1                   |
| Amendment type *            | 1                   |
| Budget projection inclusion | One Time 🔹          |
| Amendment status            |                     |

On the Budget Amendment Detail Lines screen, *tab all the way past the Project String and Project Description fields* and begin typing in the **Account Number** field.

Account Number — Begin by enter the budget number you are transferring from.

**Comment** — Enter a brief description of the purpose of this transfer for reference. The information you enter in the Comment field on the first line will auto-fill for all subsequent lines, and should be the same for all lines in your transfer.

Ref 1 and Eff Date fields auto-fill from the first screen.

I/D — Enter <u>D</u> to Decrease the budget line you are transferring <u>from</u>. You will enter <u>I</u> to Increase the budget line you are transferring <u>to</u>.

**Amount**— Enter amounts in *WHOLE DOLLARS* (Never enter cents when submitting a budget transfer). Tab to get another line.

**NOTE:** If you need to transfer from more than one budget line to cover a cost, enter all of the budget lines to decrease first, then enter the budget line (or lines) to increase.

| Account Number                                             | Comment                    | Ref 1 | Eff Date  |   | I/D | Amount   |
|------------------------------------------------------------|----------------------------|-------|-----------|---|-----|----------|
| 010-30100-0-11100-10000-44000-341-0000-440-                | <br>TCOE SUMMER INSTITUTE  | ARM   | 06/23/202 | Ê | D   | 650.00   |
| 010-30100-0-11100-10000-52000-341-0000-440-                | <br>TCOE SUMMER INSTITIUTE | ARM   | 06/23/202 | Ê | D   | 350.00   |
| 0 <mark>10-30100-0-11100-10000-58000-341-0000-440</mark> - | <br>TCOE SUMMER INSTITIUTE | ARM   | 06/23/202 | Ê | 1   | 1,000.00 |

After you have entered all lines in your transfer, check the bottom left corner of the screen to make sure your Increases equal Decreases. Click *Accept* on the menu ribbon.

| \$                     | Budge              | t Amen      | idment I           | Detail I    | Lines tk    | alchik            |     |                 |               |                        |            |                          |                  |
|------------------------|--------------------|-------------|--------------------|-------------|-------------|-------------------|-----|-----------------|---------------|------------------------|------------|--------------------------|------------------|
| <b>←</b><br>Back       | <b>↓</b><br>Accept | O<br>Cancel | <b>Q</b><br>Search | +<br>Add    | ×<br>Delete | U<br>User Defined | Vie | V<br>w Budget   |               |                        |            |                          |                  |
| Journal                |                    |             |                    |             |             |                   |     |                 |               |                        |            |                          |                  |
| Journal 2<br>Journal L | 022/12 16          | 72 Ref AR   | M Desc 10          | 232023      | Eff Date 0  | 5/23/2022         |     |                 |               |                        |            |                          |                  |
| Line                   | Т                  | Proiec      | t String           |             |             |                   |     | Project Descrip | T Account Nur | nber                   |            |                          |                  |
| 1                      |                    |             |                    |             |             |                   |     |                 | 010-30100-0   | 0-11100-1              | 0000-4400  | 0-341-000                | 0-440-           |
| 2                      |                    |             |                    |             |             |                   |     |                 | 010-30100-0   | 0-11100-1              | 0000-5200  | 0-341-000                | 0-440-           |
| 3                      |                    | _           |                    |             |             |                   |     |                 | 010-30100-0   | )-11100-1<br>)-11100-1 | 0000-58000 | 0-341-0000<br>0-341-0000 | 0-440-<br>0-440- |
|                        |                    |             |                    | _           |             |                   |     |                 |               |                        | 1          |                          |                  |
|                        |                    |             |                    | Jo          | ournal      | Totals            |     |                 |               |                        |            |                          |                  |
| 4                      |                    |             |                    | - In        | croace      |                   |     | 1               | 000.00        |                        |            |                          |                  |
| 4                      |                    |             |                    |             | crease      | :                 |     | 1,              | ,000.00       |                        |            |                          |                  |
| 🗅 Add'                 | I Description      |             |                    |             | ecreas      | e                 |     | 1,              | ,000.00       |                        |            |                          |                  |
| Journal T              | otals              |             | ×                  |             |             |                   |     |                 |               |                        |            |                          |                  |
| Increase<br>Decrease   |                    | 1,000       | 0.00               |             |             |                   |     |                 |               |                        |            |                          |                  |
| Enter                  | the project        | string type | e, 'E'xpense o     | or 'F'undir | ıg.         |                   |     |                 |               |                        |            |                          |                  |

For your reference, the Journal number of your transaction appears just below the menu ribbon.

Click the blue *Back* arrow on the menu ribbon to return to the Budget Transfers and Amendments screen.

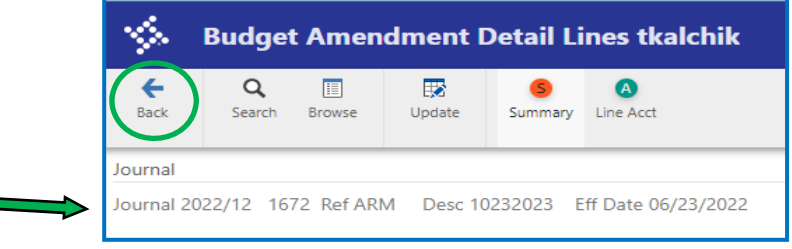

Although it is not mandatory, you may want to attach back up documentation to support your transfer. You can attach your back up documentation from the Budget Transfer and Amendment screen by clicking the *Attach* button (blue paper clip) to access the Tyler Content Manager (TCM) screen. Details on how to attach documents using TCM can be found at the end of these instructions.

When you are ready, you can release your transfer into work flow from the Budget Transfers and Amendments screen by clicking *Release* on the menu ribbon.

| 5                | Budget | Transf   | ers and | d Amer      | dment   | ts VUSI | D  |      |       |            |          |                            |   |             |             |         |        |
|------------------|--------|----------|---------|-------------|---------|---------|----|------|-------|------------|----------|----------------------------|---|-------------|-------------|---------|--------|
| <b>€</b><br>Jack | Browse | +<br>Add | Update  | ×<br>Delete | Print P | Display | DF | Save | Excel | 🖂<br>Email | Schedule | <sup>(0)</sup> Ø<br>Attach | • | D<br>Define | P<br>Period | Release | Output |

Verify that the Amendment Status is "Pending Approval".

| <b>←</b><br>Back | Browse   | +<br>Add | Update | X<br>Delete | 🖨<br>Print | <b>d</b><br>Display | DF | Save |
|------------------|----------|----------|--------|-------------|------------|---------------------|----|------|
| Journal De       | tails    |          |        |             |            |                     |    |      |
| Clerk            |          |          | [      | Kalchik,    |            |                     |    |      |
| Fiscal year      |          |          | [      | 2022        |            |                     |    |      |
| Period           |          |          |        | 12          | JUN        |                     |    |      |
| Journal          |          |          |        |             | 1694       |                     |    |      |
| Journal ref      | erence 1 |          | ĺ      | ARM         |            |                     |    |      |
| Journal ref      | erence 2 |          | [      | TITLE I     |            |                     |    |      |
| Short desc       | ription  |          | ĺ      | 10232023    |            |                     |    |      |
| Effective d      | ate      |          | [      | 06/23/2022  |            | Ê                   |    |      |
| Budget yea       | ar code  |          | [      | 1           |            |                     |    |      |
| Entity code      | e        |          |        | 1           |            |                     |    |      |
| Amendme          | nt type  |          |        | 1           |            |                     |    |      |
|                  |          |          |        |             |            |                     |    |      |

When your transfer has been approved and posted you will receive an email notification from bisopr@vusd.org. The email will reference the journal number and description.

#### TCM - Adding an Attachment

To add an attachment to your budget transfer click on the *Attach* paperclip icon in the middle of the menu ribbon at the top of the Budget Transfers and Amendments screen.

| \$               | Budget | Transf   | ers and | l Amen      | dment | s VUSI  | )   |      |       |            |          |                |   |             |             |                 |
|------------------|--------|----------|---------|-------------|-------|---------|-----|------|-------|------------|----------|----------------|---|-------------|-------------|-----------------|
| <b>€</b><br>Back | Browse | +<br>Add | Update  | ×<br>Delete | Print | Display | PDF | Save | Excel | ⊠<br>Email | Schedule | <i>A</i> ttach | • | D<br>Define | P<br>Period | <b>R</b> elease |

Click on the '*Create New Document*' icon at the far left end of the menu ribbon (+) To upload a file from your computer, click on the '*Import Attachment*' Icon on the menu ribbon ( <u></u>)

| Į | i. | Tyle | r Cor | ntent | Mana | ager |   |          |          |   |               |          |     |   |     |    |   |   |   |   |          |                               |   |
|---|----|------|-------|-------|------|------|---|----------|----------|---|---------------|----------|-----|---|-----|----|---|---|---|---|----------|-------------------------------|---|
|   | +  |      | 0     | ÷     | Î    |      | 1 | <b>%</b> | <b>P</b> |   | $\rightarrow$ | $\simeq$ | e°. | / | ĪĀĪ | ĒQ | Θ | * | 1 | ß | <b>.</b> | ∎ <b>♦</b><br>●r <sub>©</sub> | 1 |
|   | Do | cume | ents  |       |      |      |   |          | $\sim$   | 7 | -             |          |     |   |     |    |   |   |   |   |          |                               |   |

- 1. From the **Import Document** window click on *Choose File*, select a **pdf file** saved on your computer and click on it.
- 2. The file name will appear in the window.
- 3. Click 'Import'

| Regulation 08/25/2019 19102183 108911 Regulation |                                                           | Attachment Title                      |
|--------------------------------------------------|-----------------------------------------------------------|---------------------------------------|
|                                                  | Import Document                                           | Public Victoria                       |
|                                                  | Choose File<br>or<br>Drop files here                      | listotis<br>Fiscal Year<br>2019       |
| Related Documents                                | Creating single document TEST ATTACHMENT.pdf (14.55 kB) X | Date Ordered 06/25/2019 Date Required |
| Filter Related Documents Date Key1 Key2 DocType  |                                                           | Grant/Project Number FiscalYearREQ    |
|                                                  |                                                           | Notes                                 |

- 4. To **save** this file in TCM click the *Save Document to TCM* icon to the left of the Add icon on the menu bar.
- 5. To add another attachment repeat items 3 4.
- 6. When you have added all necessary documents close this window. To close this window and return to Budget Transfers and Amendments screen click X on the upper right of menu bar.

| er Content Manager                                                                                                    |           | (                                                     | 6    |
|----------------------------------------------------------------------------------------------------|-----------|-------------------------------------------------------|------|
| + 8 0 6 1 8 ± 2 8 ⊕ → 2 8 7 / 13 8 ⊖ 2 1 1 8 5 0                                                                                         |           | VIEW 🗸                                                | 1    |
| ocuments 🗸 🛪 🛛 Requisition Attachment - 20112837                                                                                         | > স       | Document Information                                  | ~    |
| Iter by: Q Q 2 2 Q 2 2 M 4 1 /2 ► ► C C C                                                                                                | <u> </u>  | Attachment Filename<br>CDW Quote #KZBK180 HP SB Elite | book |
| (64/0). 2011/2837 28154 Resultion                                                                                                    |           | Attachment Title                                      |      |
| COW P                                                                                                    | OPLE      | REQUISITION AUDIT                                     |      |
| QUOTE CONFIRMATION                                                                                                    | 10<br>TIT | Description                                           | ~    |
| DEAD CHUCK DOONE                                                                                                    |           | Public<br>Yes                                         | ~    |
| DEAR CHOCK BOONE,                                                                                                    |           | Requisition Number *                                  |      |
| Thank you for considering CDW G for your computing needs. The details of your quote are below<br>here to convert your quote to an order. | Click     | 20112837                                              |      |
| QUOTE # QUOTE DATE QUOTE REFERENCE CUSTOMER # GRAND TOTAL                                                                                |           | Piscal Year*<br>2020                                  |      |
| KZBK180 10/15/2019 HP X360 314200 \$1,232.96                                                                                             |           | Date Ordered                                          |      |

### Creating a School Site Council Budget Transfer Report

Budget transfers that occur within your LCAP and Title I resources should be reported to your School Site Council at the next SSC meeting following the date of the transfer. You can create this report in Tyler.

To create a report of budget transfers, begin by clicking on *Account Detail History Report* from your Favorites menu on the Munis Landing Page. If you haven't already saved Account Detail History Report to your Favorites menu, you can find it on the Tyler Menu under:

# Financials>General Ledger Menu>Journal Entry/History

HINT: To save this menu item to your Favorites menu for quick access, use your mouse to hover the pointer over Account Detail History Report and right-click your mouse. Click *Add Favorite* in the pop up window.

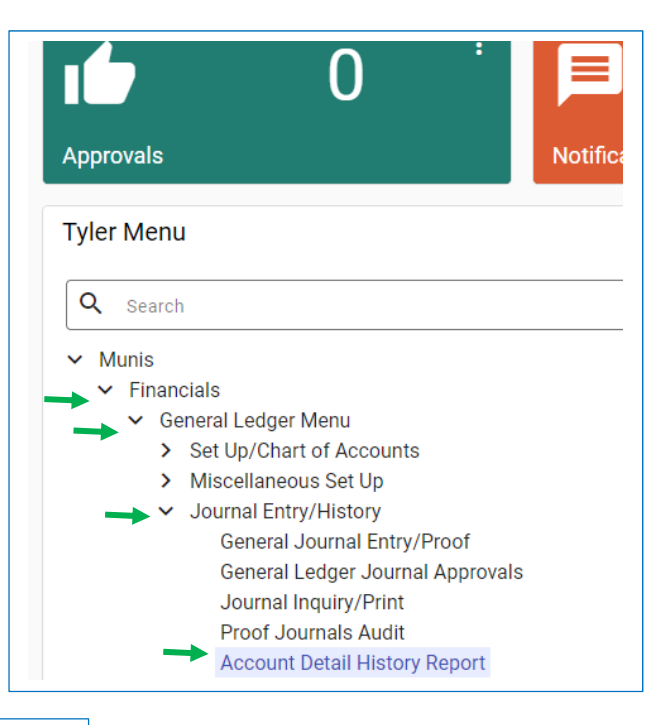

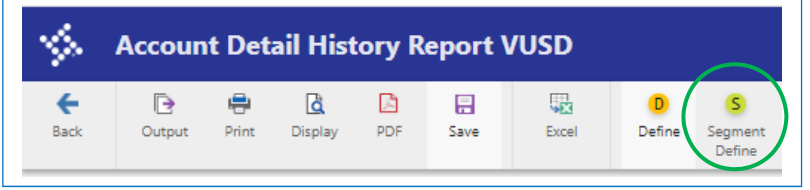

Click *Segment Define* on menu ribbon of the Account Detail History Report screen.

On the General Ledger Account Finder screen, enter the following:

- Resource: 07290|30100 for LCAP and Title I
- Site: Enter your 3 digit site number

Click Accept on the menu ribbon.

| 🤹 General Le | edge | er Acco            | unt Finder |
|--------------|------|--------------------|------------|
| Back         | cel  | <b>Q</b><br>Search |            |
| Segment Name | Sea  | rch Value          |            |
| Fund         |      |                    |            |
| Resource     | 072  | 90 30100           |            |
| PrjYearCode  |      |                    |            |
| Goal         |      |                    |            |
| Function     |      |                    |            |
| Object       |      |                    |            |
| Site         | 526  |                    |            |
| Туре         |      |                    |            |
| Manager      |      |                    |            |

Enter the following Report Options on the Account Detail History Report screen:

- Print GL master start-of-year balances: 🔽
- Year and period range: Within date range 

   2023
   00 to
   2023
   13 SOY/EOY
   Use current fiscal year
- Source journal code: BUA
- Include entries between dates:
  - o In the first field, enter the date of your site's last School Site Council meeting
  - In the second field, enter the date of the School Site Council meeting for which you are preparing this report
- Include budget entries: 🔽
- Print full GL account: 🔽
- Print JE comment and vendor:  $\Box$

Click Accept on the menu ribbon.

| Account Detail History Rep                                                                                                    | oort VUSD                                       |
|----------------------------------------------------------------------------------------------------|-------------------------------------------------|
| Back Accept Cancel                                                                                                    |                                                 |
| Account                                                                                                    |                                                 |
| Fund<br>Org<br>Object<br>Project<br>Rollup                                                                                                    |                                                 |
| Print GL master start-of-year balances                                                                                                    |                                                 |
| Vear and period range Within date range  Source journal code Include entries between dates Include encumb/liq entries Include budget entries Print full GL account Print JE comment and vendor Double space journal detail Separate page for each account Multiyear view Print report options Cach account subtatal by date or raf2 /deposit# * | 2022 00 to 2022 13 SOY/EOY<br>BUA<br>02/08/2022 |

You have two options for creating reports - PDF or Excel. Each has a different format so check to see which works best for you. The advantage of exporting to Excel is the ability to sort the data, remove anything that is not relevant and create a clean report.

To create a PDF, click the *PDF* button on the menu ribbon. To export to Excel, click the *Excel* button on the menu ribbon.

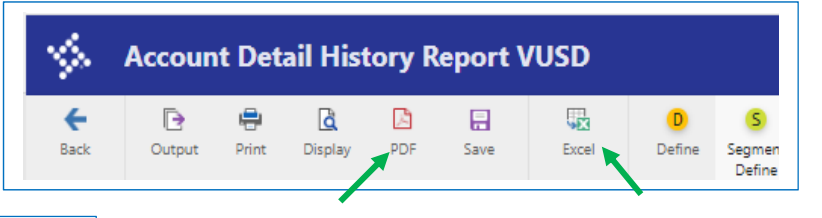

| 🤞 в              | kport Filter t  | kalchik            |            |             |                       |
|------------------|-----------------|--------------------|------------|-------------|-----------------------|
| <b>E</b><br>Back | Accept Cancel   | <b>Q</b><br>Search | Select All | Select None | <mark>S</mark><br>Sav |
| Select           | Field           |                    |            |             |                       |
|                  | ORG             |                    |            |             |                       |
| ~                | ACCOUNT         |                    |            |             |                       |
| ~                | ACCOUNT DESC    |                    |            |             |                       |
| ~                | YR/PR           |                    |            |             |                       |
| ~                | JNL             |                    |            |             |                       |
| ~                | EFF DATE        |                    |            |             |                       |
| ~                | SRC             |                    |            |             |                       |
| ~                | REF1            |                    |            |             |                       |
| ~                | REF2            |                    |            |             |                       |
| ~                | REF3            |                    |            |             |                       |
| ~                | REF4            |                    |            |             |                       |
| ~                | COMMENT         |                    |            |             |                       |
|                  | VENDOR CODE     |                    |            |             |                       |
|                  | CHECK #         |                    |            |             |                       |
|                  | OB              |                    |            |             |                       |
|                  | JOURNAL AMOUN   | Т                  |            |             |                       |
|                  | SOY BALANCE     |                    |            |             |                       |
|                  | NET LEDGER BALA | NCE                |            |             |                       |
|                  | ORIGINAL BUDGET | ſ                  |            |             |                       |
|                  | REVISED BUDGET  |                    |            |             |                       |
|                  | NET RUDGET RALA | NCE                |            |             |                       |

If you select Excel, the Export Filter screen will open. On the Export Filter screen, select the boxes indicated in the figure to the right, then click *Accept* on the menu ribbon.

|                                                    | Report Options                                                                      |              |
|----------------------------------------------------|-------------------------------------------------------------------------------------|--------------|
|                                                    | Print GL master start-of-year balances<br>Year and period range Within date range 🔻 | 2022 00      |
|                                                    | Source journal code                                                                 | BUA          |
|                                                    | Include entries between dates                                                       | 02/08/2022   |
|                                                    | Include encumb/liq entries                                                          |              |
|                                                    | Include budget entries                                                              | $\checkmark$ |
|                                                    | Print full GL account                                                               | $\checkmark$ |
|                                                    | Print JE comment and vendor                                                         | $\checkmark$ |
|                                                    | Double space journal detail                                                         |              |
|                                                    | Separate page for each account                                                      |              |
|                                                    | Multiyear view                                                                      | Default view |
|                                                    | Print report options                                                                | _            |
|                                                    | Cash account: subtotal by date or ref3/deposit# *                                   | N            |
| pen the Excel file by clicking on the download box |                                                                                     |              |
| the bottom left corner of the screen.              |                                                                                     |              |
|                                                    | Define selection criteria using seg-account meth                                    | iod.         |
|                                                    | 🕼 munistemp220725xlsx 🔺                                                             |              |

# **Account Detail History Report**

The Account Detail History Report is quite flexible and can be used to create customized reports in addition to the School Site Council Budget Transfers Report. For example, you could create a report of all capital outlay expenditures from Title I, LCAP and LCFF Site Base for the 2021-2022 school year, or you could create a report of all miscellaneous time paid during a specific period, or a report by resource of all expenditures from your discretionary budget lines, and so on. There are a lot of possibilities once you understand how the data you enter affects the report that will be generated.

To begin, click on *Account Detail History Report* from your Favorites menu on the Munis Landing Page. If you haven't already saved Account Detail History Report to your Favorites menu, you can find it on the Tyler Menu under:

#### Financials>General Ledger Menu>Journal Entry/History

HINT: To save this menu item to your Favorites menu for quick access, use your mouse to hover the pointer over Account Detail History Report and right-click your mouse. Click *Add Favorite* in the pop up window.

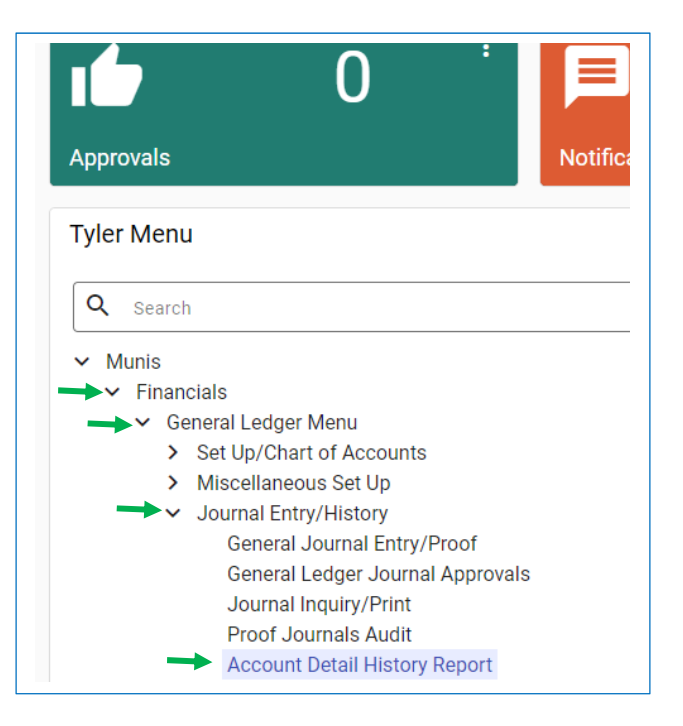

| Account Detail History Report VUSD |        |       |         |     |           |       |             |                   |  |  |
|------------------------------------|--------|-------|---------|-----|-----------|-------|-------------|-------------------|--|--|
| <b>E</b> Back                      | Output | Print | Display | PDF | E<br>Save | Excel | D<br>Define | Segment<br>Define |  |  |

Click *Segment Define* on menu ribbon of the Account Detail History Report screen to access the General Ledger Account Finder screen.

The General Ledger Account Finder screen is where you'll define the data you want to view. Each segment of a budget line is represented in the grid, but it is not necessary to enter something into each search value field. The segment values you enter will depend entirely upon the data you want to see on your report.

The values entered in this example, three Resources (LCFF Site Base, LCAP and title I), Site number and Type 5752 (Miscellaneous Time), will produce a report of all miscellaneous time costs, including certificated and classified miscellaneous salaries and benefits, for the time period you will define on the next screen under Report Options.

In this example, three resources are selected by separating each with a vertical bar (|). You can enter multiple values in any of the Search Value fields using this method.

| Example 1              |             |                  |     |                    |        |  |  |  |
|------------------------|-------------|------------------|-----|--------------------|--------|--|--|--|
| <b>\$</b>              | Genera      | l Le             | dge | er Account         | Finder |  |  |  |
| <b>E</b><br>Back       | -<br>Accept | <b>O</b><br>Canc | el  | <b>Q</b><br>Search |        |  |  |  |
| Segment                | Name        |                  | Sea | rch Value          |        |  |  |  |
| Fund                   |             |                  | 100 | 00107000120100     |        |  |  |  |
| Resource<br>PriVearCod | la          |                  | 100 | 00 07290 30100     |        |  |  |  |
| Goal                   | n <b>-</b>  |                  |     |                    |        |  |  |  |
| Function               |             |                  |     |                    |        |  |  |  |
| Object                 |             |                  |     |                    |        |  |  |  |
| Site                   |             |                  | 341 |                    |        |  |  |  |
| Туре                   |             |                  | 575 | 2                  |        |  |  |  |
| Manager                |             |                  |     |                    |        |  |  |  |
| Project                |             |                  |     |                    |        |  |  |  |
| Account Ty             | /pe         |                  |     |                    |        |  |  |  |
| Account St             | atus        |                  |     |                    |        |  |  |  |
| Rollup Cod             | le          |                  |     |                    |        |  |  |  |
| Sub-Rollun             | Code        |                  |     |                    |        |  |  |  |

You may also select a range of values by entering a colon (:) between the lowest and greatest value. For instance, if you would like to see all of the activity in your nontimesheet discretionary Site Base accounts for a period, you would enter '10000' in the Resource value field, then 43000:59000 in the Object value field and your site number in the Site field. This would produce a detailed report of all Site Base transactions using all object codes from 43000 through 59000.

| General Ledger Acc<br>Cancel Search                                                                                                    |                             |  |  |  |  |  |  |  |  |  |
|----------------------------------------------------------------------------------------------------|-----------------------------|--|--|--|--|--|--|--|--|--|
| Image: Constraint of the second second sec | Seneral Ledger Account Find |  |  |  |  |  |  |  |  |  |
|                                                                                                    | 1                           |  |  |  |  |  |  |  |  |  |
| Segment Name Search Value<br>Fund                                                                                                    | e                           |  |  |  |  |  |  |  |  |  |
| Resource 10000                                                                                                    | 10000                       |  |  |  |  |  |  |  |  |  |
| PrjYearCode                                                                                                    |                             |  |  |  |  |  |  |  |  |  |
| Goal                                                                                                    |                             |  |  |  |  |  |  |  |  |  |
| Object 43000:59000                                                                                                    |                             |  |  |  |  |  |  |  |  |  |
| Site 341                                                                                                    |                             |  |  |  |  |  |  |  |  |  |
| Туре                                                                                                    |                             |  |  |  |  |  |  |  |  |  |
| Manager                                                                                                    |                             |  |  |  |  |  |  |  |  |  |
| Project                                                                                                    |                             |  |  |  |  |  |  |  |  |  |
| Account Type                                                                                                    |                             |  |  |  |  |  |  |  |  |  |
| Account Status                                                                                                    |                             |  |  |  |  |  |  |  |  |  |
| Rollup Code                                                                                                    |                             |  |  |  |  |  |  |  |  |  |

When you have entered the values needed to produce the report you want, click *Accept* on the menu ribbon.

In the bottom half of the Account Detail History Report screen, fill out the Report Options to customize your report.

- *Print GL Master Start-of Year Balances*: Check this box if you would like your report to include the Revised Budget amount for each account.
- *Year and Period Range:* This line allows you to select current fiscal year, prior fiscal year, current period (month), prior period (month) or specify a date range by months. As a reminder, 'period' refers to the month in our fiscal year, with July being period 1, August as period 2, September as period 3, etc.
- Source Journal Code: The source code allows you to define specific transactions for your report. For instance, if I am creating a report to view all of my discretionary Purchase Order and P-Card purchases for a period I would enter API (Accounts Payable Invoice posting). This field accepts only one value per report.

The complete list of Tyler source codes is extensive. The figure to the left is a list of commonly used Tyler source codes and their descriptions.

| Source<br>Code | Description                |
|----------------|----------------------------|
| API            | AP Invoice Posting         |
| APM            | AP Invoice Maintenance     |
| BUA            | Budget Transfers           |
| BUC            | New Budget Posting         |
| GCR            | General Cash Receipts      |
| GEN            | General Journal Entry      |
| GNI            | General Journal Import     |
| GRV            | Journal Reversal           |
| POE            | PO Entry                   |
| POL            | PO Liquidation             |
| POM            | Purchase Order Maintenance |
| YEC            | Close Current Fiscal Year  |

- *Include Entries Between Dates*: Here, you can enter a date range if the desired period for your report includes dates within the month. For instance, for School Site Council Budget Transfer reporting your date range will likely start in the midst of one month and end in the midst of another. These fields allow select of a date range that is not in whole months.
- *Include Encumb/Liq Entries*: Check this box to include encumbrances (POE) and liquidations (POL) on your report.
- Include Budget Entries: Check this box to include Budget entries, like budget transfers, on your report.
- Print Full GL Account: Check this box to include full GL account numbers on your report.
- *Print JE Comment and Vendor:* A checkmark in this box ensures that the vendor name and information entered into the General Description box of the requisition entry screen and other comments like P-Card purchases will appear on your report.
- *Print Report Options:* Check this box to print the report options you selected. The options will appear as a final page of your report. You can reference this information in order to create similar reports in the future.

| Account Detail History Rep                                                                                                    | ort VUSD                            |
|----------------------------------------------------------------------------------------------------|-------------------------------------|
| Image: Back     Image: Cancel                                                                                                    |                                     |
| Account                                                                                                    |                                     |
| Fund<br>Org<br>Object<br>Project<br>Rollup                                                                                                    |                                     |
| Print GL master start-of-year balances<br>Year and period range Within date range<br>Source journal code<br>Include entries between dates<br>Include encumb/liq entries<br>Include budget entries<br>Print full GL account<br>Print JE comment and vendor<br>Double space journal detail | ✓<br>2022 00 to 2022 13 SOY/EOY<br> |
| Separate page for each account<br>Multiyear view<br>Print report options<br>Cash account: subtotal by date or ref3/deposit# *                                                                                                    | Default view                        |

When you have entered the data needed to produce the report you want, click *Accept* on the menu ribbon.

You have two options for creating reports - PDF or Excel. Each has a different format. For some reports, PDF works well. However, if you need to sort, edit and/or perform calculations on the data, you can export the report to Excel.

To create a PDF, click the *PDF* button on the menu ribbon. To export to Excel, click the *Excel* button on the menu ribbon.

| Account Detail History Report VUSD |        |       |         |     |      |       |        |                  |  |
|------------------------------------|--------|-------|---------|-----|------|-------|--------|------------------|--|
| ÷                                  | D      | ÷     | ۵       | ,A  |      |       | D      | S                |  |
| Back                               | Output | Print | Display | PDF | Save | Excel | Define | Segmen<br>Define |  |

| Export Filter tkalchik |                                                                                                    |  |  |  |  |  |  |  |  |
|------------------------|----------------------------------------------------------------------------------------------------|--|--|--|--|--|--|--|--|
| ← (                    | Q Q S S     S     S |  |  |  |  |  |  |  |  |
| Back                   | Accept Cancel Search Select All Select None Sav                                                                                                    |  |  |  |  |  |  |  |  |
| Select                 | Field                                                                                                    |  |  |  |  |  |  |  |  |
|                        | ORG                                                                                                    |  |  |  |  |  |  |  |  |
| ~                      | ACCOUNT                                                                                                    |  |  |  |  |  |  |  |  |
| ~                      | ACCOUNT DESC                                                                                                    |  |  |  |  |  |  |  |  |
| ~                      | YR/PR                                                                                                    |  |  |  |  |  |  |  |  |
| ~                      | JNL                                                                                                    |  |  |  |  |  |  |  |  |
| ~                      | EFF DATE                                                                                                    |  |  |  |  |  |  |  |  |
| ~                      | SRC                                                                                                    |  |  |  |  |  |  |  |  |
| ~                      | REF1                                                                                                    |  |  |  |  |  |  |  |  |
| ~                      | REF2                                                                                                    |  |  |  |  |  |  |  |  |
| ~                      | REF3                                                                                                    |  |  |  |  |  |  |  |  |
| ~                      | REF4                                                                                                    |  |  |  |  |  |  |  |  |
| ~                      | COMMENT                                                                                                    |  |  |  |  |  |  |  |  |
|                        | VENDOR CODE                                                                                                    |  |  |  |  |  |  |  |  |
|                        | CHECK #                                                                                                    |  |  |  |  |  |  |  |  |
|                        | OB                                                                                                    |  |  |  |  |  |  |  |  |
|                        | JOURNAL AMOUNT                                                                                                    |  |  |  |  |  |  |  |  |
|                        | SOY BALANCE                                                                                                    |  |  |  |  |  |  |  |  |
|                        | NET LEDGER BALANCE                                                                                                    |  |  |  |  |  |  |  |  |
|                        | ORIGINAL BUDGET                                                                                                    |  |  |  |  |  |  |  |  |
|                        | REVISED BUDGET                                                                                                    |  |  |  |  |  |  |  |  |
|                        | NET RUDGET BALANCE                                                                                                    |  |  |  |  |  |  |  |  |

If you select Excel, the Export Filter screen will open. On the Export Filter screen, select the boxes to include the fields you'd like to see on your report, then click *Accept* on the menu ribbon.

If, after seeing your report, you are not satisfied with the report format you chose or would like to adjust segment values or report options, click the *Account Detail History* tab at the top of your screen.

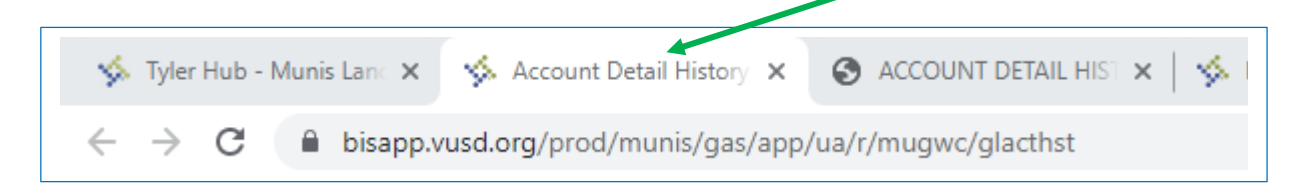

To view a different format, click PDF or Excel to create a new report.

To adjust only segment values click *Segment Define*, make your changes, then click *Accept*. On the Account Detail History Report screen choose PDF or Excel.

To change only report options, you'll need to click *Segment Define*, then *Accept* in order to access the *Report Options* fields.

| Account Detail History Report VUSD |        |       |         |     |      |       |        |                   |  |  |
|------------------------------------|--------|-------|---------|-----|------|-------|--------|-------------------|--|--|
| ÷                                  | D      | ÷     | ۵       | ß   |      |       | D      | S                 |  |  |
| Back                               | Output | Print | Display | PDF | Save | Excel | Define | Segment<br>Define |  |  |

# Year to Date Budget Report

The Year to Date Budget Report gives you a snapshot of your current year-to-date budget position and can be a useful budgeting tool. This report includes information about budgeted amounts, year-to-date expenditures, remaining available balances and the percentage of the amount budgeted for the year that has been used. Reviewing this information on a monthly basis will keep you abreast of your budget's progress throughout the year and can alert you to potential budget issues before they become problems.

To begin, click on *YTD Budget Report* from your Favorites menu on the Munis Landing Page. If you haven't already saved YTD Budget Report to your Favorites menu, you can find it on the Tyler Menu under:

#### **Financials>Departmental Functions**

HINT: To save this menu item to your Favorites menu for quick access, use your mouse to hover the pointer over YTD Budget Report and right-click your mouse. Click *Add Favorite* in the pop up window.

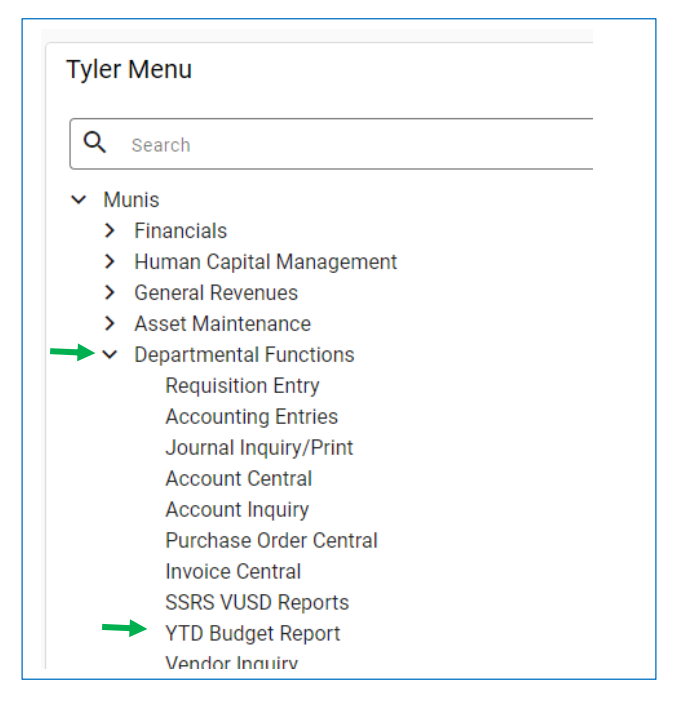

#### Selecting Report Criteria and Naming Your Report

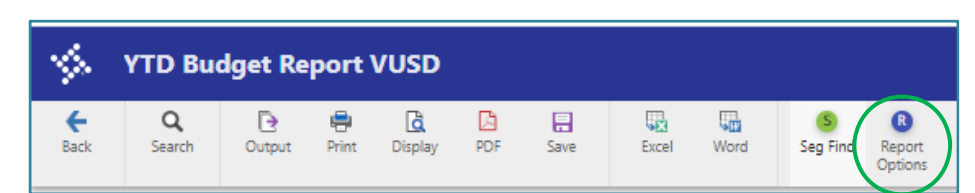

Click *Report Options* on the menu ribbon of the YTD Budget Report screen to set your report criteria.

At the top of the Report Options screen, use the dropdown arrows to select the Field # for Sequence 1, 2 and 3 as shown to the right.

Check the Page Break box next to Sequence 1, Resource, only.

Check the Total box next to each Field.

# 🔆 Report Options tkalchik

| <b>←</b><br>Back | Accept | <b>O</b><br>Cancel |      |       |       |  |  |  |  |  |
|------------------|--------|--------------------|------|-------|-------|--|--|--|--|--|
| Report Sequence  |        |                    |      |       |       |  |  |  |  |  |
|                  |        |                    |      |       | Page  |  |  |  |  |  |
|                  |        | Field #            |      | Total | Break |  |  |  |  |  |
| Sequence 7       | 1      | 2 - Resource       | •    | ~     | ~     |  |  |  |  |  |
| Sequence 2       | 2      | 10 - Characte      | er 💌 | ~     |       |  |  |  |  |  |
| Sequence 3       | 3      | 11 - Object        | •    | ~     |       |  |  |  |  |  |
| Sequence         | 4      |                    | •    |       |       |  |  |  |  |  |

Below the Report Sequence information, enter your report title. Include the date for the period, which will be the date you are creating the report. This information will print at the top of your report.

Report title \*

FOUR CREEKS YEAR TO DATE BUDGET REPORT AS OF 08-31-22

At the bottom of the Report Options screen, under Print Options, enter the following information:

- Include only accounts that used % or greater of budget:  $\theta$ •
- Order accounts by: Full Account •
- Totals only: *Do Not Check* this box ٠
- Account description: Short (Full account descriptions make the report very busy and difficult to ٠ read)
- Print full G/L: *Check* this box ٠
- Print report options: Check this box. This will print a final page that includes all options you ٠ have selected for your report in the event you need to verify the information or use the same criteria in the future.
- Year/Period: Select Within year/period, use current fiscal year / 13 ٠
- Format type: Standard format ٠
- Suppress zero bal accts: Check this box

| PRINT OPTIONS ADDITION<br>Report Options | NAL OPTIONS             |                         |                                     |
|------------------------------------------|-------------------------|-------------------------|-------------------------------------|
| Include only accounts that used          | 0 % or greater of budge | t                       |                                     |
| Order accounts by                        | Full Account            |                         |                                     |
| Totals only                              |                         | Year/period             | Within year/period  Vital 2023 / 13 |
| Account description                      | Short 💌                 | Carry forward           | Totals (GAAP)                       |
| Print full GL account                    | $\checkmark$            | Print MTD version       |                                     |
| Roll projects to object                  |                         | Format type             | Standard format                     |
| Print report options                     | $\checkmark$            | Double space            |                                     |
| Truncate full description                |                         | Suppress zero bal accts | <b>v</b>                            |
|                                          |                         | Exclude YEC journals    |                                     |

When the report options have been set, click Accept on the menu ribbon.

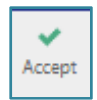

| Selecting Resources and Site, Department or Manager |                  |                    |          |            |                 |    |                 |       |      |                            |
|-----------------------------------------------------|------------------|--------------------|----------|------------|-----------------|----|-----------------|-------|------|----------------------------|
| Click the Back arrow to retur                       | rn to the        | YTD Bu             | ıdget Re | eport      | screen.         | В  | <b>e</b><br>ack |       |      |                            |
| Click <i>Seg Fine</i> on the menu ribbon.           | \$               | YTD Bud            | lget Re  | port       | VUSD            |    |                 |       |      |                            |
|                                                     | <b>←</b><br>Back | <b>Q</b><br>Search | Output   | 🖶<br>Print | <b>D</b> isplay | DF | E<br>Save       | Excel | Word | Seg Find Report<br>Options |

The GL Segment Find screen allows you to select the resource or resources that will appear on your report. You can request a report for just one resource or multiple resources (this is the reason we recommended you check the box for page break after each resource). To enter more than one resource, enter a bar '|' between each resource.

If you are creating a report for a school site, you will enter your site's number in the Site field. For departments, you can skip the site field and enter either a manager code or codes, again separating multiple codes with a vertical bar '|' or a function or functions that define your department.

| <b>%</b>   | GL Seg | mer       | nt F           | ind VUSD | I |
|------------|--------|-----------|----------------|----------|---|
| e<br>Back  | Accept | O<br>Cano | el             | Query    |   |
| Find by Se | gments |           |                |          |   |
| Fund       |        |           |                |          |   |
| Resource   |        | 100       | 00 07290 30100 |          |   |
| PrjYearCod | le     |           |                |          |   |
| Goal       |        |           |                |          |   |
| Function   |        |           |                |          |   |
| Object     |        |           |                |          |   |
| Site       |        |           | 342            |          |   |
| Туре       |        |           |                |          |   |
| Manager    |        |           |                |          |   |
| Project    |        |           |                |          |   |
| Character  | code   |           |                |          |   |

In this example three resources, Site Base, Title I and LCAP have been selected for Four Creeks (site 342). Combined with the report options selected above, this will produce a report for each resource of all accounts within that resource, including any nondiscretionary contracted salary and benefit accounts for employees paid with site funds.

Salary and benefit information can be excluded by entering 40000:69999 in the Object field. This will produce a report that includes all accounts between objects 40000 and 69999, inclusive, but will not include Miscellaneous Time and School Business Substitute accounts (Object 1XXXX, 2XXXX and 3XXXX), which are also discretionary.

| SL Segment Find VUSD |        |             |           |   |
|----------------------|--------|-------------|-----------|---|
| <b>←</b><br>Back     | Accept | O<br>Cancel | Query     |   |
| Find by Se           | gments |             |           |   |
| Fund                 |        |             |           |   |
| Resource             |        | 000         | 000       |   |
| Goal                 |        |             |           |   |
| Function             |        | 820         | 004       |   |
| Object               |        | 400         | 000:69999 |   |
| Site                 |        |             |           |   |
| Туре                 |        |             |           |   |
| Manager              |        | 220         | )         |   |
| Project              |        |             |           |   |
| Character code       |        |             |           |   |
| Account ty           | ne     |             |           | • |

In this example the Unrestricted resource is selected for Manager 220 (Director, Custodial and Grounds). The report is further defined by entering Function 82004 (Ops II-Custodial) to separate Custodial budget information from Grounds. It is also further defined by entering a range of Object codes (40000 through 69999), which will exclude salaries and benefits (Objects 10000 through 39999).

GL Segment Find VUSD

Excel

-

Word

ß

Report

Seg Find

When you have finished entering your selections, click Accept on the menu ribbon.

1

<del>(</del>

Back

Q

Search

You have two options for creating reports - PDF or Excel. Each has a different format. For reviewing YTD Budget information, PDF works well. However, if you need to sort, edit and/or perform calculations on the data, you can export the report to Excel.

YTD Budget Report VUSD

÷

Print

đ

Display

Ð

Output

To create a PDF, click the *PDF* button on the menu ribbon. To export to Excel, click the *Excel* button on the menu ribbon.

| S Export Filter tkalchik |                                                                                                    |                            |            |             |                        |
|--------------------------|----------------------------------------------------------------------------------------------------|----------------------------|------------|-------------|------------------------|
| e<br>Back                | Accept Cancel                                                                                                    | <b>Q</b><br>Search         | Select All | Select None | <mark>S</mark><br>Save |
| Select                   | Field<br>RESOURCE<br>CHARACTER<br>OBJECT<br>ORG<br>PROJECT<br>ACCOUNT<br>ACCOUNT<br>ACCOUNT<br>ACCOUNT<br>BOLLUP<br>SUB-ROLLUP<br>ORIGINAL APPRO<br>TRANFRS/ADJSMT<br>REVISED BUDGET<br>YTD EXPENDED<br>ENCUMBRANCES | PTION<br>P<br>IS           |            |             |                        |
| ¥                        | AVAILABLE BUDG                                                                                                    | AVAILABLE BUDGET<br>% USED |            |             |                        |

If you select Excel, the Export Filter screen will open. On the Export Filter screen, select the boxes to include the fields you'd like to see on your report, then click *Accept* on the menu ribbon.

PDF

Save

The Excel download will appear at the bottom left cover of your screen. Click it to open the Excel document.

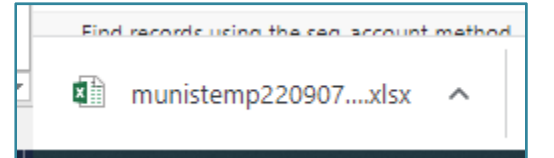

Your Excel spreadsheet may open in Protected View mode. If this happens, click the Enable Editing button at the spreadsheet.

If, after seeing your report, you are not satisfied with the report format you chose or would like to adjust segment values or report options, click the *YTD Budget Report VUSD* tab at the top of your screen.

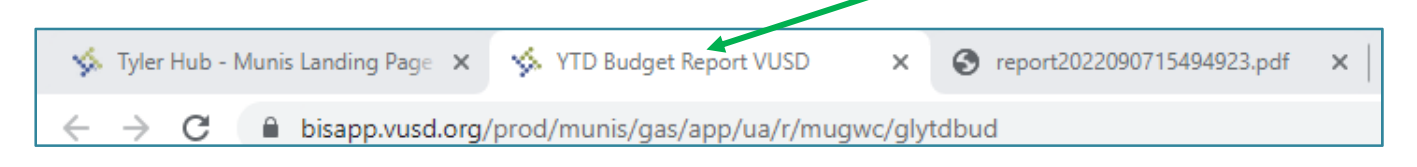

To view a different format, click PDF or Excel to create a new report.

You may click on *Report Options* to make corrections if you notice the Report Title is incorrect or the report did not page break by resource, for instance, then click *Accept* and *Back* to return to the YTD Budget Report screen. From here you can print an updated PDF or Excel report.

However, clicking *Seg Find* at this point will erase previously entered options on the GL Segment Find screen and selections will need to be re-entered.

# **Self-Scheduling Forward Approval**

Your approval is required to process budget transfers entered for your site/department. In order to keep work flow moving when you are absent you should always self-schedule Forward Approvals if you plan to be unavailable for more than 24 hours.

Both forwarding approvals and cancelling forwarding are accessed from the Munis Landing Page Approvals box.

| = 🏡 Munis Landing Page Search                                                      | ٩                           | = <u>8</u> |
|------------------------------------------------------------------------------------|-----------------------------|------------|
| Visali Workflow Approvals                                                          |                             | :          |
| All Process Codes  All Dates  No Items to Display  SELECT ALL  (0/0)               |                             | 1 1        |
| Approvals                                                                          | r                           |            |
| Tyler Menu<br>Search 1. Click on Approvals                                         | ogies                       |            |
| Munis     Financials     Human Capital     Concern Return     C. Click on SETTINGS |                             | 1          |
| Property Reven     Asset Mainten     Other Applicat     Defendent I                | looking for<br>other client | s online   |
| System Admin     Help                                                              | olic sector se              | sftware    |
| Open Purchase Order Locks Workflow Business Rules                                  |                             |            |

#### To forward approvals:

| Approvals Settings                                           |                                                                                                    |
|--------------------------------------------------------------|----------------------------------------------------------------------------------------------------|
| slambert - Lambert, La is not currently forwarding any work. |                                                                                                    |
| Process Code Restriction                                     | Workflow Card Title<br>Approvals                                                                                                    |
| Forwarding                                                   |                                                                                                    |
| Forward all Workflow to user                                 | Approver                                                                                                    |
| Selective Forwarding                                         |                                                                                                    |
|                                                              | If the Approver drop down list is<br>missing, another user is forwarding<br>approvals to you. You cannot<br>forward your approvals until that<br>forward is removed. |
| Schedule Forwarding                                          | 5                                                                                                    |
| Hour Minute AM/PM<br>Start Date T2 00 AM T                   | Hour Minute AM/PM<br>End Date • 12 • 00 • AM • 6                                                                                                    |
| RESET FORWARDING                                             | CANCEL SAVE                                                                                                    |
#### To cancel forwarding:

| Approvals Settings                                                                      |                                                                                                    |                                  |                                            |  |  |  |  |  |
|-----------------------------------------------------------------------------------------|----------------------------------------------------------------------------------------------------|----------------------------------|--------------------------------------------|--|--|--|--|--|
| Jlo - Lo, John is currently forwarding work to primary approver slambert - Lambert, La. |                                                                                                    |                                  |                                            |  |  |  |  |  |
| Process Code Restriction                                                                | · ·                                                                                                    | Workflow Card Title<br>Approvals | Use the approver drop down to select None. |  |  |  |  |  |
| Forwarding<br>Forward all Workflow to user                                              | There will be a message at the top<br>to show that the user is currently<br>forwarding and who it is being | 1<br>Lambert, La                 | -                                          |  |  |  |  |  |
| Selective Forwarding                                                                    |                                                                                                    |                                  | None                                       |  |  |  |  |  |
| VIA Vendor Internal Addition                                                            | Vendor Internal Addition                                                                                   |                                  | Aguilar, Crystal                           |  |  |  |  |  |
| VIU Vendor Internal Update                                                              |                                                                                                    | Approver                         | Aguilar, Richard                           |  |  |  |  |  |
| Schedule Forwarding                                                                     | ur Minute AM/PM                                                                                            |                                  | Aguilar, Robert<br>Alvarado, Becky         |  |  |  |  |  |
| RESET FORWARDING                                                                        | • • 00 • AM •                                                                                              | End Date                         | CANCEL SAVE                                |  |  |  |  |  |

## **Tyler App for Smart Phones**

Tyler offers the Munis MyWork app, available from the app store, which allows approvers to approve budget transfers and requisitions from their smart phone. In order to keep budget transfers moving through work flow when you are on the go, download the app and use the QR code below to connect to the VUSD Munis system.

Android Play Store: <u>https://play.google.com/store/apps/details?id=com.tylertech.mywork&hl=en\_US</u>

Apple Store: https://apps.apple.com/us/app/munis-mywork/id1014497308

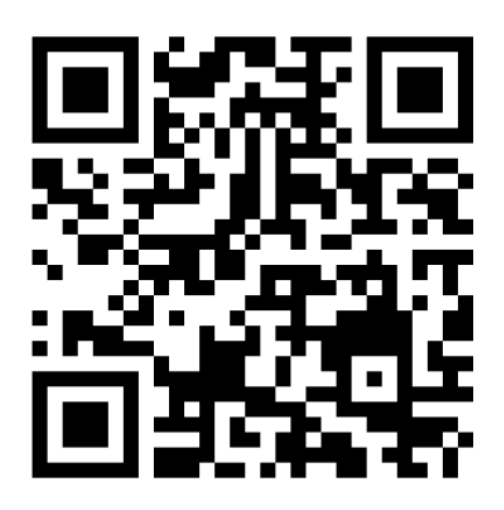

# Appendix

# Web Page Resources

The Budget Department web page at vusd.org contains useful budget information, including:

- A list of Budget Department staff and contact information
- Current and prior year site allocations
- A link to budget related instructional documents for Tyler
- Helpful information regarding gifts of public funds, object codes, school finance terms, expenses paid in arrears, frequently used acronyms, a copy of the Appropriate Use of Funds guide, frequently used budget codes and a copy of the District's Standardized Account Code Structure (SACS) handbook
- FAQs
- Services available from Budget Department staff and a list of current budget assignements

Please visit our web page for current information and let us know if there is information you'd like us to make available through our web page that is not currently posted.

## VUSD Department Web Pages Referenced in this Manual:

#### **Budget Department**

vusd.org>Departments>Budget/Finance>Budget. .

## **VUSD Print Shop**

vusd.org>Departments>Print Shop/Duplicating.

## **VUSD Transportation**

vusd.org>Departments>Transportation>Transportation Forms.

## **District Credit Card**

vusd.org>Departments>Budget/Finance>District Credit Cards>Manual.

| Fiscal Y      | ear 2022-2023                                               | BUDGET ASSIG                                     | GNMENTS              |                   | Jessica Villarreal, Director - Ext 7643                                 | _ |
|---------------|-------------------------------------------------------------|--------------------------------------------------|----------------------|-------------------|-------------------------------------------------------------------------|---|
|               | Heidi Gonzalez, Analyst - Ext 7544                          | Helen Tapia - Ext                                | <u>kt 8072</u>       |                   | Trudy Kalchik, Analyst - Ext 7643                                       |   |
| Fund 010 - Ge | neral Fund                                                  | Fund 010 - General Fund                          | ŭ                    | 010 010           | Iyler Munis Budget Irainer                                              |   |
| 11000-3550    | Uescription                                                 | NONDALESS HEADT KIE                              |                      | Dacource          | leral Fund<br>Description                                               |   |
| 17230-0627    | Louery VETE - VOC EU<br>Insurance Claime - Transnortation   | 00000-3/33 REART ASSETS 9-13                     |                      |                   | Librastricted Programs - OPS II Grounds                                 |   |
| 17230         | Transmortation Home to School                               | 10000 11 CFF Site Base I Inrestricted Allocation |                      |                   | Unrestricted Programs - OPS II Clietodial                               |   |
| 17240         | Transportation-Special Education                            | 26000 ELO - PROGRAM                              |                      | 000-81100         | Unrestricted Programs - OPS I Maintenance                               |   |
| 3216X         | ELO Grant ESSER II State                                    | 58500 Teacher Resident for Rural Education       |                      | 07396             | School Site Discretionary Block Grant CO (01/01/19 - Trans to TY7779)   |   |
| 3217X         | ELO GEER II                                                 | 60100 ASES - After School Education & Safe       | fetv                 | 32131             | ESSER III Facilities                                                    |   |
| 3218X         | ELO ESSER III Set-aside                                     | 70280 Kitchen Infrastructure (KIT)               |                      | 62300             | N/A for FY 22-23 - CA Clean Air Energy Jobs Act Prop. 39                |   |
| 3219X         | ELO ESSER III Learning Loss                                 | 70290 Kitchen Training (KIT)                     |                      | 81500             | Ongoing and Major Maintenance                                           |   |
| 3550X         | PERKINS                                                     | 73110 CSEA Professional Development Gran         | ant                  | 81501             | RMA - Restricted Maintenance Account (Old Def Maint Fd140)              |   |
| 60530         | PRE-K Planning & Implementation                             | 78102 CTC - Classified Teacher Credentialing     | ng Prog.             | 90103             | RDA- Pass Through Pre1-1-94                                             |   |
| 60540         | PRE-K Competitive Grant                                     | 78103 Ethnic Studies                             | •                    | 99620             | Developer Mitigation Fees                                               |   |
| 63851         | Art, Media, Entertainment Workforce Training Program        | 78104 Dual Language Immersion Grant              |                      | 90708             | Utility - Electricity (Energy Savings)                                  |   |
| 63852         | MS Foundation Acadamies Grant                               | Fund 130 - Student Nutritional Services Fund     |                      | 90147             | Betting on the Future - TCOE grant                                      |   |
| 63870         | Career Tech Ed Incentive Grant                              | Resource Description                             |                      | 90148             | Inclusive Early Learn Grant                                             |   |
| 63871         | CTEIG-VTEC                                                  | 54650 COVID-19 Emergency Operational Co          | ost Reimh (ECR)      | 90149             | Sten I In Challence Mini Grant                                          |   |
| 63880         | 19/20 K12 SWP Grant                                         | 54660 Child Nutrition Supply Chain               | ()                   | 90238             | Drug Prevention - Blue Cross Grant                                      |   |
| 63881         |                                                             | 53100 Nutritional Santices                       |                      | 00200             |                                                                         |   |
| 10000         |                                                             |                                                  |                      | 64706             |                                                                         |   |
| 10100         |                                                             |                                                  |                      | 30232             |                                                                         |   |
| 0680/         | Learning Communities for Student Success Program            | Fund 6/0 - Self Insurance Fund                   |                      | 90316             | I ulare County Hispanic Leadership Network (I CHLN)                     |   |
| 72201         | Business & Finance Academy                                  | Resource Description                             |                      | 94100             | Textbooks                                                               |   |
| 7412X         | A-G Access Success Grant                                    | 99971 Health & Welfare                           |                      | 99935             | Technology Replacement                                                  |   |
| 7413X         | A-G Learning Loss Mitigation                                | 99973 VUTA Insurance Premium Contributior        | uc                   | 98936             | Equipment Replacement                                                   |   |
| 7422X         | In Person Instruction Grant                                 | 99974 Workers Comp PIPS                          |                      | 99952             | Bakery                                                                  |   |
| 7425X         | Expanded Learning Opportunity (ELO)                         | 99975 VUTA Health & Welfare Reserve              |                      | 99958             | Visalia Civic Authority                                                 |   |
| 74260         | Expanded Learning Grant-Paras                               | 99976 CSEA Health & Welfare Reserve              |                      | 09666             | Four Creeks Café                                                        |   |
| 74350         | Learning Recovery RG                                        | 00077 Management Health & Welfare Pesen          |                      | 00000             | Cronnetti Auto - Viselia Community Stadium                              |   |
| 00450         |                                                             |                                                  | DA.                  | 10000             | Giont Chourd of Codilina Community Statiant                             |   |
| 00100         |                                                             |                                                  | 0000                 | 000               |                                                                         |   |
| 90216         | Homeless Grant                                              | LISA GARCIA, ANAIYST                             | <u>r - EXT / 369</u> | 007 DU            | Special Reserve Fund - Post Employment Benefits                         |   |
| 90.254        |                                                             |                                                  |                      | 012 DU            | Building Fund (Bond) - Measure A                                        |   |
| 90370         | Sobrato Early Academic Language (SEAL)                      | Fund 010 - General Fund                          | Fu                   | nd 250            | Capital Facilities Fund (Developer Fees)                                |   |
| Fund 121 - Ch | ild Care & Development Fund                                 | Resource Description                             | Fu                   | nd 350            | County School Facilities Fund - New Construction                        |   |
| Resource      | Description                                                 | 00008 MAA - Medical Administrative Activities    | es Fu                | nd 351            | County School Facilities Fund - Modernization                           |   |
| 50250         | Child Development CSPP Federal Preschool                    | 33100 Special Education-IDEA Basic Grant F       | Federal Entitlement  | nd 400            | Special Reserve Fund                                                    |   |
| 50580         | Child Development CRRSA Stipend                             | 33110 Special Education-Private Schools          | n <u>+</u>           | nd 511            | Bond Interest and Redemption Fund Issue B                               |   |
| 50590         | ARP - Cal State Presch Prog One-time Stipend                | 58132 SCTG School Climate Transformation         | n Grant Fu           | nd 514            | ABond Interest and Redemption Fund Issue 2012 & 2013                    |   |
| 61050         | Child Development CSPP State Preschool                      | 58136 Department of RehabilitationWe Can         | in Work              | nd 516            | Bond Interest and Redemption Fund 2020                                  |   |
| 61270         | QRIS Block Grant                                            | 65000 Special Education SELPA - State Entit      | titlement Fu         | <del>nd 518</del> | Bond Interest and Redemption Fund                                       |   |
| 61280         | Inclussive Early Education Expansion (IEEEP)                | 65200 Special Ed Project Workability             | Fu                   | nd 561            | Non Treasury Debt Service COP                                           |   |
| 61300         | Child Development Reserve                                   | 65470 Special Education Early Intervention       |                      |                   | Lindsev Pevton, Analvst - Ext 7543                                      |   |
| 61400         | State Pre-School Child Care Facility Revolving Fund         | 75100 Low Performing Student Block Grant         | Fu                   | nd 010 - Gei      | neral Fund                                                              |   |
|               | Beckv Alvarado. Analvst - Ext 8072                          | 90207 Special Education Preschool                |                      | Resource          | Description                                                             |   |
| Fund 010 - Ge | neral Fund                                                  | 90208 Alternate Dispute Resolution               |                      | 072XX             | LCAP District                                                           |   |
| Resource      | Description                                                 | 90209 Learning Recovery                          |                      | 07269             | LCAP VAPA                                                               |   |
| 00000-8550    | Mandated Costs                                              | 90332 Prevention & Early Intervention - Speci    | icial Friends        | 07283             | LCAP CCR                                                                |   |
| 2777-00000    | PTA Donations                                               | 90564 LEA - Medi-Cal Billing Option              |                      | 07284             | LCAP Linked Learning                                                    |   |
| 00000-7778    | Visalia Education Foundation Donation/Mini Grant            | Fund 110 - Adult Education Fund                  |                      | 07285             | I CAP CTF                                                               |   |
| 6777-00000    | Miscellaneous Donations                                     | Resource Description                             |                      | 07290             | LCAP SITE                                                               |   |
| 00000-0627    | Insurance Claims - Facilities                               | 06390 Regular Adult Education (Unrestricted)     | ()<br>()             | 07291             | LCAP Concentration                                                      |   |
| 00000         | Unrestricted Programs - Functions 21000-93000               | 07399 LCAP Adult CALWORKS                        | (n                   | 30100             | Title I - Part A. Basic Grants Low-Income                               |   |
| 14000         | EPA- Education Protection Account (Budget Dev 1st 2nd &YEC) | 35550 Vocational Programs: Adult Ed Carl Pe      | Perkins - Consortium | 31820             | ESSA Comp Support Improvement - CSI                                     |   |
| 11000         | Lottery                                                     | 39050 Adult Basic Ed: ABE & ESL (Fed Gran        | nt)                  | 30600             | NA for FY 22-23 - Title I - Part C, Migrant Ed Regular School Year      |   |
| 63000         | Lottery - Restricted, Instructional Materials               | 39130 Adult Basic Ed: GED/High School Diple      | oloma (Fed Grant)    | <del>30610</del>  | NA for FY 22-23 - Title I - Part C, Migrant Ed Summer Program           |   |
| 32100         | ESSER Cares Act                                             | 39260 Adult Basic Ed: English Literacy & Civi    | vics Ed Grant        | 31100             | NA for FY 22-23 - Title I - Part C, Migrant Ed School Readiness Program |   |
| 3212X         | ESSER II                                                    | 39400 IASA Title I - Adult Correction (Fed Gra   | irant)               | 40350             | Title II - Part A, Supporting Effective Instruction                     |   |
| 32130         | ESSER III                                                   | 60150 Adults in Correctional Facility (State)    |                      | 40380             | Title II - Comprehensive Literacy State Development (CLSD)              |   |
| 32140         | ESSER III-Learning Loss                                     | 63911 Adult Ed Block Grant - Consortium          |                      | 42010             | Title III - Immigrant Student Program                                   |   |
| 32150         | Gov's Emergency Education Relief                            |                                                  |                      | 42030             | Title III - English Learner Student Program                             |   |
| 67620         | Art Music & Instructional Materials                         |                                                  |                      | 41270             | Title IV - Part A, Student Support & Academic Enrichment                | - |
| 74150         | CSESAP SUMMER ASSISTANCE PROG                               |                                                  |                      | 45100             | American Indian Education                                               |   |
| 76900         | STRS on Behalf                                              |                                                  |                      | 56340             | American Rescue Plan - Homeless Children and Youth                      |   |
|               |                                                             | 1                                                |                      | 62660             | Educator Effectiveness Block Grant (EEBG)                               |   |
|               |                                                             |                                                  |                      | 90324             | Title II - Comprehensive Literacy State Development (CLSD)              | - |

12/8/2022

REVISED:

|                                | Site Based Allocation - 10000                                                                                                    | Least Restrictive                                                                                                    | * Instructional<br>* Office               | Yes, in accordance with VUSD food purchase guidelines<br>Need: detailed agenda , sign in sheets, and flyers | <ul> <li>* Instructional</li> <li>* Office Printing (i.e. hall passes, tardy slips, registration packets, beginning of year packets, report cards, etc.)</li> </ul> |                                                                                                    | <ul> <li>* Non-Instructional</li> <li>* Instructional</li> <li>* Translation</li> <li>* Parent Involvement</li> <li>* Library</li> <li>* Yard Duty</li> <li>* Cafeteria</li> </ul> | Use for :<br>* Office Work<br>* Non-Instructional Rewards under \$5.00 | <mark>rds over \$5.00</mark> 15 |
|--------------------------------|----------------------------------------------------------------------------------------------------|----------------------------------------------------------------------------------------------------|-------------------------------------------|----------------------------------------------------------------------------------------------------|----------------------------------------------------------------------------------------------------|----------------------------------------------------------------------------------------------------|----------------------------------------------------------------------------------------------------|------------------------------------------------------------------------|---------------------------------|
| APPROPRIATE USE OF FUNDS GUIDE | LCAP Funds -07290<br>How is this purchase principally directed to support low income<br>students, English learners, and foster youth?<br>Must be included in your SPSA | * Support Low Income, English Learners, and Foster Youth to meet the seven state priorities:<br>* Student Achievement<br>* Parental Involvement<br>* Climate - Suspensions/Expulsions<br>* Student Engagement - Absences & graduation<br>* Common Core<br>* Basic Services<br>* Course Access | * Instructional<br>* PLAYGROUND EQUIPMENT | Yes, in accordance with VUSD food purchase guidelines<br>Need: detailed agenda, sign in sheets, and flyers  | Classroom Instructional<br>010- <u>07260</u> -0-11100-10000-57101-xxx-435<br>Student/Parent Handbooks, PBIS printing<br>010.07290.0-11100-07000.57101-xxx-135       | PTA – 010-07251-0-00000-24950-57101-xxx-0000-435<br>Hard copy must be brought to Accountability office for approval | * Instructional<br>* Yard Duty<br>* Cafeteria<br>* Translation<br>* Parent Involvement<br>* Library                                                                                | Use for :<br>* Yard Duty<br>* Non-Instructional Rewards under \$5.00   | Not allowable: Rewa             |
|                                | Title 1 -30100Would you continue with this activity/purpose without Title I?(If answer is "yes", it doesn't qualify for Title I)Must be included in SPSA               | * Improve Academic Achievement for low performing students<br>* Parent Involvement                                                                                                    | Instructional                             | Not allowed                                                                                                 | Instructional Only                                                                                                    |                                                                                                    | * Instructional<br>* Translation<br>* Parent Involvement<br>* Library                                                                                                    | Not Allowable:<br>* Yard Duty<br>* Office Work<br>* Rewards/Incentives |                                 |
|                                |                                                                                                    | Purpose                                                                                                    | Supplies                                  | Food                                                                                                    | Printing                                                                                                    |                                                                                                    | Time<br>Sheets                                                                                                    |                                                                        |                                 |